Statistics Norway

1

Statistics Norway Department of Economic Statistics

Steinar Todsen

SNA-NT User's Guide for Supply and Use Tables in Current and Constant Prices

# Contents

| 1 | Intro | oduction                                                               | 3  |
|---|-------|------------------------------------------------------------------------|----|
| 2 | Adn   | ninistration of the system                                             | 4  |
|   | 2.1   | Installing the SNA-NT client                                           | 4  |
|   | 2.2   | Shortcut parameters                                                    | 5  |
|   | 2.3   | Information about SNA-NT                                               | 6  |
|   | 2.4   | Adding Oracle data accounts, personal users and functions              | 7  |
|   | 2.4.  | Adding Oracle data accounts and functions                              | 8  |
|   | 2.4.2 | 2 Adding personal users                                                | 9  |
|   | 2.4.3 | Giving personal users the necessary access                             | 10 |
|   | 2.4.4 | 4 Deleting user access, Oracle data account, personal user or function | 10 |
|   | 2.4.5 | 5 Behind the scenes - a listing of the sna_admin users tables.         | 11 |
| 3 | Star  | ting SNA-NT                                                            | 12 |
|   | 3.1   | Logging on                                                             | 13 |
| 4 | Cod   | e lists for the SUT                                                    | 14 |
|   | 4.1   | Loading code lists from a file                                         | 15 |
|   | 4.2   | Deleting all code lists                                                | 16 |
|   | 4.3   | Editing the code lists                                                 | 16 |
| 5 | Sup   | ply and Use Tables in current prices                                   | 17 |
|   | 5.1   | Creating the tables                                                    | 17 |
|   | 5.2   | Load Data into SUT                                                     |    |
|   | 5.2.  | Load tax rates and trade margins                                       | 20 |
|   | 5.2.2 | 2 Load CORR-files with Supply and Use data                             | 23 |
|   | 5.3   | Extract data from a previous SUT                                       |    |
|   | 5.3.  | I GEN 27- and 28 TINDS                                                 |    |
|   | 5.3.2 | 2 TIND TO CORRTT and CORRT2                                            |    |
|   | 5.3.3 | 3 Irade and Iransport margins                                          |    |
|   | 5.4   | Correct and Balance SUI                                                |    |
|   | 5.4.  | Loading CORR I I and Con 12-mes with confections                       | 23 |
|   | 5.4.2 | 2 Interactive corrections                                              |    |
|   | 5.4.3 | 4 Calculate value added and operating surplus                          |    |
|   | 5 5   | Transfer data to Excel                                                 |    |
|   | 5.5   | Aggregate T1 T2 and T3 and transfer results to Excel                   |    |
|   | 5.0   | Defining the aggregation files with SNA-NT                             | 38 |
|   | 5.62  | 2 Loading the aggregation files into the database                      | 41 |
|   | 5.62  | S Extracting aggregated data to Excel                                  | 43 |
|   | 5 7   | Reports                                                                | 43 |
|   | 5.8   | Backup                                                                 |    |
|   | 5.8.  | Creating a backup file                                                 |    |
|   | 5.8.2 | 2 Restoring from a backup file                                         |    |
| 6 | Sup   | ply and Use Tables in constant prices (DEFLATE)                        |    |
|   | 6.1   | Load price indices                                                     |    |
|   | 6.2   | Update price indices                                                   |    |
|   | 6.3   | Calculate tax rates and trade margins for new entries                  | 52 |
|   | 6.4   | Restore current price SUT                                              | 52 |
|   | 6.5   | Load consumption of fixed capital in constant prices for government    |    |
|   | 6.6   | Backup, reports, aggregation, transfer to Excel.                       | 52 |
| 7 | Inpu  | it-Output Tables                                                       | 53 |
|   | 7.1   | Create new (empty) tables in an empty IOT Data Account                 | 54 |
|   | 7.2   | Delete the contents of the IOT Data Account                            | 54 |
|   | 7.3   | Calculate the detailed IOT                                             | 54 |
|   | 7.4   | Check the detailed IOT                                                 | 55 |

| 7.   | Name the Specification Directory                                                              | 55 |
|------|-----------------------------------------------------------------------------------------------|----|
| 7.   | Aggregate the IOT                                                                             | 56 |
| 7.   | Transfer the IO-tables to Excel                                                               | 58 |
| 7.   | Backup, reports, aggregation of SUT, transfer to Excel                                        | 59 |
| 8. A | nex: Excel macro for converting spreadsheets to input files                                   | 50 |
| 8.   | . Converting from Excel to input files                                                        | 50 |
| 8.   | Code lists for the SUT in Excel format                                                        | 51 |
|      | 8.2.1. Suppliers, users and income components                                                 | 51 |
|      | 8.2.2. Products                                                                               | 53 |
| 8.   | . Input data for the current price SUT in Excel fomat                                         | 54 |
|      | 8.3.1. Supply                                                                                 | 54 |
|      | 8.3.2. Income Components                                                                      | 57 |
|      | 8.3.3. Value indices for supply                                                               | 58 |
|      | 8.3.4. Value indices for use                                                                  | 59 |
|      | 8.3.5. Product taxes and subsidies                                                            | 70 |
|      | 8.3.6. Exemptions on product taxes and subsidies                                              | 71 |
|      | 8.3.7. Retail and wholesale trade margin rates and Transport margin rates                     | 72 |
|      | 8.3.8. Retail and wholesale trade margin, corrections and update                              | 74 |
|      | 8.3.9. Transport margins and electricity margins, correction and update                       | 75 |
| 8.   | . Input data for the constant price SUT in Excel format                                       | 76 |
|      | 8.4.1. Compensation of employees wages.dat                                                    | 76 |
|      | 8.4.2. Cost indices <i>costind_dat</i>                                                        | 77 |
|      | 8.4.3. Consumer Price Indices for Purchasers' values. cpi.dat                                 | 78 |
|      | 8.4.4. Consumption of fixed capital in government <i>cfcgov.dat</i>                           | 79 |
|      | 8.4.5. Price indices for imports, domestic output to domestic uses and exports all_prices.dat | 30 |

# 1 Introduction

SNA-NT is a client-server application developed for compiling the National Accounts. This User's Guide covers Supply and Use Tables (SUT) in current and constant prices, and the transformation of the SUT to an Input-Output Table (IOT). SNA-NT also includes modules for institutional sector accounts, but these are not described here.

The main functionality of SNA-NT application was developed between 1994 and 1997, using Microsoft Visual C++. For Data Management, SNA-NT uses the Oracle Relational Data Base Management System. During 1998 to 2000 SNA-NT was updated as needed for new Oracle versions, changed user requirements and with an improved graphical user interface.

The SNA-NT is developed as a Multi-User system consisting of one central Database Server and one or multiple SNA-NT Application clients connected to the Database Server. It is also possible to install both the Database Server and the SNA-NT Application on a stand alone PC as a Single User system. This is useful for training and demonstration of the SNA-NT methodology.

Each user of SNA-NT is connected via a client PC. The client PC requires Windows 2000 or Windows XP with Oracle Client software installed. The user interface consists of a number of dialog boxes. This "SNA-NT User Guide" describes the operation. The calculations that take place are described in detail in the SNA-NT Handbooks: SNA-NT "SUT / Starter" and SNA-NT "SUT/ Constant Prices". Microsoft Excel is used to prepare input tables and SUT and IOT tables at different levels of aggregation.

The set-up of the SNA-NT Oracle database, which is usually performed by a database administrator, is described in separate technical documents: Installing & Configuring a SNA-NT (server), and SNA-NT & Oracle Client Configuration. Presently, SNA-NT uses Oracle version 9.0.2.

Several versions of the Supply and Use tables and Input-Output tables are stored in the same database, identified by different Oracle data accounts. Typically, for each year there will be a set of at least four Oracle data accounts:

- Supply and Use Tables in current prices
- Supply and Use Tables in constant prices
- Input-Output Tables in current prices
- Input-Output Tables in constant prices

There may be several sets of tables for the same year, e.g. a preliminary and a final version.

In Statistics Norway the SUT in current prices for 2002 has the Oracle data account name SNA2002, while the constant price SUT is called SNAFA2002. The IO table in current prices has the name SNAMOD2002, and the constant price IO table is called SNAFAMOD2002. The Oracle database itself is called SNAN.

Access to the system is password protected. Each user has his or her personal signature and password.

The current version of SNA-NT offers the following functionality related to Supply and Use and Input-Output tables:

- SUT in current prices
  - Batch establishing of the SUT Batch correction/updating of the SUT Interactive correction/updating of the SUT Automatic balancing of supply and use of services (simplified RAS) Predefined reports

Export of data to Excel

- SUT in constant prices Batch establishing of the SUT Predefined reports Export of data to Excel
- IOT in current and constant prices Automatic transformation of SUT to Industry X Industry IOT Aggregation of IOT Calculation of inverse matrix Export of data to Excel

Chapter 2 of this User's Guide describes tasks that are usually performed by a systems administrator, such as installation of the client software and granting of access and passwords to users.

Chapters 3 to 7 describe the operation of SNA-NT from the point of view of a normal user and cover the compilation of Supply and Use Tables (SUT) in current and constant prices and the transformation of the SUT to Input-Output Tables (IOT).

The Annex, chapter 8, describes the use of an Excel macro, written in Visual Basic for Applications, that can be used to convert input data from Excel spreadsheets to the standardised format used for input to the SUT.

### 2 Administration of the system

### 2.1 Installing the SNA-NT client

In order to run the SNA-NT application, it must first be installed on the user's PC. This is done by downloading it from the server database, using the following procedure:

1. Create a folder called e.g. *Sna-nt* on the hard drive, and a sub-folder called *Wrk*.

(Reports and messages from a trace box will automatic be stored in the sub-folder C:\Sna-Nt\Wrk\.)

- 2. Get the file *dwnld.exe* from the SNA-NT administrator, and copy it to the *Sna-nt* folder.
- 3. Open a DOS box, move to the *Sna-nt* folder and run the following command: *dwnld sna\_logon langva snan*. This will download the latest version of the necessary files to the *Sna-nt* folder.

| 🙉 Sna-nt - Microsoft Internet Explorer                               |        |              |                    |              | <u>- 0 ×</u>   |
|----------------------------------------------------------------------|--------|--------------|--------------------|--------------|----------------|
| Eil <u>R</u> ediger <u>V</u> is F <u>a</u> voritter V <u>e</u> rktøy | Hjelp  |              |                    |              | <u>88</u>      |
| 📙 🗘 Tilbake 🔹 🔿 🕣 🔂 🥘 Søk 🛛 🔓                                        | Mapper | 🕑 Logg 🛛 🎬   | $\mathbb{R} 	imes$ | M   📰        | •              |
| Adresse 🗋 C:\Sna-nt                                                  |        |              |                    |              | 💌 🧬 Gå til     |
| Mapper                                                               | ×      | Navn         | Størrelse          | Туре         | Endret 🗸       |
|                                                                      |        | SNAMENU.EXE  | 776 kB             | Program      | 28.01.04 09:46 |
| 🗐 🕀 💼 Perl                                                           |        | NKLTRACE.DLL | 44 kB              | Progra       | 28.01.04 09:46 |
| 🕀 🕀 🔁 Program Files                                                  |        | SQLREAL.DLL  | 500 kB             | Progra       | 28.01.04 09:46 |
| 🕒 🕀 🛅 Programfiler                                                   |        | 🛅 dwnld.exe  | 44 kB              | Program      | 15.01.03 09:32 |
| 📄 🔄 Sna-nt                                                           |        | 🚞 wrk        |                    | Filmappe     | 02.02.04 14:20 |
| wrk                                                                  |        |              |                    |              |                |
| E EMP                                                                |        |              |                    |              |                |
| 📄 💼 🛄 WINNT                                                          |        |              |                    |              |                |
| WINSTALL                                                             | -      |              |                    |              |                |
| 5 objekt(er) (Ledig plass på disken: 15,7 GB)                        |        | 1,33 MB      | N 🛄                | 1in datamask | in //          |

4. Create a short-cut to the main program *snamenu.exe*, and place it on the Windows desktop or in another convenient location.

The SNA-NT shortcut can be set so as to make your login easier.

### 2.2 Shortcut parameters

The parameters are:

-nation

If this option is not set, the Nation is set to "Norway". Any nation name is accepted. This option decides what handling, and what "magic codes" apply for the deflation for the 27500 and 27600 Ids. Currently this

-nation SLOVENIA

Change the default ("Norway"). This setting decides how 27500 and 27600 is calculated during the Deflation calculations

-OC SNAN

Setting the name of the Oracle database where the data are stored (also called DB-ID or ORACLE SID):

-PW karlsen -OX sna\_logon

Normally, OS authorisation is activated, and the default first-time-logon isyou're your personal Oracle-user. Installation default is SNA\_LOGON/LANGVA. Use this option to do first-time login to another Oracle Login-Name and Password

#### -t xxx

Set the test option, thereby disabling the rule that the local version of the SNA-NT SW must be equal to the version of the SNA-NT-SW stored in the SNA-NT database.

-U SNA SUT2002

Set the default SNA-NT-Account. Makes the Account-login-selection easier.

-s STO

Set the signature to default STO. Makes the Account-login-selection easier.

-f DEFLATE

Set the default SNA-NT-Account-Type. Makes the Account-login-selection easier.

-IOT\_SCALE 736

Change the default multiplying factor for deflation (1000,00) to something else. May be required in some cases.

### 2.3 Information about SNA-NT

To see information about which version of SNA-NT and the related Oracle software you are running, select "About snamenu..." from the menu in the upper left corner of the main dialog box.

| THE AND AND ST         | SNA-NT                                               | ? <u>-                                    </u> |                         |
|------------------------|------------------------------------------------------|------------------------------------------------|-------------------------|
| Min<br>datamaskin      | Logon                                                | EXIT                                           |                         |
| <b>P</b>               | References for SUT Accounts                          | Personal Signature                             |                         |
| Hurtigvisning          | SUT Current prices                                   | Signature                                      |                         |
|                        | SUT Constant prices                                  | SNA-NT Account<br>Unknown SNA-NT Account       |                         |
| sna-nt                 | IOT Current prices                                   | - ) (indows Domain Mama                        | A LAND A                |
|                        | IOT Constant prices                                  | SSB                                            |                         |
|                        | References for Institutional Accounts                | Windows User Name<br>sto                       | A LA                    |
| Adobe Reader<br>6.0    | Consolidated Annual Institutional Accounts           | Oracle Basis Account                           |                         |
|                        | Balance of Payments Monthly                          |                                                | Et Sist                 |
| Mine                   | Institutional Accounts Financial Sectors             | _   □   ×                                      |                         |
| nettverksst            | 15 13:25:48 2004 SNA_NT of Oct 13 2004 initialising. |                                                |                         |
| Papirkurv              |                                                      |                                                |                         |
|                        | Show the TRACE file                                  |                                                |                         |
|                        | Consolidated Quarterly Institutional Accounts        |                                                |                         |
|                        | SNA-NT Accounts' Admininistration                    | DB-Id SNAN                                     |                         |
| 🕄 Start 🛛 🈂 🖸 🔟 🧨 Pres | sent 🔄 🖉 Byrånettet 🔯 Innboks ) 🖾 U                  | serguide) 🗐 SNA-NT 🛛 🌆 SNA-                    | - <b>NT</b> 🝰 🗔 🐠 13:26 |

This information box will be displayed:

| About snamenu                                                                                                    | ×  |
|----------------------------------------------------------------------------------------------------|----|
| SNA-NT<br>SNAMENU - Version of Oct 13 2004.<br>TRACE - Version of Jul 16 2003.<br>SQLREAL - Version of Sep 15 2004.<br>Working in Directory C:\sna-nt\wrk,<br>Diagfile is placed at C:\sna-nt\wrk\diag.dbg<br>ORACLE SQLPLUS at C:\ORA8I\bin\sqlplus.exe<br>ORACLE SQLDR at C:\ORA8I\bin\sqlplus.exe<br>ORACLE EXP at C:\ORA8I\bin\sqlplus.exe<br>ORACLE IMP at C:\ORA8I\bin\sqlplus.exe<br>ORACLE IMP at C:\ORA8I\bin\sqlplus.exe<br>CRACLE IMP at C:\ORA8I\bin\sqlplus.exe<br>ORACLE IMP at C:\ORA8I\bin\sqlplus.exe<br>ORACLE IMP at C:\ORA8I\bin\IMP.exe<br>EXCEL at C:\Programfiler\Microsoft Office\Office\\excel.exe | OK |
| orasql9.dll<br>orasql8.dll<br>Module Type: ** unknown **<br>Description: Oracle SQL Runtime Library<br>Version: ???<br>Path: C:\ORA8I\BIN\orasql8.dll<br>Date: Wednesday, August 30, 2000<br>FileSize: 453392 characters<br>sqllib80.dll                                                                                                    |    |
| Copyright © Statistics Norway, 1997                                                                                                    |    |

### 2.4 Adding Oracle data accounts, personal users and functions

The Administration dialog box is used by the system administrator to perform tasks such as register and remove Oracle data accounts, personal signatures, passwords etc. To access these functions, click the "SNA-NT Accounts Administration" button in the main SNA-NT dialog box. You will be asked to provide the administrator's password:

| Please provide SNA_ADMINs password: | ×      |
|-------------------------------------|--------|
|                                     | OK     |
|                                     | Cancel |
|                                     |        |
| ·                                   |        |
|                                     |        |
|                                     |        |

Then the Administration dialog opens up:

| Logon-ID for Database            |             |          |          | ? ×         |
|----------------------------------|-------------|----------|----------|-------------|
| ORACLE User-ID                   |             |          |          |             |
|                                  | DELETE      | ADD      | List All | CHNG PSSWRD |
| Personal Signature               |             |          |          |             |
|                                  | ▼ DELETE    | ADD      |          |             |
| Function                         |             |          |          |             |
|                                  | •           |          | List All |             |
| Count items<br>Personal password |             | UPLOAD   | 15.00    |             |
| 677                              | DEL/MOD/ADD |          | List All | SELECTION   |
|                                  |             | DOWNLOAD |          |             |

### 2.4.1 Adding Oracle data accounts and functions

To add a new oracle function, click on the "Add" button next to the "Oracle user ID" list box. In the next dialog box, choose the data account to be added by double-clicking it.

| C | Double-Click on the ORACLE User to be used | ×        |
|---|--------------------------------------------|----------|
|   | ARBKRAFT                                   | <b>_</b> |
|   | BAN                                        |          |
|   | B33                                        |          |
|   | FIBA2001                                   |          |
|   | FIBA2002                                   |          |
|   | FIBA89                                     |          |
|   | FIBA90                                     |          |
|   | FIBA91<br>FIBA92                           | -        |
|   | CANCEL                                     |          |

After entering the password for the selected user (provided by the oracle Database Administrator), you will be asked to select the current function. For the current price SUT, the correct function is "Corr\_and\_balance SUT"

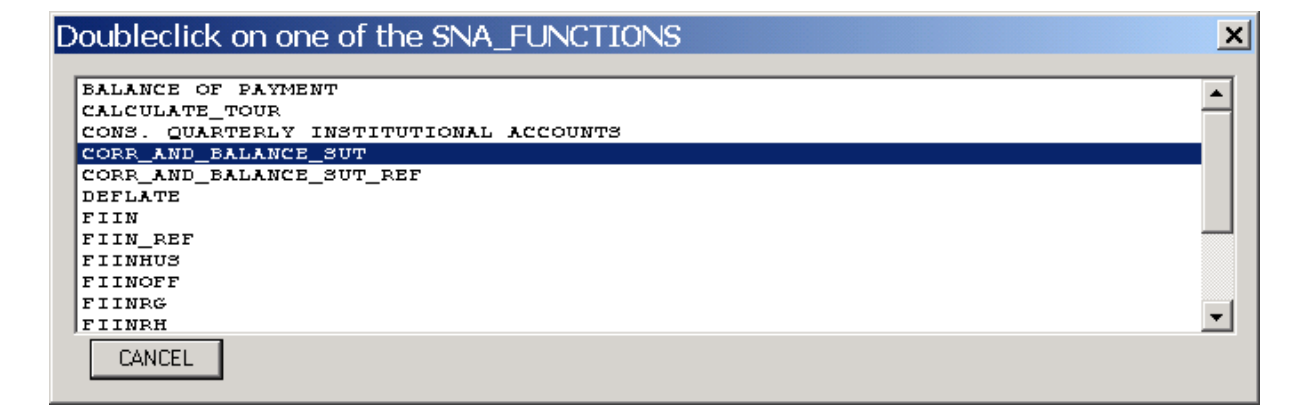

Double click the function to be used.

Next you need to enter the preferenced tablespaces for this data account. In Statistics Norway we normally use SNA\_I as index tablespace, and SNA\_D as data tablespace. The oracle data administrator sets the tablespace for each data account.

| Provide Name for Tablespace for INDEXES SNAFA_IO_TEST    |              | ×      |
|----------------------------------------------------------|--------------|--------|
|                                                          | OK           | ןנ     |
|                                                          | Cancel       |        |
| SNA_I                                                    |              |        |
|                                                          |              |        |
|                                                          |              |        |
|                                                          |              |        |
|                                                          |              |        |
| Provide Name for Tablespace for DATA SNAFA_IO_TEST       |              | ×      |
| Provide Name for Tablespace for DATA SNAFA_IO_TEST       | Πκ           | ⊠<br>7 |
| Provide Name for Tablespace for DATA SNAFA_IO_TEST       | OK<br>Cancel |        |
| Provide Name for Tablespace for DATA SNAFA_IO_TEST       | OK<br>Cancel |        |
| Provide Name for Tablespace for DATA SNAFA_IO_TEST SNA_D | OK<br>Cancel |        |
| Provide Name for Tablespace for DATA SNAFA_IO_TEST SNA_D | OK<br>Cancel |        |
| Provide Name for Tablespace for DATA SNAFA_IO_TEST       | OK<br>Cancel |        |

If everything went ok, you will get the message "Inserted successfully into SNA\_ORACLE\_NAMES"

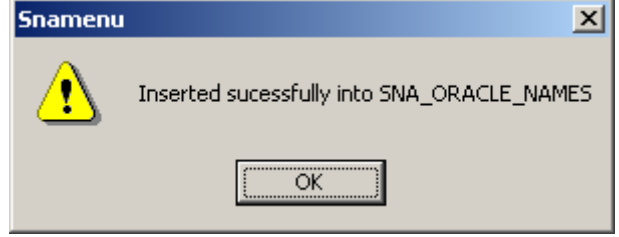

### 2.4.2 Adding personal users

To add a new personal user, click the "Add"- button next to the "Personal Signature" Combo box. Enter the signature to be used for this user.

| SSB_SIGNATURES:Provide Signatur (2-5 Characters) | ×      |
|--------------------------------------------------|--------|
|                                                  | OK     |
|                                                  | Cancel |
| ABC                                              |        |
|                                                  |        |
|                                                  |        |
|                                                  |        |

Next you have to select the oracle user name for this person (must be created in oracle by an oracle Database Administrator. See the sna-nt and oracle client configuration page 4 for details.).

| Double-Click on your ORACLE User that you connect <b>&gt;</b> | × |
|---------------------------------------------------------------|---|
| ABC<br>ARBKRAFT<br>ARTEST<br>BAN<br>BSS                       |   |
| CANCEL                                                        |   |

#### 2.4.3 Giving personal users the necessary access

Combining an oracle data account, a personal signature, a function,- and assigning a personal password -, controls the users access to the SNA-NT system. I.e. SNA2001, FTV, CORR\_AND\_BALANCE\_SUT plus password gives the user FTV access to create, balance and correct the real account of 2001 in current prices.

| Logon-ID for Database                                         | <u>? ×</u> |
|---------------------------------------------------------------|------------|
| ORACLE User-ID                                                |            |
| SNA2001 DELETE ADD Configure                                  |            |
| Personal Signature FTV DELETE ADD                             |            |
| Function                                                      |            |
| Count items     UPLOAD       0     **1       ADD     DOWNLOAD | ION        |

Type the password you wish to use, and then press the "Add" button next to the password Textbox. If you need to change the password, type the current password and the "Mod" button. When a password is selected, the button changes the text from "Add" to "Mod" (Modify)

#### 2.4.4 Deleting user access, Oracle data account, personal user or function

To delete a user access select in the three list boxes the actual combination of oracle data account, personal user and function. Press the "DEL/MOD/ADD"-button next to the personal password. (Shows "Del" When you have selected Oracle data account ID, Personal signature and Function.)

Deleting oracle data account or personal user requires that all user accesses containing the oracle data account or personal user are deleted. Then select the oracle data account or personal user from the list box, and press the "delete"-button next to it.

#### **The UPLOAD - Button**

The upload button is used for uploading a new version of SNA-NT to all the users.

This is done when the new version is compiled and tested. All users will be asked if they would like to download the new version.

### The DOWNLOAD - Button

The Download - Button is used for manually downloading a new version of the program.

## 2.4.5 Behind the scenes - a listing of the sna\_admin users tables.

Any modification done in the admin window is put into different tables in the sna\_admin data account.

| Table            | Contents                                                                       |
|------------------|--------------------------------------------------------------------------------|
| CROSS_REFERENCE  | Information on names of oracle data accounts that have internal                |
|                  | connection. For instance the constant price SUT oracle data account            |
|                  | SNAFA2001 is connected to a number of relevant oracle data accounts:           |
|                  | • The data account containing the codelists,                                   |
|                  | • The data account with previous years current priced accounts,                |
|                  | • The current price data account of the same year.                             |
| DOWNLOAD_TABLE   | Scripts, executables and other files that can be downloaded from the           |
|                  | Oracle database to the client machine. Any time a SQL-Script is to be          |
|                  | executed by SNA-NT, it is first downloaded ( to the wrk directory), and        |
|                  | then executed. This ensures that all users use the most recent and the same    |
|                  | version of all scripts.                                                        |
| SNA_DEFAULT_TSP  | Names of data tablespace and index tablespace of the database.                 |
| SNA_FUNCTIONS    | Names of available functions. All names of functions in this table are         |
|                  | displayed in the function list of both the admin-window and the login-         |
|                  | window of SNA-NT                                                               |
| SNA_ORACLE_NAMES | The oracle data account names.                                                 |
| SNA_SECURITY     | Information of personal users different access rights                          |
| SNA_USER_TABLES  | List of tables that are to be created for different oracle data account types. |
| SSB_SIGNATURES   | List of personal signatures                                                    |
| STATUS_TABLE     | Contains date of version of executable programs stored in the database.        |
|                  | Used to verify that the SNA-NT-Clint SW is the same as the the copy            |
|                  | stored in the SNA-NT database.                                                 |

# 3 Starting SNA-NT

Double click the shortcut to the SNA-NT application. (The SNA-NT shortcut can be set so as to make your login easier, see chapter 2.1 for details.) The main SNA-NT dialog box will open up.

| SNA-NT                                                                                                    |                                                                                                    | ? <u>-                                    </u> |
|----------------------------------------------------------------------------------------------------|----------------------------------------------------------------------------------------------------|------------------------------------------------|
|                                                                                                    | Logon                                                                                                    | EXIT                                           |
|                                                                                                    |                                                                                                    |                                                |
| Reference                                                                                                    | es for SUT Accounts                                                                                                    | Personal Signature<br>Unknown                  |
|                                                                                                    | SUT Current prices                                                                                                    |                                                |
|                                                                                                    | SUT Constant prices                                                                                                    | SNA-NT Account<br>SNA_LOGON                    |
|                                                                                                    | IOT Current prices                                                                                                    |                                                |
|                                                                                                    | IOT Constant prices                                                                                                    | Windows Domain Name<br>SSB                     |
|                                                                                                    |                                                                                                    | Windows User Name<br>sto                       |
| References f                                                                                                    | for Institutional Accounts                                                                                                    |                                                |
| Consoli                                                                                                    | dated Annual Institutional Accounts                                                                                                    | Oracle Basis Account<br>/                      |
| E                                                                                                    | Balance of Payments Monthly                                                                                                    |                                                |
| Institu                                                                                                    | itional Accounts Financial Sectors                                                                                                    | -                                              |
| Fri Oct 15 13:40:21 2004 /A<br>Fri Oct 15 13:39:08 2004 /A<br>Fri Oct 15 13:39:06 2004 /S<br>Fri Oct 15 13:36:50 2004 /O<br>Fri Oct 15 13:36:50 2004 /O<br>Fri Oct 15 13:36:29 2004 /F<br>Fri Oct 15 13:36:29 2004 /F<br>Fri Oct 15 13:36:29 2004 /S | ADMIN of SNA_NT cancelled<br>Add Signature<br>Selection of SNA_NT function cancelled<br>Dracle Data Account named 'SNAFAMOE<br>Do ADMIN<br>Found 247 ORACLE username<br>Found 25 signatures<br>SNA_ADMIN.SNA_SECURITY_EX holds | 983' selected.<br>677 combinations             |
|                                                                                                    | Show the TR/                                                                                                    | ACE file                                       |
| Consolid                                                                                                    | lated Quarterly Institutional Accounts                                                                                                    |                                                |
| SNA-NT Ac                                                                                                    | counts' Admininistration                                                                                                    | DB-Id SNAN                                     |

In addition to the main dialog box, another window is opened automatically. This window, which is called the trace box, contains information on the programs being run. Initially, the trace box is placed on top of the main dialog box, but it may be moved to another part of the screen.

The messages in the trace box are also written to a file called *diag.dgb*, in the work folder C:|Sna-Nt|Wrk|. To open the file in the text editor Notepad, click on "Show the TRACE file" in the bottom part of the box. Over time, the diag.dgb file can get very big, so it is useful to delete it every now and then.

| 6  | 🛙 diag.d         | bg -     | Notisl          | blokk    | ¢            |          |            |            |          |                      |                      |       |              | _ 0           | × |
|----|------------------|----------|-----------------|----------|--------------|----------|------------|------------|----------|----------------------|----------------------|-------|--------------|---------------|---|
| Ē  | il <u>R</u> ediç | jer l    | F <u>o</u> rmat | : Hje    | elp          |          |            |            |          |                      |                      |       |              |               |   |
| SS | NA_NT<br>NA_NT   | of<br>of | Jun<br>Jun      | 17<br>17 | 2004<br>2004 | at<br>at | Thu<br>Thu | Jun<br>Jun | 17<br>17 | 09:29:04<br>09:36:52 | 2004:SNA<br>2004:NOT | _NT C | of Ju<br>for | un 17<br>diag |   |
| L  |                  |          |                 |          |              |          |            |            |          |                      |                      |       |              |               | - |
| Ŀ  |                  |          |                 |          |              |          |            |            |          |                      |                      |       |              | •             |   |

### 3.1 Logging on

Click the Logon-button on the SNA-NT dialog box. From the Logon dialog box, select the Oracle User-ID (i.e. data account) you would like to work with (called SNATEST), your Personal Signature (STO in this case) and Function (CORR\_AND\_BALANCE\_SUT) from the list boxes, and type in your password. Then click the LOGIN!-button. In the main window the button "SUT Current prices" will be enabled.

Note: The Function (CORR\_AND\_BALANCE\_SUT) always corresponds to "Supply and Use Tables in current prices"!

| Logon-ID for Database |              |          | ? ×       |
|-----------------------|--------------|----------|-----------|
| ORACLE User-ID        |              |          |           |
| SNATEST               | ▼ DELETE ADD | List All |           |
| - Personal Signature  |              |          |           |
| STO                   | DELETE ADD   |          |           |
| - Eurotion            |              |          |           |
| CORR_AND_BALANCE_SUT  | •            | List All |           |
| - Count items         |              |          |           |
| Personal password     |              | List All | CLEAR     |
|                       | DELIMODIADD  |          | SELECTION |
|                       |              |          |           |

# 4 Code lists for the SUT

When the Supply and Use table is established for the first time, it is necessary to load the code lists for products, suppliers, users and components of value added. These tables are stored in a separate Oracle data account, in the example called KODER\_TR\_SNA.

In the Log-on box, select the Oracle data account, and your personal Signature. Then provide your personal password, and click "LOGIN".

The entry in the "Function" list box, CORR\_AND\_BLANCE\_SUT\_REF shows that KODER TR SNA holds classification code lists for the SUT.

| Logon-ID for Database    | ?              | × |
|--------------------------|----------------|---|
| ORACLE User-ID           |                |   |
| KODER_TR_SNA             | List All       |   |
| Personal Signature       |                |   |
| STO DELETE ADD           |                |   |
| - Function               |                |   |
|                          | List All       |   |
| Exert items              |                |   |
| Personal password CANCEL | List All CLEAR |   |
| DEL/MOD/ADD DOWNLOAD     |                |   |
|                          |                |   |

In the main window the button "References for SUT Accounts" will be enabled.

By clicking this button you will get the following window:

| DOUBLE_CLICK O                                    | N TABLE TO MAINTAIN        | >                    |
|---------------------------------------------------|----------------------------|----------------------|
| PRODUKT<br>MOTTAKER<br>LEVERANDOER<br>INNTEKTSART |                            |                      |
| UPLOAD FROM FILE                                  | TAKE BACKUP OF SNA ACCOUNT | DELETE ALL DATA EXIT |
|                                                   |                            |                      |
|                                                   |                            |                      |
|                                                   |                            |                      |
|                                                   |                            |                      |
| DELETE CODE                                       |                            | ADD CODE             |

It is possible to load codes from an input file, and also add, modify and delete user codes directly in the database. It is also possible to create a backup copy of the contents of the reference user, by clicking on the "TAKE BACKUP OF SNA ACCOUNT" button. See chapter 5.8 for more details on backups.

### 4.1 Loading code lists from a file

The codes and labels are loaded into four database tables, from two input files:

| Input file  | Contents                         | DB table                  |
|-------------|----------------------------------|---------------------------|
| User.dat    | User codes and labels            | Mottaker (User)           |
|             | Supplier codes and labels        | Leverandoer (Supplier)    |
|             | Components of value added, codes | Inntektsart (Component of |
|             | and labels                       | value added)              |
| Product.dat | Product codes and labels         | Produkt (Product)         |

The Mottaker (User) table should be the first table to be loaded. The procedure is the same for all four tables, in the example we load the product codes.

To load codes from an input file, select the table from the list in the upper part of the dialog box, and click the "UPLOAD FROM FILE" button. Select the file with the codes, and click on Open.

| PROVIDE nan        | e of DATAFILE F | OR TABLE 'PRODU | UKT'  |             | ? × |
|--------------------|-----------------|-----------------|-------|-------------|-----|
| Look <u>i</u> n: 🗀 | Codes           |                 | ▼ 🗢 💽 | ➡ 🎟 🕇       |     |
| Industry_p         | roduct.xls      |                 |       |             |     |
| MOTTAKER           | .bad            |                 |       |             |     |
| Product.da         | ad              |                 |       |             |     |
| o User.dat         |                 |                 |       |             |     |
|                    |                 |                 |       |             |     |
|                    |                 |                 |       |             |     |
| File <u>n</u> ame: | Product.dat     |                 |       | <u>O</u> pe | n   |
| Files of type:     |                 |                 | •     | Cano        | el  |
| Files of type:     |                 |                 | •     | Cano        | el  |

After the codes have been loaded, an Oracle log-file will open up, which contains information on how many rows were loaded, problems detected etc. If any data has been rejected, e.g. because the same code has been used more than once, another log-file, showing the rejected data, will appear after you have closed the first log-file.

| 📕 PRODUKT.bad - Notepad                                             |                                                                                                    |
|---------------------------------------------------------------------|----------------------------------------------------------------------------------------------------|
| <u>F</u> ile <u>E</u> dit F <u>o</u> rmat <u>V</u> iew <u>H</u> elp |                                                                                                    |
| 008410 87400<br>011432 87000<br>853231 87400<br>853232 27025        | Oacf;Constr.out Construction outfits, own account capital formation<br>Tom.OFU Tomatoes for own final use<br>Lgc:Other socialOther social services, local government consumption<br>Lgf:Other socialOther social services, local government fees |
|                                                                     | Ln 1, Col 1                                                                                                    |

If this is the case, correct the input file (product.dat in the example above) and load it again.

### 4.2 Deleting all code lists

The button "DELETE ALL DATA" will delete all the codes from all four tables at once. You will have to provide <u>the system administrator's password</u> to be allowed to do this. Note that if data has been added to supply and use tables that are linked to the reference tables, it will not be possible to delete the codes in the reference tables.

### 4.3 Editing the code lists

To change, add, or delete individual codes or labels directly in the database, click on the table you would like to work with in the upper part of the dialog box. The contents are shown in the lower part of the box. To see more of the table, use the scrollbar on the right side of the window.

| DOUBLE_CLICK ON TABLE TO MAINTAIN                                                                                                    | ×             |
|----------------------------------------------------------------------------------------------------|---------------|
| Correct what                                                                                                    |               |
| PRODUKT<br>MOTTAKER<br>LEVERANDOER<br>INNTEKTSART                                                                                                    |               |
| UPLOAD FROM FILE DELETE A                                                                                                    | ALL DATA EXIT |
| 000010874000ther undist IC Other Undistributed Intermediate Consu<br>00002587400Government fees Government fees<br>00035027500Trade margins Trade margins<br>00036027600Transport marginTransport margins<br>00811087400Land improvem. Land improvement<br>00811187400Oacf; land imp. Land improvement, own account capital<br>00821087400Dwellings Dwellings<br>00821187400Oacf; Dwellings Dwellings, own account capital formation | Imption       |
| DELETE CODE                                                                                                    | ADD CODE      |

When the code lists are updated you can start loading data into SUT.

## 5 Supply and Use Tables in current prices

Log on to a current price SUT user, as described in chapter 3 above.

### 5.1 Creating the tables

After logging on, click the "SUT Current prices"-button in SNA-NT dialog box. One of two alternative dialog boxes will open up.

If the Oracle data account (SNA2002 in this case) is empty, tables and views will have to be created.

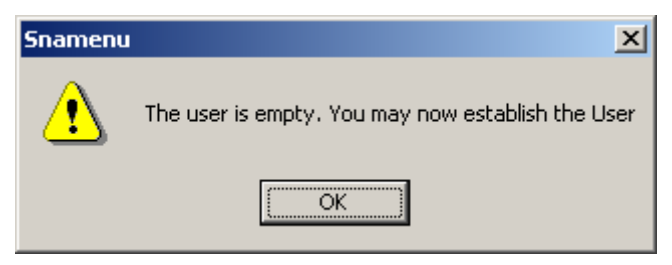

Click OK, and you will be asked to provide SNA-NT administrator password.

| ×      |
|--------|
| ОК     |
| Cancel |
|        |
|        |
|        |
|        |
|        |

Type the password, and click OK. The "Create tables" dialog box will open.

| CREATE THE TA | BLES FOR AN EMPTY SNA_NT_USER | ? × |
|---------------|-------------------------------|-----|
| USER TYPE     | CORR_AND_BALANCE_SUT          |     |
| USERNAME      | SNA2002                       |     |
|               | CREATE THE TABLES             |     |
|               | EXIT                          |     |

In the "Create tables" dialog box, click "CREATE TABLES" to create the framework. In the next dialog box, double-click on the user containing the classification tables (product and industry codes etc.)

| Double-Click on the ORACLE CLASSIFICATION REFERE | × |
|--------------------------------------------------|---|
|                                                  | , |
| KODER_TR_SNA                                     |   |
|                                                  |   |
|                                                  |   |
| CANCEL                                           |   |
|                                                  |   |

You will then be asked if you like to import data from a backup file (called an export file in Oracle terminology). If you don't want to import data, click No.

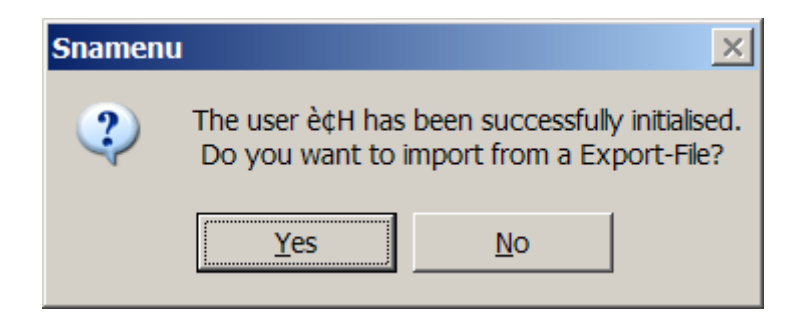

If the tables in the database already exist, the SUT dialog box for loading and correcting the SUT will appear instead:

| SUT Current prices                            | ×                                                  |
|-----------------------------------------------|----------------------------------------------------|
| Load Data into SUT<br>Correct and Balance SUT | Cancel                                             |
|                                               | The Classification<br>Codes are in<br>KODER_TR_SNA |
| Select Table and insert into Excel            |                                                    |
| Aggregate T1,T2 and T3-Tables into Exc        | cel                                                |
|                                               |                                                    |
| REPORTS                                       |                                                    |
| DATA EXTRACT                                  |                                                    |
| BACKUP OF THE SNALNT ACCOUNT                  |                                                    |
| DELETE ALL USERS' TABLES                      |                                                    |

### 5.2 Load Data into SUT

Inputs to the Supply and Use Tables are loaded into the database from ASCII-files with specified layouts. See the handbook SNA-NT "SUT / Starter" for details of the specifications. Chapter 8. The Annex to this User's Guide describes the use of an Excel macro that can be used to prepare the various input files.

From the "*SUT Current prices''* dialog box, click the "*Load Data into SUT*'-button. The Load Data dialog box opens up.

| Load Data 🛛 🗶                                                                                         |
|----------------------------------------------------------------------------------------------------|
| Value Added Tax<br>Load VAT ORD'RY Load VAT FIXED Load VAT PROD Load VAT USERS<br>Load Investment Tax |
| Taxes on Products<br>Load S11 Load S12 Load S15 Load S16                                              |
| Load U11 Load U12 Load U15 Load U16                                                                   |
| Trade and Transport Margins                                                                           |
| Load Transport Margins Load Retail Margins                                                            |
| LOAD CORR T1/T2                                                                                       |
| EXIT                                                                                                  |

### 5.2.1 Load tax rates and trade margins

The loading of the different tax rates and trade margins all follow the same procedure. In the example we use the table containing taxes on products paid by producers, called S11 in SNA-NT.

Click "Load S11" in the "Load data" dialog box. Choose the file containing the data you wish to add, in this case s11.dat. Then click Open.

| PRO¥IDE nan                                                                       | ne of DATAFILE FOR TABLE 'S11' |   |     |       | <u>?</u> × |
|-----------------------------------------------------------------------------------|--------------------------------|---|-----|-------|------------|
| <u>S</u> øki: 🔁                                                                   | ) KATALOG                      | • | 🗢 🔁 | 💣 🎟 • |            |
| ■ <b>511.dat</b><br>■ s12.dat<br>■ s15.dat<br>■ s16.dat<br>■ u11.dat<br>■ u12.dat | ৰ্জ্ঞ u15.dat<br>ৰূ u16.dat    |   |     |       |            |
| <u>F</u> ilnavn:                                                                  | s11.dat                        |   |     | Åpn   | e          |
| Fil <u>t</u> ype:                                                                 |                                |   | -   | Avbr  | yt         |

After the data have been loaded, a log file, s11.log, will appear. This gives information about the data that has been loaded, possible errors etc. The log file is stored in the C:\Sna-nt\wrk\ folder. In this folder there is also a file called s11.bad, which contains any lines from the input file that have been rejected by the program, e.g. because of an error in the product code.

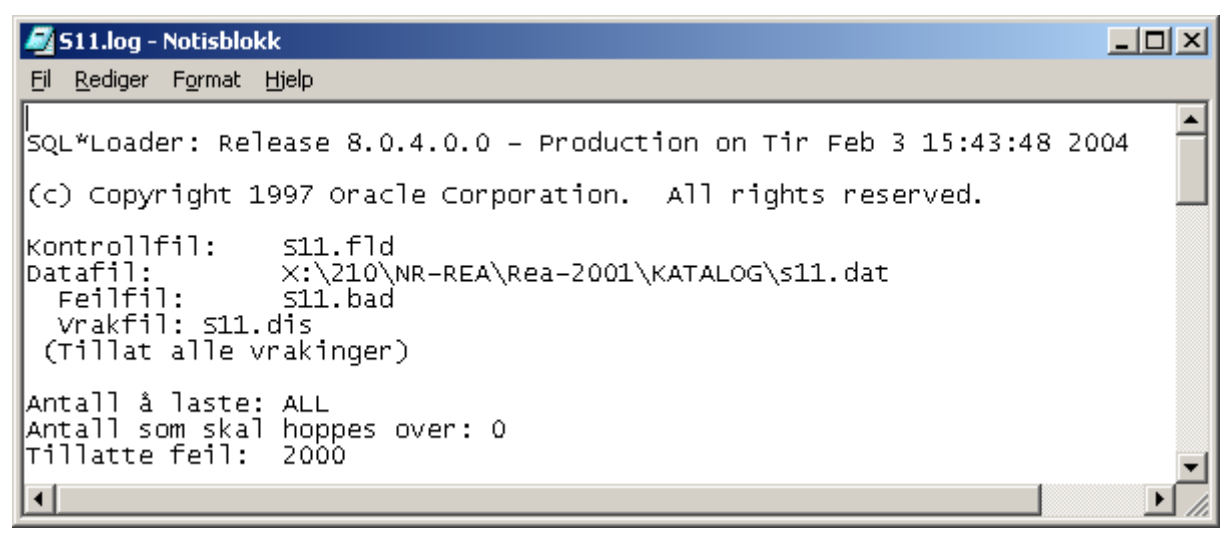

| Button            | Description                                     | Input file    | Database table   |
|-------------------|-------------------------------------------------|---------------|------------------|
| Load VAT          | The general VAT rate                            | moms_         | moms_alemenn     |
| ORD'RY            |                                                 | almenn.dat    |                  |
| Load VAT          | Exceptions to the general VAT rate              | moms_fast.dat | moms_fast        |
| FIXED             |                                                 |               |                  |
| Load VAT          | Exceptions to the general VAT rate              | moms_pro.dat  | moms_pro         |
| PROD              |                                                 |               |                  |
| Load VAT<br>USERS | Exceptions to the general VAT rate              | moms_mot.dat  | moms_mot         |
|                   |                                                 |               |                  |
| Load S11          | Taxes on products paid by producers, by product | s11.dat       | s11              |
| Load S12          | Subsidies on products paid to producers,        | s12.dat       | s12              |
|                   | by product                                      |               |                  |
| Load S15          | Taxes on products paid by retailers, by product | s15.dat       | s15              |
| Load S16          | Subsidies on products paid to retailers, by     | s16.dat       | s16              |
|                   | product                                         |               |                  |
| Load U11          | Combinations of users and products              | u11.dat       | u11              |
|                   | exempt from taxes on products paid by           |               |                  |
|                   | producers                                       |               | 10               |
| Load U12          | Combinations of users and products              | u12.dat       | u12              |
|                   | exempt from subsidies on products paid          |               |                  |
| Lood U15          | Combinations of users and products              | u15 dat       |                  |
| Load U13          | exampt from taxes on products naid by           | u15.dat       | u15              |
|                   | retailers                                       |               |                  |
| Load U16          | Combinations of users and products              | u15 dat       | u15              |
| Loud 010          | exempt from taxes and subsidies on              | u15.dut       | uis              |
|                   | products paid at retail                         |               |                  |
| Load              | Investment tax rates, by product and user       | invest.dat    | invest           |
| Investment        |                                                 |               |                  |
| Tax               |                                                 |               |                  |
| Load              | Transport margins, by product and user          | transport_    | transport_margin |
| Transport         |                                                 | margin.dat    |                  |
| Margins           |                                                 |               |                  |
| Load Retail       | Trade margins or retail and wholesale, by       | retail_       | retail_margin    |
| Margins           | product and user                                | margin.dat    |                  |
| LOAD              | Input data for supply and use, by product       | all_cards.dat | T1 and T2        |
| CORR              | and user/supplier (CORRT1 and                   |               |                  |
| T1/T2             | CORRT2)                                         |               |                  |

The table below gives a description of the data being loaded using the various buttons.

### About the input files:

The name and location of the input files are not fixed by SNA-NT, but may be selected by the user. However, in order to keep track of the many input files used by the system, it is very important to be systematic when the names of files and folders are selected. It is recommended use the names shown in the table above.

Neither the file name nor the name of the folders the file is stored should contain a space. As an example, '**xxx yyy.dat**' is not a valid file name.

The input data for supply (CORRT1-cards) and use (CORRT2-cards) should be stored in separate folders, called corrt1 and corrt2 respectively. There should be one file for each user or supplier. The first character in the file name should be the year the data refer to, e.g. 1 for 2001. The file ending should be .ct1 for the supply data and .ct2 for the use data.

In order to establish the supply and use tables, all the CORRT1 and CORRT2 cards have to be combined into one large file, all\_cards.dat. This can be done by cut and paste, or alternatively by running the batchfile create\_input.bat, shown below.

| 🜌 create_input.bat - Notisblokk                   |                                    |          |
|---------------------------------------------------|------------------------------------|----------|
| <u>Fil R</u> ediger F <u>o</u> rmat <u>Hj</u> elp |                                    |          |
| type\corrt1\1*.ct1                                | findstr /I "CORR" > _all_cards.dat | <b>_</b> |
| type\corrt2\1*.ct2                                | findstr /I "CORR" >> all_cards.dat |          |
| _                                                 |                                    |          |
|                                                   |                                    |          |

A batch file is a small program, written in a text editor (e.g. Notepad). It is run by double-clicking on the file in Windows Explorer.

The command types the content of all the files that match the name given. The command findstr /I selects those lines that contain the text CORR or corr. The command > sends these lines to a new file called all\_cards.dat. The command >> adds new lines to the already existing file.

| 💐 Inputdata - Microsoft Inter       | net Ex       | plorer              |           |                    | <u> </u>       |
|-------------------------------------|--------------|---------------------|-----------|--------------------|----------------|
| <u> </u>                            | V <u>e</u> r | ′ktøy <u>H</u> jelp |           |                    | <b>(1</b> )    |
| 📙 🗘 Tilbake 🔹 🔿 👻 🔂                 | 🔵 Søl        | K 🔁 Mapper 🎯 Log    | »   🗳 🗳 🔪 | < 10) III-         |                |
| Adresse 🗀 C:\Sna-nt\Inputdata       | 1            |                     |           |                    | 💌 🧬 Gå til     |
| Mapper                              | ×            | Navn 🛆              | Størrelse | Туре               | Endret         |
| 庄 💼 Programfiler                    |              | 🗒 all_cards.dat     | 178 kB    | DAT-fil            | 05.04.04 11:20 |
| 📃 🔅 🔁 Sna-nt                        |              | 💽 create_input.bat  | 1 kB      | Satsvis MS-DOS-fil | 05.04.04 11:13 |
| CORRT1                              |              |                     |           |                    |                |
| CORRT2                              |              |                     |           |                    |                |
|                                     |              |                     |           |                    |                |
| 📕 👘 🛄 wrk                           |              |                     |           |                    |                |
| TEMP                                | •            | •                   |           |                    | •              |
| Type: Satsvis MS-DOS-fil Størrelse: | 138 by       | te                  | 138 byte  | 🖳 Min datama       | skin //.       |

### 5.2.2 Load CORR-files with Supply and Use data

To load data in producers' and purchasers' value from a CORR-file, click the "LOAD CORR T1/T2" button. The Correct Batch Dialog box opens up. Click "ADD FILE" and select the file from the File Open dialog box. ("Provide name of datafile for generated cards")

Back in the Correct Batch Dialog, click "EXECUTE SELECTED FILES" to start the process. After the data have been loaded into the database, taxes, trade margins, basic values and commodity

residuals are calculated automatically. This ensures that the Supply and Use Tables are consistent at all times. The procedure might take several minutes, depending on the computer's speed.

| CORRECT BATCH DIALOG                        | ? ×  |
|---------------------------------------------|------|
|                                             |      |
| X:\210\NB-BEA\Bea-99\\nnutdata\allekort.txt |      |
|                                             |      |
|                                             |      |
|                                             |      |
|                                             |      |
|                                             |      |
|                                             |      |
|                                             |      |
|                                             |      |
|                                             | ит ( |
|                                             |      |
| DELETE FILE ADD FILE                        |      |

### 5.3 Extract data from a previous SUT

In the "SUT Current Prices" dialog box, click the button "DATA EXTRACT". This dialog box gives access to three procedures where input files to the current year's supply and use tables are created, based on the SUT of a previous year.

| Cancel |        |
|--------|--------|
|        |        |
|        |        |
|        |        |
|        |        |
|        | Cancel |

### 5.3.1 GEN 27- and 28 TINDs

This procedure generates value index data for the aggregate accounts for intermediate consumption and GFCF by asset type. You will have to provide the Oracle data account of the previous year's supply and use tables.

The TIND-file is used as input to the "TIND TO CORRT1 and CORRT2" procedure. See below for details.

### 5.3.2 TIND TO CORRT1 and CORRT2

# NB! You have to be logged on to the previous year's Oracle data account to run the procedure To switch user, go back to the main dialog box and click on the Logon button, see chapter 3.1.

This procedure is used to generate CORRT1- and CORRT2-input data from a file with value index data (called TIND-files), based on the current price supply and use tables of the previous year.

The CORRT1 and CORRT2 files are loaded into the database with the "Execute CORRTx-CARDS" procedure. See chapter 5.4.1 for details. Before the CORR-files are loaded, **remember to switch the connection to the current year's Oracle data account.** 

### 5.3.3 Trade and Transport margins

### NB! You have to be connected to the previous year's Oracle data account to run the procedure.

This procedure generates two ASCII-files, one with retail and wholesale trade margins and one with transport margins, based on the values in the previous year's use table. The files, called retail margin.dat and transport margin.dat, are placed in the folder C:\Sna-nt\wrk\.

The two files may be edited and used as input to a new SUT, as described in chapter 5.2.1. Before the files are loaded, **remember to switch the connection to the current year's Oracle data account.** 

### 5.4 Correct and Balance SUT

To make corrections to the Supply and Use Tables, click the button labelled "Correct and Balance SUT". Correction can take place in two different ways, either by loading a CORR or SPREAD-file or interactively.

| Running Correction   | ×            |
|----------------------|--------------|
| Execute CORRTX-CARDS | OK<br>Cancel |
| Calculate T3         |              |
|                      |              |
| RAS                  |              |
|                      |              |
|                      |              |

### 5.4.1 Loading CORRT1 and CorrT2-files with corrections

To load data in Producers' and Purchasers' value from a CORR-file, click the "Execute CORRTx-CARDS" button, then "ADD FILE" and select the file from File Open dialog. To add another CORR-file to the list, click "ADD FILE" again and select the new file from File Open dialog. To remove a CORR-file from the list, select it and click "DELETE FILE".

| CORRECT BATCH DIALOG                                                                     | <u>?</u> × |
|------------------------------------------------------------------------------------------|------------|
| X:\210\NR-REA\Rea-2000\CORRT1\02201513.ct1<br>X:\210\NR-REA\Rea-2000\CORRT1\02340113.ct1 |            |
| EXECUTE SELECTED FILES EXI<br>DELETE FILE ADD FILE                                       | T          |

When the appropriate input files have been added to the list, click "EXECUTE SELECTED FILES" to start the process. After each input file has been loaded, a message box appears.

| SNAMENU | ×                                             |
|---------|-----------------------------------------------|
| ⚠       | Batch CORR OK; total was 12. 0 were rejected. |
|         | ()                                            |

Click "OK" to continue with the next input file. When the last input file has been loaded, the dialog box will be empty. Click "EXIT" to return to the previous menu.

After the data has been loaded into the database, the product taxes and subsidies, trade and transport margins, basic values and commodity residuals are recalculated automatically. This ensures that the Supply and Use Tables are consistent at all times.

### 5.4.2 Interactive corrections

To start the application for interactive corrections, click the "ON\_LINE UPDATE T1/T2" button. A new dialog will appear. It is possible to make corrections to the Supply table T1 in Producers' value (Correct T1/13), and the Use table T2 in Producers' (Correct T2/13) value or Purchasers' value (Correct T2/19)

| ONLINE UPDATE | ×       |
|---------------|---------|
|               | Exit    |
| Correct T1/13 | <u></u> |
| Correct T2/13 |         |
| Correct T2/19 |         |
| Comment       |         |
|               |         |

### 5.4.2.1 The comment - button

Before you start correcting you may use the comment - button to set the Comments for all data changes that are executed thereafter. By resetting the Comment, changes thereafter will not be commented.

If you decide to do this, any values changed in the database will be commented with the text you type in the comment -label. The comment - functionality is meant to keep order of corrections made in the database.

| Provide your KOMMENTAR:            |        | × |
|------------------------------------|--------|---|
|                                    | OK     |   |
|                                    | Cancel |   |
| SAS has been relocated from Norway |        |   |
|                                    |        |   |
|                                    |        |   |
|                                    |        |   |
|                                    |        |   |

To stop commenting, simply select "comment" again, and clear the comment text.

### 5.4.2.2 Corrections

By clicking the Correct T2/19 button, this window will appear:

| Handle table T2.Value1 | 9 |        |        |
|------------------------|---|--------|--------|
| Product                |   | Browse | ОК     |
| User                   |   | Browse | UPDATE |
| 0                      |   |        |        |

Choose either a product or a user to work with. The product code may be entered directly or selected from a list. (Click the Browse button to see a list of all products.) In the example, we choose product 232001 (gasoline). The name appears under the Product label. If an illegal product code is entered, a warning appears instead.

| Handle table T2.Value19            | Ð      |        |        |
|------------------------------------|--------|--------|--------|
| Product<br>Motor spirit (gasoline) | 232001 | Browse | ОК     |
| User                               |        | Browse | UPDATE |
| 0                                  |        |        |        |

Click the OK button to open a new dialog with the entries for the product in the Use table (T2).

| 👷 Handle table T2.¥alue                                                                                                    | 19 PRODUCT = 232001                                                                                                    |                                |
|----------------------------------------------------------------------------------------------------|----------------------------------------------------------------------------------------------------|--------------------------------|
| Sum residuals (87000) as s                                                                                                    | tored in DB is -96                                                                                                    |                                |
| Selected Item's                                                                                                    | DB's sum 0                                                                                                    | Sum altogether as stored in DB |
| 23010       67         23014       17         23020       21         23024       29         23051       19         23052       18         23112       16         23130       1         23151       8         23152       2         23153       1         23154       2         23155       2         23158       3         23160       2         23170       3         23180       2         23201       2         23203       2         23204       3         23211       2         23212       2         23213       2 | Agriculture<br>Agric.& anim<br>Forestry, logg<br>Forestry, servic<br>Fishing<br>Operat.fish hatc<br>Serv.act.oil.gas<br>Mining of metal<br>Oth.mining<br>Prod.pres.meat<br>Proc.pres.meat<br>Proc.pres.veget<br>Vegetable.fat<br>Dairy products<br>Oth.food product<br>Beverages<br>Tobacco prod.<br>Textiles<br>Wearing apparel<br>Saw,plan;wood<br>Build.carpentry<br>Wooden container<br>Pulp<br>Paper and paperb<br>Articles of pape |                                |
|                                                                                                    | UPDATE DB                                                                                                    | CANCEL                         |

The three columns in the list box show the codes of the users of the product, the purchasers' value in million NOK, and the names of the users. In order to make changes to the Use table, select one or more entries. The sum of the selection will appear next to DB's sum.

| 📲 Handle table T2.¥alue    | 19 PRODUCT = 232001              |                                |
|----------------------------|----------------------------------|--------------------------------|
| Sum residuals (87000) as s | tored in DB is -96               |                                |
| Calcuted literals          |                                  |                                |
| Selected items             |                                  | Sum altogether as stored in DB |
| New Sum 40                 | DB's sum 40                      | 29723                          |
| 23010 67                   | Agriculture                      | <b>_</b>                       |
| 23020 21                   | Forestry, logg                   |                                |
| 23024 29                   | Forestry, servic                 |                                |
| 23051 19                   | Fishing<br>Operat lieb bate      |                                |
| 23032 18                   | Serv act oil das                 |                                |
| 23130 1                    | Mining of metal                  |                                |
| 23140 2                    | Oth.mining                       |                                |
| 23151 8                    | Prod.pres.meat<br>Proc.pres.fish |                                |
| 23153 1                    | Proc.pres. veget                 |                                |
| 23154 2                    | Vegetable,fat                    |                                |
| 23155 2                    | Dairy products                   |                                |
| 23159 6                    | Uth.rood product<br>Beverages    |                                |
| 23160 2                    | Tobacco prod.                    |                                |
| 23170 3                    | Textiles                         |                                |
| 23180 2                    | Wearing apparel<br>Saw plan wood |                                |
| 23203 2                    | Build.carpentry                  |                                |
| 23204 3                    | Wooden container                 |                                |
| 23211 2                    | Pulp<br>Dense and a second       |                                |
| 23212 2                    | Articles of nane                 | ▼                              |
|                            | UPDATE DB                        | CANCEL                         |

Enter the new value (400 in the example) in the field called "New Sum". It will be distributed proportionally. It is also possible to add or subtract a specifed value to/from the original value. To add 20 to the original value of 40 for example, type 40+20 in the "New Sum" field.

| 📲 Handle ta | able T2.Value19 PRODUCT = 23             | 2001                           |
|-------------|------------------------------------------|--------------------------------|
| Sum residua | als (87000) as stored in DB is -96       |                                |
| Calcoladil  |                                          |                                |
|             | em s                                     | Sum altogether as stored in DB |
| New Sum     | 400 DB's sum 40                          | 29723                          |
| 23010 67    | 7 Agriculture                            | <b>_</b>                       |
| 23014 17    | / Agric.& anim<br>I.0 (21) Ecrestry Jogg |                                |
| 23020 21    | B Forestry, servic                       |                                |
| 23051 19    | Fishing                                  |                                |
| 23052 18    | B Operat.fish hatc                       |                                |
| 23130 1     | Mining of metal                          |                                |
| 23140 2     | Oth.mining                               |                                |
| 23151 8     | Prod.pres.meat                           |                                |
| 23152 2     | ) (1) Proc.pres. veget                   |                                |
| 23154 20    | ) (2) Vegetable,fat                      |                                |
| 23155 2     | Dairy products                           |                                |
| 23158 5     | Beverages                                |                                |
| 23160 2     | Tobacco prod.                            |                                |
| 23170 3     | Textiles                                 |                                |
| 23180 2     | Saw plap:wood                            |                                |
| 23203 2     | Build.carpentry                          |                                |
| 23204 3     | Wooden containe                          | PT                             |
| 23211 2     | Puip<br>Paper and papert                 |                                |
| 23213 2     | Articles of nane                         | ·                              |
|             | UPD                                      | ATE DB CANCEL                  |
|             |                                          |                                |

To update the database with the new Purchasers' values, click "UPDATE DB". At the same time, the product taxes and subsidies, trade and transport margins, basic values and commodity residuals are recalculated, to ensure consistency in the Supply and Use Tables.

If you don't want to update the database, click CANCEL.

#### Insert a new entry

In order to insert a new entry into the SUT (i.e. a new combination of user and product) enter the codes and the purchasers value in the "Handle table" dialog box. Click "UPDATE" to update the SUT in the database.

| Handle table T2.Value1             | 9                 |         |        |
|------------------------------------|-------------------|---------|--------|
| Product<br>Motor spirit (gasoline) | 232001            | Browse  | OK     |
|                                    |                   |         | UPDATE |
| User                               | 23111             | Browse  |        |
| Extraction of crude po             | etroleum and natu | ral gas | CLEAR  |
| 5                                  |                   |         |        |

### 5.4.3 Automatic balancing of services etc.

To automatically balance services, as well as the aggregation accounts for intermediate consumption and GFCF by asset type (the 27xxx and 28xxx accounts) by a simplified RAS procedure, click the button labelled RAS. Before the adjustments are made, copies are made automatically of the T1 and T2 tables. The copies are called T1\_FØRRAS and T2\_FØRRAS, and are stored in the same database user as T1 and T2. They can be used to check what changes have been made by the automatic adjustment procedure.

The CORRECT BATCH DIALOG box opens up, with an input file called hsplasht2.hsp already selected. The input file is generated automatically, and is stored in the folder C:\Sna-Nt\Wrk\. It looks like this:

| HSPLASHT2                                                                                                    | 2 <b>.HSP - N</b> o         | otisblokk                                                                                                    |                                                                                                    |  |
|----------------------------------------------------------------------------------------------------|-----------------------------|----------------------------------------------------------------------------------------------------|----------------------------------------------------------------------------------------------------|--|
| <u>Fil R</u> ediger F                                                                                                    | <sup>=</sup> ormat <u>H</u> | jelp                                                                                                    |                                                                                                    |  |
| HSPLASHT2<br>HSPLASHT2<br>HSPLASHT2<br>HSPLASHT2<br>HSPLASHT2<br>HSPLASHT2<br>HSPLASHT2<br>HSPLASHT2<br>HSPLASHT2<br>HSPLASHT2 |                             | 13000379<br>13000379<br>13401013<br>13401013<br>13401014<br>13401016<br>13510100<br>13510900<br>13510900<br>13713110 | 51230<br>1387xxx<br>51110<br>1387xxx<br>1387xxx<br>1387xxx<br>1387xxx<br>1387xxx<br>51230<br>1387xxx<br>1387xxx |  |
| •                                                                                                    |                             |                                                                                                    |                                                                                                    |  |

Executing this file will set the residuals of the listed services to 0, by proportional adjustment of intermediate consumption in industries and of the aggregation accounts for intermediate consumption and gross fixed capital formation.

| CORRECT BATCH DIALOG        | ? ×      |
|-----------------------------|----------|
|                             |          |
|                             |          |
| C:\Sna-Nt\wrk\hsplasht2.hsp |          |
|                             |          |
|                             |          |
|                             |          |
|                             |          |
|                             |          |
|                             |          |
|                             |          |
|                             |          |
|                             |          |
| ,                           |          |
| EXECUTE SELECTED FILES      | EXIT     |
| DELETE FILE                 | ADD FILE |

Click "EXECUTE SELECTED FILES" to proceed. When the input file has been executed, a message box appears. In this case, 10 records were processed, and a 1 record (the blank line at the beginning of the file) was rejected:

| SNAMENU | ×                                             |
|---------|-----------------------------------------------|
| ⚠       | Batch CORR OK; total was 10. 1 were rejected. |
|         | OK                                            |

Click OK to return to the dialog box, and then EXIT to continue the RAS procedure.

This cycle is repeated three more times, with automatically generated input files called *corrt2.ct2*, *vsplasht2.vsp* and *vsplinvt2.vsp* 

| ┛ c                                                          | orrt2.c                                                            | t2 - No         | tisblokk                                                                                                    |                                                                                                    |                                                                                           | <u> </u> |
|--------------------------------------------------------------|--------------------------------------------------------------------|-----------------|----------------------------------------------------------------------------------------------------|----------------------------------------------------------------------------------------------------|-------------------------------------------------------------------------------------------|----------|
| Eil                                                          | <u>R</u> ediger                                                    | F <u>o</u> rmat | <u>Hj</u> elp                                                                                                    |                                                                                                    |                                                                                           |          |
| CORF<br>CORF<br>CORF<br>CORF<br>CORF<br>CORF<br>CORF<br>CORF | RT2<br>RT2<br>RT2<br>RT2<br>RT2<br>RT2<br>RT2<br>RT2<br>RT2<br>RT2 |                 | 13000016<br>13000016<br>13000016<br>13000016<br>13000016<br>13000016<br>13000016<br>13000016<br>13000016<br>13000016<br>13000016<br>13000016<br>13000016<br>13000016<br>13000016<br>13000016 | 23331<br>23334<br>23340<br>23351<br>23352<br>23354<br>23361<br>23363<br>23401<br>23402<br>23403<br>23405<br>23452<br>23453<br>23454<br>23455 | 13<br>2<br>3<br>6<br>16<br>1<br>7<br>1<br>63<br>45<br>10<br>4<br>21<br>6<br>20<br>20<br>2 |          |
|                                                              |                                                                    |                 |                                                                                                    |                                                                                                    |                                                                                           |          |

The corrt2.ct2 is used to balance the aggregate products for intermediate consumption, while vsplasht2.vsp is used to return total intermediate consumption in each industry to its original value, by adjusting the use of goods. The vsplinvt2.vsp balances the accounts for capital by type.

| 🚑 vsp                                                                | olash                                                        | t2.vsp ·        | - Notisblokk                                                                                                    |                                                                                        |                                                     | <u>- 🗆 ×</u> |
|----------------------------------------------------------------------|--------------------------------------------------------------|-----------------|----------------------------------------------------------------------------------------------------|----------------------------------------------------------------------------------------|-----------------------------------------------------|--------------|
| <u>Eil R</u> e                                                       | ediger                                                       | F <u>o</u> rmat | <u>H</u> jelp                                                                                                    |                                                                                        |                                                     |              |
| VSPLA<br>VSPLA<br>VSPLA<br>VSPLA<br>VSPLA<br>VSPLA<br>VSPLA<br>VSPLA | SHT2<br>SHT2<br>SHT2<br>SHT2<br>SHT2<br>SHT2<br>SHT2<br>SHT2 |                 | 19000036<br>19000040<br>19000042<br>19000076<br>19000110<br>19000120<br>19000131<br>19000143<br>19000150<br>190001371 | 23291<br>23291<br>23291<br>23291<br>23291<br>23291<br>23291<br>23291<br>23291<br>23291 | U<br>U<br>U<br>U<br>U<br>U<br>U<br>U<br>U<br>U<br>U |              |
| VSPLA<br>VSPLA<br>VSPLA<br>VSPLA<br>VSPLA<br>VSPLA                   | SHT2<br>SHT2<br>SHT2<br>SHT2<br>SHT2<br>SHT2<br>SHT2         |                 | 19401014<br>19510900<br>19702012<br>19725000<br>19748410<br>19TOTAL                                                   | 23291<br>23291<br>23291<br>23291<br>23291<br>23291<br>23291<br>23291                   | U<br>U<br>U<br>U<br>13383                           | ▼<br>        |

| 🖉 vsplinvt2.vsp - Notisblokk 📃 🗆 🔉 |                 |                 |               |       |       |          |  |
|------------------------------------|-----------------|-----------------|---------------|-------|-------|----------|--|
| Eil                                | <u>R</u> ediger | F <u>o</u> rmat | <u>H</u> jelp |       |       |          |  |
| VSPL                               | ASHT2           |                 | 19452400      | 28111 | U     | <b>_</b> |  |
| VSPL                               | _ASHT2          |                 | 19452500      | 28111 | U     |          |  |
| VSPL                               | _ASHT2          |                 | 19453100      | 28111 | U     | _        |  |
| VSPL                               | _ASHT2          |                 | 19453200      | 28111 | U     |          |  |
| VSPL                               | _ASHT2          |                 | 19453300      | 28111 | U     |          |  |
| VSPL                               | ASHT2           |                 | 19453400      | 28111 | U     |          |  |
| VSPL                               | _ASHT2          |                 | 19454100      | 28111 | U     |          |  |
| VSPL                               | _ASHT2          |                 | 19454200      | 28111 | U     |          |  |
| VSPL                               | _ASHT2          |                 | 19454300      | 28111 | U     |          |  |
| VSPL                               | ASHT2           |                 | 19454410      | 28111 | U     |          |  |
| VSPL                               | _ASHT2          |                 | 19454420      | 28111 | U     |          |  |
| VSPL                               | _ASHT2          |                 | 19454500      | 28111 | U     |          |  |
| VSPL                               | _ASHT2          |                 | 19701000      | 28111 | U     |          |  |
| VSPL                               | _ASHT2          |                 | 19703000      | 28111 | U     |          |  |
| VSPL                               | _ASHT2          |                 | 19742012      | 28111 | U     |          |  |
| VSPL                               | _ASHT2          |                 | 19TOTAL       | 28111 | 16300 | -        |  |
| •                                  |                 |                 |               |       |       |          |  |

When the automatic balancing is finished, the message RAS: OK! appears in the trace box:

| 8 <b>8</b>                                                                                                    |                                                                                                    | <u>- 🗆 ×</u> |
|----------------------------------------------------------------------------------------------------|----------------------------------------------------------------------------------------------------|--------------|
| Mon Jun 21 14:02:30 2004<br>Mon Jun 21 14:02:30 2004<br>Mon Jun 21 14:02:30 2004<br>Mon Jun 21 14:02:30 2004<br>Mon Jun 21 14:02:29 2004<br>Mon Jun 21 14:02:29 2004<br>Mon Jun 21 14:02:29 2004<br>Mon Jun 21 14:02:29 2004 | RAS: OK!<br>End list of filenames<br>C:\sna-nt\wrk\vsplinvt2.vsp<br>CORR completed successfully<br>Batch CORR OK; total was 391. 2 were rejected.<br>Invalid Cardtype in Card:<br>Invalid Cardtype in Card:<br>Batch run starting now<br>Show the TRACE file |              |
#### 5.4.4 Calculate value added and operating surplus

The table T3 contains value added at basic prices and its components, classified by industry. Some elements, i.e. compensation of employees, other taxes and subsidies on production and consumption of fixed capital are loaded from CORRT3-files, as described for CORRT1- and CORRT-files in chapter 5.4.1.

Gross value added and gross and net operating surplus by industry are then calculated by clicking the "Calculate T3" button. Taxes and subsidies on products are transferred automatically to from T1 to T3.

There is also another table, T3\_13, which contains the same data as the standard T3, except that value added is in producers' prices rather than basic prices

After the calculations have finished, a check of the T3 table is run automatically. The check is to see if any data for wages, taxes etc, has been entered for industry codes that do not have any value added, i.e. industry codes that are not in use. The result of the test is written to the file sjekk\_t3.txt, and displayed on the screen.

| 🜌 sjekk_t3.txt - No               | tisblokk      |          |
|-----------------------------------|---------------|----------|
| <u>Fil</u> <u>R</u> ediger Format | Hjelp         |          |
| INNTE MOTTA                       | VERDI TIDSPUN | NKT      |
| 31123 23751                       | 1000          |          |
|                                   |               |          |
|                                   |               |          |
|                                   |               | <b>_</b> |
| •                                 |               |          |

The column labelled INNTE shows the income components, the column MOTTA shows the industry codes, and VERDI is the value.

#### 5.5 Transfer data to Excel

Use this function to insert a copy of the complete Database table into EXCEL.

Click the button "Select Table and insert data into Excel". A list box showing all the database tables for the user you are logged on to opens up.

| Double-Click on the Table to be used                  | × |
|-------------------------------------------------------|---|
| AGGTEXT<br>ANSVAR<br>INVEST<br>KOMMENTAR<br>KOMMENTAR | • |
| CANCEL                                                |   |

Select the table you would like to extract to Excel (the supply table T1 un the example), and doubleclick.

| Double-Click on the Table to be used                            | × |
|-----------------------------------------------------------------|---|
| S16<br>TRANSPORT_MARGIN<br>T1<br>T1_HAL<br>T1_KNR_GRI<br>CANCEL |   |

After a few seconds, Excel starts up, and displays the table in a Excel sheet named HKL.XLS, in the sheet called Data. The file can be saved under a different name using the normal Excel commands (File, Save As...)

|     | Microsoft Excel - HKL.XLS     |                |                                |                               |                  |                                                                                    |           |                    |
|-----|-------------------------------|----------------|--------------------------------|-------------------------------|------------------|------------------------------------------------------------------------------------|-----------|--------------------|
|     | <u>) F</u> il <u>R</u> ediger | ⊻is – Sett inn | F <u>o</u> rmat V <u>e</u> rkt | øy <u>D</u> ata Vi <u>n</u> o | lu <u>Hj</u> elp |                                                                                    |           | _ 8 ×              |
|     | ) 🗅 🚅                         | 🖨 🖪 Ϋ          | / 👗 🗈 f                        | l 🝼 🖂 -                       | CH 👻 🍓           | $\Sigma f_{\mathbf{x}} \stackrel{\mathbf{A}}{\underset{\mathbf{A}}{\Rightarrow}} $ | âl 🛍 🤣    | 100% 🝷 🙎 🖕         |
| Ar  | ial                           | • 8            | • <b>F</b> K                   | 1 🖹 🚍 🗄                       | = 🖻 9            | % 000 ;00                                                                          | 200 🗊 🖂   | - 🕭 - <u>A</u> - 🐥 |
|     | A1                            | <b>▼</b> =     | PRODUKT                        |                               |                  |                                                                                    |           |                    |
|     | A                             | В              | С                              | D                             | E                | F                                                                                  | G         | н                  |
| 1   | PRODUKT                       | LEVERANDOE     | VERDI_10                       | VERDI_11                      | VERDI_12         | VERDI_13                                                                           | VERDI_14R | VERDI_14T VI       |
| 2   | 158212                        | 29506          | 0                              | 5                             | 0                | 5                                                                                  | 0         | 0                  |
| 3   | 158310                        | 29506          | 0                              | 226                           | 0                | 226                                                                                | 0         | 0                  |
| 4   | 158410                        | 29506          | 0                              | 35                            | 0                | 35                                                                                 | 0         | 0                  |
| 5   | 158420                        | 29506          | 0                              | 307                           | 0                | 307                                                                                | 0         | 0                  |
| 6   | 159410                        | 29506          | 0                              | 2                             | 0                | 2                                                                                  | 0         | 0                  |
| 7   | 159610                        | 29506          | 0                              | 135                           | 0                | 135                                                                                | 0         | 0                  |
| 8   | 159812                        | 29506          | 0                              | 48                            | 0                | 48                                                                                 | 0         | 0                  |
| 9   | 160010                        | 29506          | 0                              | 2124                          | 0                | 2124                                                                               | 0         | 0                  |
| 10  | 212515                        | 29506          | 0                              | 21                            | 0                | 21                                                                                 | 0         | 0                  |
| 11  | 244210                        | 29506          | 0                              | 70                            | 0                | 70                                                                                 | 0         | 0 💌                |
|     | Data 🕨                        | a (SQL /       |                                | 1                             |                  |                                                                                    |           |                    |
| Kla | r                             |                |                                |                               |                  |                                                                                    | NUM       |                    |

NB: To extract data from another table, it is **required to close** HKL.XLS, and before you use the button "Select Table and insert data into Excel" again.

#### 5.6 Aggregate T1, T2 and T3 and transfer results to Excel

The supply and use tables are aggregated with the help of four aggregation files that define the relationship between the detailed and aggregate codes.

| ENC_SUPPLIER.TXT | Suppliers            |
|------------------|----------------------|
| ENC_USER.TXT     | Final use categories |
| ENC_PRODUCT.TXT  | Products             |
| ENC_INCOME.TXT   | Income components    |

The aggregation files are text files, and all have the same format. The example shows the encoding for final uses:

| ENC            | 🖉 ENC_USER.TXT - Notisblokk 📃 🗌 🗙 |                |                |                  |                |       | JN    |       |       |          |
|----------------|-----------------------------------|----------------|----------------|------------------|----------------|-------|-------|-------|-------|----------|
| <u>Eil R</u> e | diger F <u>o</u> ri               | mat Hjelp      | P              |                  |                |       |       |       |       |          |
| 28000          | 28100                             | 28200          | 28385          | 28411            | 28412          | 28430 | 28500 | 28705 |       | <b>A</b> |
| 61000          | ) 61A11                           | 61A12          | 61A13          | 61A14            | 61A15          | 61A16 | 61A17 | 61A18 | 61A19 | е        |
| 64000          | ) 64A11<br>) 66F00                | 64A12<br>66T40 | 64A13          | 64 A14<br>661 41 | 64A15<br>66L70 | 64A16 | 64A17 | 64B21 | 64B22 | e        |
| 68000          | 68D22                             | 68D31          | 68D41          | 68D51            | 68D52          | 68D53 | 68D54 | 68E11 | 68E41 | e        |
| 87000          | ) 69ALL<br>) 87000                | 69AL2<br>87400 | 69A13<br>87910 | 87920            | 87930          | 87940 | 69A17 | 69A18 | 69AL9 | e        |
| 23658          | 3 23659                           | 23654          |                |                  |                |       |       |       |       |          |
| ľ              |                                   |                |                |                  |                |       |       |       |       |          |
|                |                                   |                |                |                  |                |       |       |       |       |          |
|                |                                   |                |                |                  |                |       |       |       |       |          |

There is one line for each aggregate. The first entry is the code for the aggregate, e.g. 61000, and the following entries on the same line are the detailed codes that are included in the aggregate.

These files can be edited with a text editor, or by using a function in SNA-NT. To start the aggregation, click the button "Aggregate T1, T2 and T3-tables into Excel". A file open dialog box opens up. Use this to select a file in the directory (folder) where the aggregation files are (or will be) stored, and click on the Save button (in Norwegian the button is called Lagre). It does not matter which file is selected, the objective is just to define the directory that is to be used.

| SELECT name         | e of File in Directory to USE |                          | <u>?</u> × |
|---------------------|-------------------------------|--------------------------|------------|
| L <u>ag</u> re i: 🗲 | 🛾 test                        | 💌 🗢 🗈 💣 🎫                |            |
| Test.txt            |                               |                          |            |
| <u>F</u> ilnavn:    | Test.txt                      | Lag                      | re         |
| Fil <u>t</u> ype:   |                               | <ul> <li>Avbi</li> </ul> | yt         |

#### 5.6.1 Defining the aggregation files with SNA-NT

If the one or more of the aggregation files do not exist in the directory selected, you will be asked if you like them to be created. Click on Yes (Ja) in the dialog box to create an empty file with the appropriate name. If all the aggregation files have been prepared in advance, go to the next section, to see how the files are loaded into the database.

| Snamenu |                                                                                              |
|---------|----------------------------------------------------------------------------------------------|
| ⚠       | The file X:\210\NR-IO\Eurostat_SUT\test\\ENC_USER.TXT is needed but not existing.<br>Create? |
|         | <u>la</u> <u>N</u> ei                                                                        |

When the files are in place, another dialog box opens up. This can be used to define the aggregation files.

| Double-Click to move                      | ×                             |
|-------------------------------------------|-------------------------------|
|                                           |                               |
|                                           |                               |
|                                           |                               |
|                                           | Delete selected ID Add new ID |
| Change Selection STORE in FILE UPLOAD FIL | ES INTO DB OK Cancel          |

Click on "Change Selection" and double-click to select the codes you would like to aggregate. In the example we select ENC\_USER\_STO, i.e. the final use categories. (The final part of the name, \_STO, shows the logon name of the person who is working on the aggregation.)

| Double-Click on the Table to be used                                  | X |
|-----------------------------------------------------------------------|---|
| ENC_INCOME_STO<br>ENC_PRODUCT_STO<br>ENC_SUPPLIER_STO<br>ENC_USER_STO |   |
| CANCEL                                                                |   |

| Double-Click to move                                                                   | ×               |
|----------------------------------------------------------------------------------------|-----------------|
| 23654<br>23659<br>51110<br>51120<br>51120<br>51130<br>51210<br>51220<br>51220<br>51230 |                 |
| 61A11<br>61A12<br>61A13<br>61A14<br>61A15<br>61A16<br>61A16<br>61A17<br>61A18          |                 |
| □ 61A19<br>□ 61A21<br>□ 61A22<br>□ 61B11<br>□ 61B12<br>□ 61B13<br>□ 61B21<br>□ 61B21   |                 |
| G1C11<br>G1C12<br>G1C13<br>G1C14<br>G1C21<br>Delete selected ID                        | ▼<br>Add new ID |
| Image Selection     STORE in FILE     UPLOAD FILES INTO DB     OK                      | Cancel          |

The dialog box now shows all the final users in the T2 table in the right-hand column. To create an aggregate, click "Add new ID", type in a name, e.g. 61000, and click OK.

| Provide the Name of the New Id : | ×      |
|----------------------------------|--------|
|                                  | ОК     |
|                                  | Cancel |
| 61000                            |        |
|                                  |        |
|                                  |        |
|                                  |        |

Select the code in the top left pane, and select the codes that are to go into this aggregate by clicking in the right-hand column, in the small square to the left of each code.

| Double-Click to move                                                                                                    |
|----------------------------------------------------------------------------------------------------|
| S1000       23654         23659       51110         5120       5120         51210       51210         51220       51230         51210       51230         51230       61A11         61A12       61A13         61A13       61A14         61A14       61A15         61A15       61A16         61A17       61A18         61A18       61A17         61A19       61A18         61A21       61A18         61A21       61A11         61A18       61A12         61A11       61A14         61A12       61A13         61A13       61A14         61A14       61A15         61A15       61A16         61A17       61A18         61A18       61A19         61A21       61A19         61A21       61B11         Ø1A22       61B11         Ø1B12       61B13         61C11       61C12         61C13       61C14         61C14       61C2 |
| Delete selected ID         Add new ID           Change Selection         STORE in FILE         UPLOAD FILES INTO DB         OK         Cancel                                                                                                    |

You can click "STORE in FILE" to save your work in the file ENC\_USER.TXT at any time during the process. Repeat the process until all the detailed codes are part of an aggregate category.

When the first aggregation file is finished, click "Change Selection" again, and repeat the process for the other three aggregation files.

#### 5.6.2 Loading the aggregation files into the database

Click "STORE in FILE" and answer Yes to Store ALL files.

NB: You can only extract aggregated data into EXCEL if you have uploaded the aggregate directives into the database!

| Double-Click to move           | ×                                                                                      |
|--------------------------------|----------------------------------------------------------------------------------------|
|                                |                                                                                        |
|                                |                                                                                        |
|                                |                                                                                        |
|                                |                                                                                        |
| Change Selection STORE in FILE | Delete selected ID         Add new ID           ILES INTO DB         OK         Cancel |

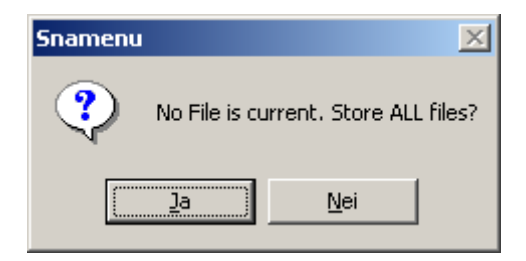

After that, click the button "UPLOAD FILES INTO DB". If there are aggregation codes in the database already, you will be asked if you like these to be overwritten. Click Yes to continue.

| Snamenu | J               | ×                         |
|---------|-----------------|---------------------------|
| ⚠       | You have currer | nt Encodings.Clear these? |
|         | <u>]</u> a      | <u>N</u> ei               |

#### 5.6.3 Extracting aggregated data to Excel

We are now ready to extract the aggregated data into Excel. Click OK in the aggregation dialog box, and double-click the table you would like copy to Excel. In the example we select the aggregated use table, T2\_AGG. Again the final part of the table name shows the logon name of the SNA-NT user.

| Double-Click on the Table to be used                        | × |
|-------------------------------------------------------------|---|
| T1_AGG_SSB<br>T2_AGG_SSB<br>T2_INVEST_AGG_SSB<br>T3_AGG_SSB |   |
| CANCEL                                                      |   |

After a few seconds, Excel starts up, and displays the table in a file called HKL.XLS, in the sheet called Data. The file can be saved under a different name using the normal Excel commands (File, Save As...) To extract another table, close the HKL.xls file, and double-click on the name of the table you like to extract. When you are finished extracting the tables, click CANCEL to exit. The tables and views used in the aggregation process will then be deleted.

| Microsoft Excel - HKL.XLS                                |                |                     |                  |          |                      |             |                  |     |
|----------------------------------------------------------|----------------|---------------------|------------------|----------|----------------------|-------------|------------------|-----|
| Eil Rediger Vis Sett inn Format Verktøy Data Vindu Hjelp |                |                     |                  |          |                      |             |                  | ×   |
| ]🕗 🗅 😅 日   e                                             | 🖨 🗟 🚏 🐰        | 🖻 🛍 💅               | <b>₩) +</b> C× + | 🍓 Σ 🕼    |                      | . 极 100%    | • 🤉 🗸            |     |
| Arial                                                    | • 8 • <b>F</b> | <i>K</i> <u>U</u> ≡ | ≣ ≣ ඕ            | 💱 % ooo  | *,0 ,00<br>,00 ≠,0 € | : • 📰 🕴 📰 • | 🕭 • <u>A</u> • 🖕 |     |
| A1 💌                                                     | = AGG_P        | RODUKT              |                  |          |                      |             |                  |     |
| A                                                        | В              | С                   | D                | E        | F                    | G           | Н                |     |
| 1 AGG_PRODUKT                                            | AGG_MOTTAKER   | VERDI_10            | VERDI_11         | VERDI_12 | VERDI_13             | VERDI_14R   | VERDI_14T        |     |
| 892 50xxx                                                | 23090          | 57                  | 0                | 0        | 57                   | 0           | 0                |     |
| 893 50xxx                                                | 23091          | 22                  | 0                | 0        | 22                   | 0           | 0                |     |
| 894 50xxx                                                | 23092          | 55                  | 0                | 0        | 55                   | 0           | 0                |     |
| 895 50xxx                                                | 27500          | 17057               | 7256             | 0        | 24313                | 0           | 0                |     |
| 896 50xxx                                                | 61000          | 9736                | 0                | 0        | 9736                 | 0           | 0                |     |
| 897 50xxx                                                | 68000          | 33                  | 0                | 0        | 33                   | 0           | 0                |     |
| 898 50xxx                                                | 69000          | 6                   | 0                | 0        | 6                    | 0           | 0                |     |
| 899 51xxx                                                | 23011          | 204                 | 0                | 0        | 204                  | 0           | 0                |     |
| 900 51xxx                                                | 23013          | 15                  | 0                | 0        | 15                   | 0           | 0                |     |
| 901 51xxx                                                | 23014          | 24                  | 0                | 0        | 24                   | 0           | 0                |     |
| 902 51xxx                                                | 23015          | 383                 | 0                | 0        | 383                  | 0           | 0                |     |
| 903 51xxx                                                | 23016          | 11                  | 0                | 0        | 11                   | 0           | 0                |     |
| 904 51xxx                                                | 23017          | 60                  | 0                | 0        | 60                   | 0           | 0                | _   |
| DOC FALLER                                               | 2004.9         | 40                  |                  |          | 4.0                  | ·····       |                  | -   |
|                                                          |                |                     |                  |          |                      |             |                  |     |
| Klar                                                     |                |                     |                  |          |                      | NUM         |                  | 11. |

#### 5.7 Reports

SNA-NT has a number of predefined reports (tables) that are useful during the balancing process.

Click the "Reports" button in the "SUT Current prices" dialog box to enter the Reports dialog box.

| IDD_REPORT_DIALOG  | ×     |
|--------------------|-------|
| AGGR REPORT part 1 | Close |
| AGGR REPORT part 2 |       |
|                    |       |
| Comp-Report        |       |
|                    |       |
| T1-Report          |       |
| T2-Report          |       |
| Button1            |       |
| Button2            |       |
| Check inputcards   | EXCEL |

#### **Comp-Report**

Calculates work reports containing sums of users and suppliers for various variables and also intermediate input in 19- values in percentage of output in 13 values and value added for the different industries.

These tables will be currently updated and should be used as a quick check of the SUT during the balancing process. The tables are opened automatically in Notepad, and are stored in the work folder,  $C:\$ 

#### T1-report

Generates a text file listing all the details of the supply table T1 sorted by products. The file is called T1.SNA2002 (where SNA2002 is the Oracle data account). It is stored in the work folder, C:SnantWrk.

#### **T2-report**

Generates a text file listing all the details of the use table T2 sorted by products. The file is called T2.SNA2002 (where SNA2002 is the Oracle data account). It is stored in the work folder, C:\Sna-nt\Wrk\.

#### NOTE: The other buttons in this dialog box are not in use.

#### 5.8 Backup

#### 5.8.1 Creating a backup file

To create a backup file with the data in the SNA-NT account you are logged on to, click on the button called "BACKUP OF THE SNA\_NT ACCOUNT" in the "SUT Current prices" dialog box.

The program checks if there is a folder available where the backup file can be stored. If this is not the case, this message is displayed:

| Snamen | u 🔀                                                                     |
|--------|-------------------------------------------------------------------------|
| 1      | Directory 'C:\SNA-NT\backup\SNA2001' does not yet exist, cannot backup! |
|        | OK                                                                      |

Create a folder with the name displayed, using e.g. Windows Explorer, and click the "BACKUP OF THE SNA\_NT ACCOUNT" button again. (In the example SNA2001 is the name of the SNA-NT account.)

When the backup is finished, a log file describing the process is displayed.

| 📕 SNA2001.log - Notepad                                                                                                    | _ 🗆 🗙 |
|----------------------------------------------------------------------------------------------------|-------|
| <u>F</u> ile <u>E</u> dit F <u>o</u> rmat <u>V</u> iew <u>H</u> elp                                                                                                    |       |
| Tilkoblet: Oracle9i Enterprise Edition Release 9.2.0.1.0 - Production<br>With the Partitioning, OLAP and Oracle Data Mining options<br>JServer Release 9.2.0.1.0 - Production<br>Eksport utført i WE8MSWIN1252-tegnsett og AL16UTF16 NCHAR-tegnsett<br>tjener bruker tegnsettet WE8ISO8859P1 (mulig tegnsettkonvertering)<br>Merk: indekser for tabeller vil ikke bli eksportert<br>Merk: skranker for tabeller vil ikke bli eksportert<br>. eksporterer prosedyreorienterte objekter og handlinger før skjema<br>. eksporterer fremmede funksjonsbiblioteknavn for brukeren SNA2001<br>. eksporterer synonymer av PUBLIC-typen<br>. eksporterer objekttypedefinisjoner for brukeren SNA2001<br>Klar til å eksportere objektene til SNA2001<br>. eksporterer skvensnumre<br>. eksporterer skvensnumre<br>. eksporterer klyngedefinisjoner<br>. i ferd med å eksportere tabellene til SNA2001 via vanlig tilgangsvei<br>. eksporterer tabell<br>. eksporterer tabell<br>. eksporterer tab | ttt   |
|                                                                                                    |       |
| Ln 1, Col 1                                                                                                    | 11.   |

The backup file is automatically named according to the date and time it was created, in the format year, month, day, hour, minute, second (yyyymmdd\_hhmmss.dmp). In the example below, the file is called 20040617\_110251.dmp, because it was created 17 June 2004, at 11:02:51.

| 😂 sna2001                               |              |                       |  |          | _ 🗆 🗙    |
|-----------------------------------------|--------------|-----------------------|--|----------|----------|
| <u>File Edit View Favorites Tools I</u> | <u>H</u> elp |                       |  |          | 1        |
| Search 🖗 Dearch 🎼 Folders 🕼 🎲 🗙 🏹 🛄 ▼   |              |                       |  |          |          |
| Address 🗁 C:\SNA-NT\backup\sna200       | 1            |                       |  |          | 💌 🄁 Go   |
| Folders                                 | ×            | Name 🔺                |  | Size     | Туре     |
| 🗉 🧰 Program Files                       |              | □ 20040617_110251.DMP |  | 6 696 KB | DMP File |
| 🗆 🚞 SNA-NT                              |              |                       |  |          |          |
| 🗆 🚞 backup                              |              |                       |  |          |          |
| 🗁 sna2001                               |              |                       |  |          |          |
| 🚞 Debug                                 |              |                       |  |          |          |
| 🗀 OLD                                   |              |                       |  |          |          |
| Carelease                               | •            | •                     |  |          | Þ        |

#### 5.8.2 Restoring from a backup file

In order to restore a sna-nt account from a backup file, the tables in the account must first be deleted. To delete, click the "DELETE ALL USER'S TABLES" button in the "SUT Current prices" dialog box.

| Provide ORACLE-password for SNA-NT Admin: | ×      |
|-------------------------------------------|--------|
|                                           | ОК     |
|                                           | Cancel |
| skiekkiek                                 |        |
|                                           |        |
|                                           |        |
|                                           |        |

Other sna-nt accounts that depend on the account that is to be restored (such as the accounts for constant prices and for input-output tables), will have to be deleted first. This is in order to avoid problems with inconsistent data in the database. If there are dependent users, this message will appear:

| Snamen | u X                                                                               |
|--------|-----------------------------------------------------------------------------------|
| 1      | This user is referenced by 1 users, also by SNAMOD2001, and cannot be deleted now |
|        | ОК                                                                                |

Log on to these users, and click the "Delete tables" button in each. Then log on again to the user that is to be restored and click "DELETE ALL USER'S TABLES" again.

Then the user has to be established again. See chapter 5.1 for details.

When you get to import data dialog box, click Yes.

| Snamen | u                                     |                                       | ×                          |
|--------|---------------------------------------|---------------------------------------|----------------------------|
| ?      | The user è¢H has<br>Do you want to ir | been successfully<br>nport from a Exp | initialised.<br>oort-File? |
|        | Yes                                   | <u>N</u> o                            |                            |

Then select the backup file, and click Save.

| SELECT name of Exportfile to use to USE | <u>?</u> × |
|-----------------------------------------|------------|
| Save in: 🗀 sna2001 💌 🖛 🗈 💣 🎟 🔻          |            |
| ■ 20040617_110251.DMP                   |            |
| File <u>n</u> ame: Save                 |            |
| Save as type: Cance                     |            |

After the data have been imported, a log file describing the process is displayed.

| Elle Edit Format View Help<br>Koblet til: Oracle9i Enterprise Edition Release 9.2.0.1.0 - Production<br>With the Partitioning, OLAP and Oracle Data Mining options<br>JServer Release 9.2.0.1.0 - Production<br>Eksportfil opprettet av EXPORT:V09.02.00 via vanlig tilgangsvei<br>import utført i tegnsettet WE8MSWIN1252 og tegnsettet AL16UTF16 NCHAR                                                                                                    |  |
|----------------------------------------------------------------------------------------------------|--|
| Koblet til: Oracle9i Enterprise Edition Release 9.2.0.1.0 - Production<br>With the Partitioning, OLAP and Oracle Data Mining options<br>JServer Release 9.2.0.1.0 - Production<br>Eksportfil opprettet av EXPORT:V09.02.00 via vanlig tilgangsvei<br>import utført i tegnsettet WE8MSWIN1252 og tegnsettet AL16UTF16 NCHAR                                                                                                    |  |
| importtjener bruker tegnsettet WE&ISO&859P1 (mulig tegnsettkonvertering). importerer tabell"INVEST". importerer tabell"INVEST". importerer tabell"KOMMENTAR". importerer tabell"KOMMENTAR.ACT". importerer tabell"MOMS_ALMENN". importerer tabell"MOMS_FAST". importerer tabell"MOMS_FAST". importerer tabell"MOMS_FAST". importerer tabell"MOMS_PRO". importerer tabell"MOMS_PRO". importerer tabell"REPORT_WORK". importerer tabell"S11". importerer tabell"S11". importerer tabell"S15". importerer tabell"S15". importerer tabell"S15". importerer tabell"S16". importerer tabell"S16". importerer tabell"S16". importerer tabell"S16". importerer tabell"S16". importerer tabell"S16". importerer tabell"S16". importerer tabell"TRANSPORT_MARGIN". importerer tabell"TRANSPORT_MARGIN" |  |
|                                                                                                    |  |

# 6 Supply and Use Tables in constant prices (DEFLATE)

The constant price Supply and Use Tables are calculated by applying price indices to the current price SUT. The constant price tax rates and trade margins are calculated from the SUT of the base year, normally the previous year.

The constant price tables are stored under a separate Oracle data account (SNAFA2001 in the example below).

The SNA\_NT-Account in constant price SUT, has been defined with the ORACLE FUNCTION "Deflate". Log on to that user and click the "SUT Constant prices" button in the main dialog box, to open the "Running Deflation" dialog box. The logon procedure is described in chapter 3.1.

If the constant price Oracle data account is empty, you will be asked to establish the user. During the procedure you will be asked to provide the name of the Oracle data account that contains the current price data that are to be deflated, and also the account that contains the previous year's current price data (to be used for tax rates and trade and transport margins, see chapter 5.1.

| Running Deflation                 | ×                                               |
|-----------------------------------|-------------------------------------------------|
| LOAD PRICE INDICES                | <u> </u>                                        |
| UPDATE PRICE INDICES              | Cancel                                          |
| CREATE T20VERRIDE                 | This User is                                    |
| CALCULATE T1 and T2               | SNAFA_TEST,<br>The Current User is<br>SNATEST   |
| RESTORE CURR T1 AND T2            | The Classification Codes<br>are in KODER_TR_SNA |
| RECALC CAPITAL CONSUMPTION        |                                                 |
| Load Tables into Excel            |                                                 |
| Load Aggregated Tables into Excel |                                                 |
|                                   |                                                 |
| REPORTS                           |                                                 |
| BACKUP                            |                                                 |
| DELETE TABLES IN ACCOUNT          |                                                 |

#### 6.1 Load price indices

Click "LOAD PRICE INDICES" to open the dialog box for loading the following four input files with price indices and related data:

| Load price data | ×    |
|-----------------|------|
| Wages           | (OK) |
| Cost indices    |      |
| Price indices   |      |
| CPI             |      |

The loading of the input files all follow the same procedure. In the example we use the table containing wages.

Click "Wages" in the dialog box, choose the file containing the wage rates, and click OK. Then select the corresponding log-file and click OK. The wage rates will be loaded into the database. When the loading is finished, the log file will appear on screen. The log file contains information about errors etc. Close the log file. The table below gives a description of the data being loaded using the various buttons.

| Button        | Descrtiption                                                                                                    | Input file                     | Database table<br>Fixed names ! |
|---------------|----------------------------------------------------------------------------------------------------|--------------------------------|---------------------------------|
| Wages         | Compensation of employees,<br>million NOK and percentage<br>growth rates, by industry                                                    | wages.dat<br>(lonnskost.dat)   | lonnskost                       |
| Cost indices  | List of products where cost<br>indices will be used, and the<br>industry that is the main producer<br>of each product                    | cost_ind.dat<br>(kost_ind.dat) | kost_ind                        |
| Price indices | Price indices for domestic<br>production, exports and imports,<br>by product.<br>Created by executing the batchfile<br>create_prices.bat | all_prices.dat                 | indeks_valg                     |
| СРІ           | Consumer price indices, by product                                                                                                    | cpi.dat<br>(kpi.dat)           | kpi                             |

#### About the input files:

The name and location of the input files are not fixed by SNA-NT, but may be selected by the user. However, in order to keep track of the many input files used by the system, it is very important to be systematic when the names of files and folders are selected. It is recommended use the names shown in the table above.

Neither the file name nor the name of the folders the file is stored in should contain a space. As an example, '**xxx yyy.dat'** is not a valid file name.

The price indices should be stored in a separate folder, called "prices". There should be one file for each product group. The first character in the file name should be the year the data refer to, e.g. 1 for 2001. The file ending should be .sam.

In order load the price indices, all the price index files have to be combined into one large file: **all prices.dat**.

This can be done by cut and paste, or alternatively by running the batchfile create\_prices.bat, shown below.

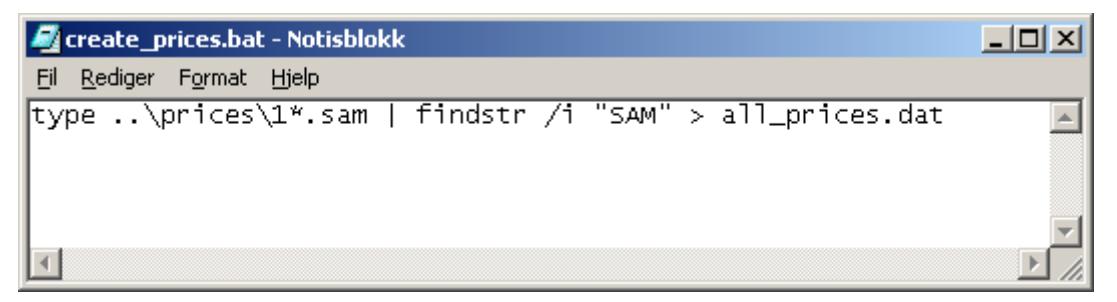

A batch file is a small program, written in a text editor (e.g. Notepad). It is run by double-clicking on the file in Windows Explorer.

The command type types the content of all the files that match the name given. The command findstr /I selects those lines that contain the text SAM or sam. The command > sends these lines to a new file called *all\_cards.dat*.

#### 6.2 Update price indices

Click "UPDATE PRICE INDICES" to calculate cost indices and select the indices to be used in the calculations.

The cost indices may be calculated using wages indices only, or using both wage indices and the implicit price index for intermediate consumption. The first time a year is calculated at constant prices, the implicit price index for intermediate consumption are not yet available, so wage indices can only be used.

The Oracle table "FAST-INDEKSER" contains all the price indices which are selected.

| SNAMENU | ×                                                                                                    |
|---------|----------------------------------------------------------------------------------------------------|
| ?       | Select YES to calculate cost indices using wages only. (Select YES always first time a year is calculated) Select NO to calculate cost indices using both wages and intermediate consumption. |
|         | <u>]a</u> <u>N</u> ei Avbryt                                                                                                    |

A test is performed to check if all products in the SUT have a price index.

If no price index is registered for export or import of a product, the price index will be taken from the producer price index.

NOTE: Each time a deflation is run, a report of the database table " indeks\_valg" with all price indices is generated automatically and placed in the c:\sna-nt\wrk\ folder. The file is called "valgind.lst". The input price indices registered in the column "PRO\_LO" will be currently updated.

| Fil Redic                                                | i <b>d.LST - Notisblokk</b><br>jer Format Hielp                                                  |       |   |                                              |                       |                                                        |                       |          |          |          |            |   |        |   |                                              | _                     | 미지 |
|----------------------------------------------------------|--------------------------------------------------------------------------------------------------|-------|---|----------------------------------------------|-----------------------|--------------------------------------------------------|-----------------------|----------|----------|----------|------------|---|--------|---|----------------------------------------------|-----------------------|----|
| PRODUKT                                                  | BESKRIVELSE<br>Good;resale;Tr.m                                                                  | IMP_I | U | IMP_U<br>1026                                | U<br>1                | PRO_LO                                                 | U<br>1                | PRO_10 U | PRO_13 U | KPI_13 U | крі_19<br> | U | EKSP_I | U | EKSP_U                                       | U<br><br>1            | -  |
| 000371<br>000374<br>000375<br>000379<br>000382<br>000383 | Rep.work;min/man<br>Instal.w;min/man<br>Fees;Various ser<br>Oacf:Mac;min/man<br>Oacf:Constru:min |       |   | 1046<br>1046<br>1046<br>1042<br>1046<br>1046 | 1<br>1<br>1<br>1      | 1046<br>  1046<br>  1046<br>  1042<br>  1046<br>  1046 | 1<br>1<br>1<br>1<br>1 |          |          |          |            |   |        |   | 1046<br>1046<br>1046<br>1042<br>1046<br>1046 | 1<br>1<br>1<br>1<br>1 |    |
| 000384<br>000385<br>000389<br>000390<br>005046           | W.in prog:min/ma<br>Eg.inva.kommf.<br>Val.adj:prod;min<br>Adj:inv;forei.ow                       |       |   | 994<br>1042<br>1065<br>1000<br>1070          | 1<br>1<br>1<br>1<br>1 | 994<br>1042<br>1065<br>1000<br>1070                    | 1<br>1<br>1<br>1      |          |          |          |            |   |        |   | 994<br>1042<br>1065<br>1000<br>1070          | 1<br>1<br>1<br>1<br>1 |    |
| 005048<br>005053<br>005055<br>005056<br>005057           | Adj:cur;forei.ow<br>Cea:shipping<br>Cea:air transpor<br>Cea:oil/gas dril<br>Cea:oil/gas pipl     |       |   | 1070<br>999<br>1096<br>1054<br>1061          | 1<br>1<br>1<br>1      | 1070<br>1096<br>1054<br>1061                           | 1<br>1<br>1           |          | 999 1    |          |            |   |        |   | 1070<br>999<br>1096<br>1054<br>1061          | 1<br>1<br>1<br>1      |    |
| 005059<br>005060<br>005061<br>005062<br>005063           | Imp:fees;vario s<br>Impg:oil/gas pro<br>Oth imp.of goods<br>Impg:oil/gas pip<br>Imps:oil/gas pro | 975   | 1 | 1046<br>1070<br>1070<br>1070                 | 1<br>1<br>1<br>1      | 1046<br>1070<br>1070<br>1070                           | 1<br>1<br>1           |          |          |          |            |   | 911    | 1 | 1046<br>1070<br>1070<br>1070                 | 1<br>1<br>1<br>1      |    |
| 005064<br>005065<br>005066<br>005067<br>005068           | Imps:oi/gas pip<br>Imps:cent gover<br>Tr.tour;res.hous<br>Tr.tour;res.cons<br>Tr.busi;res ind.   |       |   | 1070<br>1070<br>951<br>951<br>951            | 1<br>1<br>1<br>1      | 1070<br>  1070<br>  951<br>  951<br>  951              | 1<br>1<br>1<br>1      |          |          |          |            |   |        |   | 1070<br>1070<br>951<br>951<br>951            | 1<br>1<br>1<br>1      |    |
| 005076<br>005077                                         | Tr.tour:no-res.h<br>Tr;oth.con;exp                                                               |       |   | 951<br>1010<br>1010                          | 1<br>1                | 951<br>  1010<br>  1010                                | 1<br>1                |          |          |          |            |   |        |   | 951<br>1010<br>1010                          | 1<br>1                | •  |

*NOTE:* Each time a deflation is run, a file with the input data for compiling the input price indices called "prodkost.XXXX is also generated automatically and placed in the c:\sna-nt\wrk\ folder. The file will also be currently updated. XXXX refers to the Oracle user, snafa2002 in the example below.

| 🜌 prodkos                                                                                                    | t.SNAFA200                                                                                                   | )2 - Notisblokk                                                                                                    | :                                                                                                    |                                                                                                    |                                                                                                    |                                                                                                    |                                                                                                    | _1                                                                                                    |   |
|----------------------------------------------------------------------------------------------------|----------------------------------------------------------------------------------------------------|----------------------------------------------------------------------------------------------------|----------------------------------------------------------------------------------------------------|----------------------------------------------------------------------------------------------------|----------------------------------------------------------------------------------------------------|----------------------------------------------------------------------------------------------------|----------------------------------------------------------------------------------------------------|----------------------------------------------------------------------------------------------------|---|
| <u>Fil R</u> ediger                                                                                                    | F <u>o</u> rmat <u>H</u>                                                                                     | tjelp                                                                                                    |                                                                                                    |                                                                                                    |                                                                                                    |                                                                                                    |                                                                                                    |                                                                                                    |   |
| NAER                                                                                                    | LONN_V                                                                                                    | LONN_L                                                                                                    | LONN_F                                                                                                    | PIN_L                                                                                                    | PIN_F                                                                                                    | TOT_LØP                                                                                                    | TOT_FAST                                                                                                    | INDEKS                                                                                                    | - |
| 22705<br>22950<br>23010<br>23014<br>23020<br>23024<br>23051<br>23052<br>23152<br>23111<br>23112<br>23112<br>23140<br>23151<br>23151<br>23152<br>23153<br>23154<br>23155<br>23156<br>23156 | 7,9<br>5,5<br>5,5<br>5,2<br>1,7<br>7,2<br>7,2<br>7,9<br>7,9<br>7,9<br>7,9<br>7,9<br>7,9<br>7,9<br>7,9<br>7,9 | 400<br>1381<br>2967<br>224<br>729<br>166<br>2636<br>851<br>133<br>13969<br>8518<br>164<br>1272<br>4040<br>3422<br>534<br>339<br>2092<br>263<br>776 | 370,7<br>1293,1<br>2812,3<br>694,3<br>157,8<br>2599,6<br>795,3<br>128,9<br>13055,1<br>8081,6<br>158,9<br>1232,6<br>3844<br>3290,4<br>494,9<br>314,2<br>1990,5<br>243,7<br>745,2 | 720<br>12476<br>211<br>1310<br>274<br>4003<br>9853<br>469<br>34598<br>12161<br>322<br>30148<br>20339<br>2082<br>2069<br>11625<br>2114<br>9816 | 697<br>11801<br>210<br>1273<br>294<br>4259<br>9322<br>473<br>35931<br>12259<br>346<br>3299<br>29354<br>21648<br>2073<br>2085<br>11462<br>2132<br>9569 | 1120<br>1381<br>15443<br>2039<br>440<br>6639<br>10704<br>662<br>48567<br>20679<br>486<br>4574<br>34188<br>23761<br>2616<br>2408<br>13717<br>2377<br>2377 | 1067,7<br>1293,1<br>14613,3<br>422,3<br>1967,3<br>451,8<br>6858,6<br>10117,3<br>601,9<br>48986,1<br>20340,6<br>504,9<br>4531,6<br>33198<br>24938,4<br>2567,9<br>2399,2<br>13452,5<br>2375,7<br>2375,7 | 1049<br>1068<br>1057<br>1030<br>974<br>968<br>1058<br>1058<br>1058<br>1058<br>1000<br>991<br>1017<br>963<br>1009<br>1030<br>953<br>1019<br>1004<br>1020<br>1021 |   |
| 23157<br>23158<br>23159<br>23160<br>23170<br>23180<br>23190<br>23201<br>23201<br>23202<br>23203<br>23204                                                                                  | 7,99<br>7,7<br>4,3<br>4,3<br>4,3<br>4,9<br>4,9<br>4,9<br>4,9                                                 | 776<br>3587<br>2068<br>185<br>1196<br>313<br>102<br>1303<br>492<br>2253<br>253                                                                     | 719,2<br>3324,4<br>1932,7<br>172,9<br>1146,7<br>300,1<br>97,8<br>1242,1<br>469<br>2147,8<br>241,2                                                                               | 8816<br>8294<br>5103<br>758<br>2397<br>757<br>284<br>5170<br>1312<br>5176<br>488                                                              | 8568<br>8267<br>5252<br>758<br>2467<br>784<br>297<br>5371<br>1328<br>5267<br>491                                                                      | 9592<br>11881<br>7171<br>943<br>3593<br>1070<br>386<br>6473<br>1804<br>7429<br>741                                                                       | 9287,2<br>11611,4<br>7184,7<br>930,9<br>3613,7<br>1084,1<br>394,8<br>6613,1<br>1797<br>7414,8<br>732,2                                                                                                | 1033<br>1023<br>998<br>1013<br>994<br>987<br>978<br>979<br>1004<br>1002<br>1012                                                                                 | • |

#### 6.3 Calculate tax rates and trade margins for new entries

Click "CREATE T2OVERRIDE" to calculate product tax and subsidy rates and trade and tansport margins for products in the Use table (T2) that don't appear in the base year SUT. In this case, the rates and margins from the current year are used instead.

Click "CALCULATE T1 and T2" to calculate the Supply and Use tables at constant prices.

#### 6.4 Restore current price SUT

During the calculations of household consumption of goods at constant prices, some changes are made to the **basic SNA-NT-Accounts values** and trade margins on these entries in the current price Use table. This is related to corrections made to the price indices at purchasers' values, to ensure consistency with the Consumer price index. If the constant price SUT is to be recalculated, e.g. because the price indices have been revised, the current price SUT should first be restored to its original state. Clicking the "RESTORE CURR T1 AND T2" button performs this task.

# NB: If DEFLATE is performed more than once, only those CURRENT-USER-values saved in the last DEFLATE will be kept.

#### 6.5 Load consumption of fixed capital in constant prices for government

In the Norwegian SUT, consumption of fixed capital (CFC) for the government is recorded as separate products. CFC is calculated in both current and constant prices in a PIM model (not part of SNA-NT), and in order to ensure consistency, the constant price CFC figures are entered directly in the constant price SUT as a final step.

Click "RECALC CAPITAL CONSUMPTION" in the dialog box "running deflation".

The constant price figures for Capital consumption are loaded from an ASCII file in the Correct batch dialog. Select the file containing the input data (called CAPSTANT1 - cards), and click OK. The CFC data are loaded into the Supply table T1, and then the total supply of each CFC product is distributed on the users in T2 in proportion to the current price CFC data.

(CFC in current prices is loaded using CORRT1, CORRT2 and CORRT3 files.)

#### 6.6 Backup, reports, aggregation, transfer to Excel

These functions are similar to the functions for the current price SUT tables, see chapter 5.5 to 5.8 for details. After the deflation, click the "Reports" button in the "Running Deflation" dialog box

#### **Comp-Report**

Calculates work reports containing sums of users and suppliers for various variables and also intermediate input in 19- values in percentage of output in 13 values and value added for the different industries in constant prices.

These tables will be currently updated and should be used as a quick check of the SUT during the constant price compilation. The tables are opened automatically in Notepad, and are stored in the work folder, C:\Sna-nt\Wrk\.

#### T1-report

Generates a text file listing all the details of the supply table T1 in constant prices, sorted by products. The file is called T1.SNAFA2002. It is stored in the work folder, C:\Sna-nt\Wrk\.

#### T2-report

Generates a text file listing all the details of the use table T2 in constant prices, sorted by products. The file is called T2.SNAFA2002. It is stored in the work folder, C:\Sna-nt\Wrk\.

# 7 Input-Output Tables

The Input-Output Tables (T4, T4Y and T4TOT) are calculated from the Supply and Use Tables (T1 and T2) I either current or constant prices.

Log on to the IOT user and click on the "IOT Current Prices" or "IOT Constant Prices" in the main dialog box. This dialog box opens up.

| DERIVE INPUT-OUTPUT FROM SUT                                               |  |  |  |  |  |  |  |  |
|----------------------------------------------------------------------------|--|--|--|--|--|--|--|--|
| CALCULATE T2_INVEST, T4, T4Y AND T4TOT OK                                  |  |  |  |  |  |  |  |  |
| CHECK IOT Cancel                                                           |  |  |  |  |  |  |  |  |
| Name Directory for Aggregate Directive Files                               |  |  |  |  |  |  |  |  |
| Static                                                                     |  |  |  |  |  |  |  |  |
| Edit AGGREGATE Files                                                       |  |  |  |  |  |  |  |  |
|                                                                            |  |  |  |  |  |  |  |  |
| Aggregate T4TOT into T6_STO by Script ggregate T4TOT into T6_STO by Aggr.F |  |  |  |  |  |  |  |  |
|                                                                            |  |  |  |  |  |  |  |  |
| EXTRACT MODELS FROM T6_STO                                                 |  |  |  |  |  |  |  |  |
|                                                                            |  |  |  |  |  |  |  |  |
| EXTRACT MODEL DATA INTO EXCEL                                              |  |  |  |  |  |  |  |  |
|                                                                            |  |  |  |  |  |  |  |  |
| EXTRACT AGGREGATED MODEL DATA INTO EXCEL                                   |  |  |  |  |  |  |  |  |
| BACKUP DELETE TABLES                                                       |  |  |  |  |  |  |  |  |

When the database tables for the SNA-NT-account of type Input-Output Tables is created, the name of the SNA-NT account with the corresponding Supply and Use Tables (e.g. SNA2000) has to be provided. This name is stored in the CROSS\_REFERENCE table in the data administrator account SNA\_ADMIN. The reference is deleted with the "DELETE TABLES" function together with the structure and all tables.

The data of the source SNA-NT-Account (of type Supply and Use Tables (T1 and T2)) are transformed into an Industry X Industry Input-Output table using the assumption of industry technology<sup>1</sup>. The calculations are performed at the most detailed level of industries and products.

Input-Output tables may be calculated at both current and constant prices, by specifying the source SNA-NT-Account of the corresponding type.

<sup>&</sup>lt;sup>1</sup> See e.g. the 1968 SNA, Chapter III for an explanation of the assumptions.

The result of the transformation is a disaggregated IO-Table called T4TOT. The tables T4 and T4Y are auxiliary tables that are used during the transformation

The IO-Table T4TOT is then aggregated in order to present grouped views of the information in an efficient manner. This aggregated IO-Table is called T6\_XXX, where XXX is the user's personal signature. For the current price tables, the table T3, showing components of value added, is also aggregated.

The grouping is performed by a table "OMKOD\_XXX", which shows the detailed industry and user codes, and the corresponding aggregate codes.

(Since each user of SNA-NT uses a unique Signature, each user can work with only one aggregate view of T4TOT at a time).

#### 7.1 Create new (empty) tables in an empty IOT Data Account

When you access an empty IOT account, you will be asked to create the empty tables. The procedure is similar to the creation of empty SUT tables, see chapter 5.1.

Click the "Create Tables" button to create the empty database tables. You will be asked to name the "Reference SUT Data Account", i.e. the account of the Supply and Use tables that will be the basis for the Input-Output tables.

| Ľ | Double-Click on the ORACLE User (of Type CORR_AND_BALANCE_SUT) to be . | . ×      |
|---|------------------------------------------------------------------------|----------|
|   | KODER_TUR                                                              |          |
|   | KOPI_SNA89                                                             |          |
|   | NRTUR94                                                                |          |
|   | NRTURSS                                                                |          |
|   | SNA_10_TEST                                                            |          |
|   |                                                                        |          |
|   | SMTEST<br>SM12000                                                      |          |
|   | 3NA2000M7A                                                             |          |
|   | 3NA2001                                                                |          |
|   | SNA2001MVA1                                                            |          |
|   | 3NA2001MVA2                                                            | <b>–</b> |
|   | CANCEL                                                                 |          |

#### 7.2 Delete the contents of the IOT Data Account

Click the Button "DELETE TABLES".

All of this Account's Tables and their contents are irrevocably deleted from the Database. The Information on this Account in the table SNA\_ADMIN.CROSS\_REFERNCES is also deleted.

#### 7.3 Calculate the detailed IOT

Click the "CALCULATE T4, T4Y and T4TOT" button to calculate the Input Output Table at the most detailed level. The transformation from SUT to IOT is performed in two steps. The first step is to create new Supply and Use tables where the aggregate products for intermediate consumption have been replaced with ordinary products, and all values are multiplied by 1000 (to minimise rounding errors). The second step calculates the IO-table (called T4TOT in the database) based on the new Supply and Use Tables.

The IO-Tables can only be calculated when they are empty. If T4TOT needs be recalculated the account needs be deleted and recreated. Please note that if the SUT Data account is changed after T4TOT was created, then the information in T4TOT will be outdated. There is no warning given if this occurs!

#### 7.4 Check the detailed IOT

The "Check IOT" button generates two reports that show the totals of each supplier/user in the Supply and Use tables and the Input-Output table.

#### 7.5 Name the Specification Directory

The table named OMKOD\_XXX needs be filled with grouping specifications. There are two main routes to generate this table:

- By use of a user-defined SQLPLUS-Script
- By use of user-defined Aggregate-Directive-Files

In both cases the name of the directory where these files are stored needs be given:

Click on the button "Name directory for Aggregate Directive files". In the dialogue box, navigate to the directory, select any file, and click on the button "Store" (called "Lagre" in the Norwegian version).

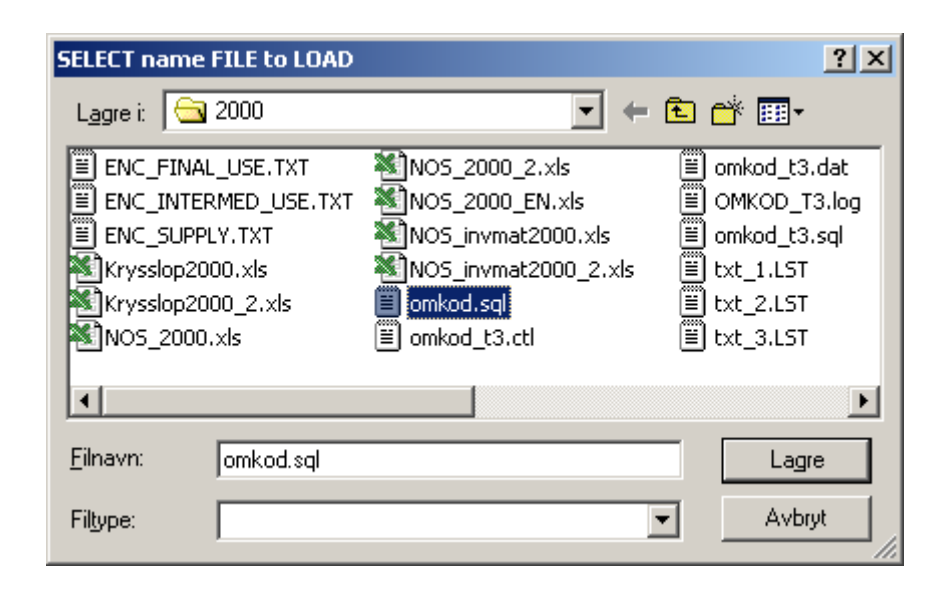

Back in the main dialogue box, the selected directory is shown (in the example it is called C:\NR-REA\IOT\_Agg).

| DERIVE INPUT-OUTPUT FROM SUT                                 | ×                   |  |  |  |  |  |  |  |  |
|--------------------------------------------------------------|---------------------|--|--|--|--|--|--|--|--|
| CALCULATE T2_INVEST, T4, T4Y AND T4TOT                       | ОК                  |  |  |  |  |  |  |  |  |
| CHECK IOT                                                    | Cancel              |  |  |  |  |  |  |  |  |
| Name Directory for Aggregate Directive Files                 |                     |  |  |  |  |  |  |  |  |
| C:\Nr-Rea\IOT_Agg\                                           |                     |  |  |  |  |  |  |  |  |
| Edit AGGREGATE Files                                         |                     |  |  |  |  |  |  |  |  |
|                                                              |                     |  |  |  |  |  |  |  |  |
| Aggregate T4TOT into T6_SSB by Script Aggregate T4TOT into T | T6_SSB by Aggr.File |  |  |  |  |  |  |  |  |
|                                                              |                     |  |  |  |  |  |  |  |  |
| EXTRACT MODELS FROM T6_SSB                                   |                     |  |  |  |  |  |  |  |  |
|                                                              |                     |  |  |  |  |  |  |  |  |
| EXTRACT MODEL DATA INTO EXCEL                                |                     |  |  |  |  |  |  |  |  |
|                                                              |                     |  |  |  |  |  |  |  |  |
| EXTRACT AGGREGATED MODEL DATA INTO EXCEL                     |                     |  |  |  |  |  |  |  |  |
| BACKUP                                                       | DELETE TABLES       |  |  |  |  |  |  |  |  |

### 7.6 Aggregate the IOT

The aggregation can be done in two different ways, either using an SQLPLUS-script, or by userdefined Aggregate-Directive-Files that show the links between the detailed codes and the aggregates.

#### Aggregate T4TOT into T6\_STO by Script

This function requires an SQLPLUS-script, called omkod.sql, which describes the aggregates. The script must be stored in the archive selected in the previous step, and is run automatically when the button "Aggregate T4TOT into T6\_STO by Script" is clicked.

#### Aggregate T4TOT into T6\_STO by Aggr. File

The steps are identical to the steps shown above, except that the table omkod\_XXX is filled as specified by the grouping directive files. There are three files, one for final uses (ENC\_FINAL\_USE.TXT), one for industries that have intermediate use (ENC\_INTERMED\_USE.TXT), and one for suppliers other than industries, i.e. imports and taxes (ENC\_SUPPLY.TXT) The files are all stored in the directory specified, see chapter 7.5.

An example of a text file with the encoding for final uses:

| Ø        | ENC_         |                    |                |                |       |       |       |       |       |         |
|----------|--------------|--------------------|----------------|----------------|-------|-------|-------|-------|-------|---------|
| Eil      | <u>R</u> ed  | iger F <u>o</u> ri | mat Hjelj      | P              |       |       |       |       |       |         |
| 61<br>61 | .81×<br>.81× | 61A11<br>61B11     | 61A12<br>61B12 | 61A13<br>61B13 | 61A14 | 61A15 | 61A16 | 61A17 | 61A18 | 61A19 🔺 |

There is one line for each aggregate. The first entry is the code for the aggregate, e.g. 61A1X, and the following entries on the same line are the detailed codes that are included in the aggregate.

These files can be edited with a text editor, or by using the button "EDIT THE AGGREGATE FILES". In the latter case, a new dialog box opens up. Click one of the buttons "FINAL USE", "SUPPLY" or "INTERMEDIATE USE" to start working on one of the aggregation files. The example below shows "FINAL USE".

| Double-Click to move | ×                                          |
|----------------------|--------------------------------------------|
| 61A1X                | ✓61A11                                     |
| 61B1X                | ■ €1A12                                    |
|                      | €1A13                                      |
|                      | ✓61A14                                     |
|                      | ✓61A15                                     |
|                      | ☑61A16                                     |
|                      | ✓61A17                                     |
|                      | ✓61A18                                     |
|                      | ✓61A19                                     |
| 61811                | □61A21                                     |
| 61812                | □61A22                                     |
|                      | ✓61B11                                     |
|                      | ✓61B12                                     |
|                      | V 51B13                                    |
|                      |                                            |
|                      |                                            |
|                      |                                            |
|                      |                                            |
|                      |                                            |
|                      |                                            |
|                      | D61D11                                     |
|                      |                                            |
|                      | D61D21                                     |
|                      | □61D32                                     |
|                      | □61D41                                     |
|                      | □61D51                                     |
|                      | 61D52                                      |
|                      |                                            |
|                      | RMEDIATE USE Delete selected ID Add new ID |
| STORE in FILE UPLOA  | AD FILES INTO DB OK Cancel                 |
|                      |                                            |

The right-hand listbox, the "All Codes" listbox, shows all valid detailed classification codes. Those assigned to an aggregate are ticked.

The upper left listbox, the "Groups" listbox, shows all aggregates. Select an aggregate to work with it.

The lower left listbox, the "Selected" listbox, shows the classification codes assigned to the aggregate selected in the "Groups" listbox.

Tick or untick a classification code in the "All Codes" listbox to add or remove the classification Code to or from the selected aggregate.

In the "Selected" listbox doubleclick a classification code to remove it from the selected aggeagte.

Store the current setting into the current file with the button "STORE in FILE".

Store ALL settings into table OMKOD XXX With the button "UPLOAD FILES INTO DB"

You can only select OK after you have clicked "STORE in FILE" or "UPLOAD FILES INTO DB". Based on the example above, the result will be a table omkod\_XXX which looks like this:

| 61A11 | 61A1X |
|-------|-------|
| 61A12 | 61A1X |
| 61A13 | 61A1X |
| 61A14 | 61A1X |
| 61A15 | 61A1X |
| 61A16 | 61A1X |
| 61A17 | 61A1X |
| 61A18 | 61A1X |
| 61A19 | 61A1X |
| 61B11 | 61B1X |
| 61B12 | 61B1X |
| 61B13 | 61B1X |

The left-hand column shows the detailed codes, the right-hand column shows the corresponding aggregate. (In practice, the left-hand column will contain all the classification codes in the table T4TOT.)

#### 7.7 Transfer the IO-tables to Excel

After the aggregate IO-table T6\_XXX (and T3\_XXX for current prices) has been created, the data can be extracted into Excel spreadsheets. Click the button "EXTRACT MODELS FROM T6\_STO"

х

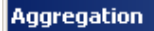

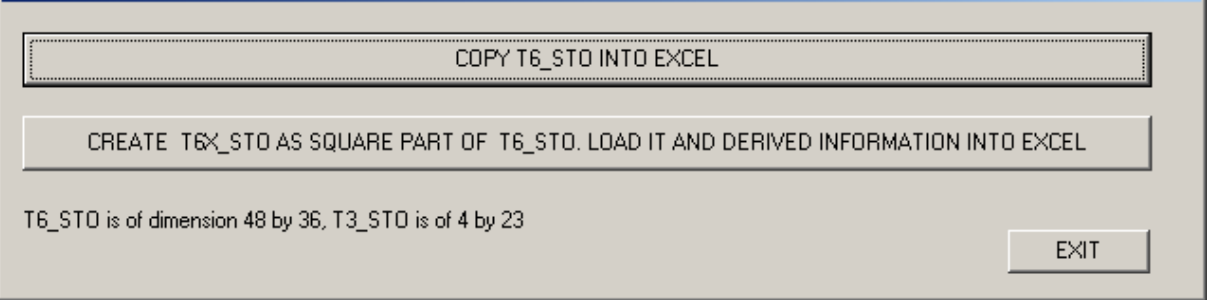

Click the button "COPY T6\_XXX INTO EXCEL" to copy the full T6\_XXX table (and part of T3 for current prices) to an Excel file.

Click the button "CREATE T6X\_XXX....." to derive the matrix for intermediate consumption and the matrix with the inverse input coefficients, and copy these to an Excel file.

#### 7.8 Backup, reports, aggregation of SUT, transfer to Excel

These functions are similar to the functions for the current price SUT tables, see chapter 5.5 to 5.8 for details.

The supply and use tables in the IOT user differ from the ordinary SUT user in that all data have been multiplied by 1000, and the aggregation accounts for intermediate consumption (i.e. the 27xxx accounts) have been removed. There is also a separate table, called t2\_invest, showing GFCF by ordinary (CPA) product and industry. It is the supply and use tables in the IOT user that should be used as a basis for reporting SUT data to Eurostat.

# 8. Annex: Excel macro for converting spreadsheets to input files

#### 8.1. Converting from Excel to input files

Codes and data are loaded into the database from input files in ASCII (text) format with a special layout. The input data may be entered in Excel spreadsheets and converted to input files with a macro. The macro is called corr.xls (in Statistics Norway, it is located in the folder X:\210\nr-rea\excel\). It is programmed in the Excel macro language, Visual Basic for Applications. When the corr.xls file is opened, this sheet appears:

| <b>N</b>      | licrosoft Excel - CORR.x                               | ls                                                                        |                           |                       | _ 🗆 🗵    |  |  |  |  |
|---------------|--------------------------------------------------------|---------------------------------------------------------------------------|---------------------------|-----------------------|----------|--|--|--|--|
|               | <u>Fil R</u> ediger <u>V</u> is Sett inn               | i F <u>o</u> rmat V <u>e</u> rktøy <u>D</u> ata Vi <u>n</u> du <u>C</u> C | RR <u>Hj</u> elp          |                       | _ 8 ×    |  |  |  |  |
|               | n 🚅 🗖 🚑 h :                                            | 🖤 🗶 🗈 🖻 🛷 🗠 - 🗠 -                                                         | - 🔍 Σ. f. 👌 🗍 🕼           | 🛚 🛺 100% 🕞 🛜 –        |          |  |  |  |  |
|               |                                                        |                                                                           |                           |                       |          |  |  |  |  |
| Aria          | al MT 🔹 10                                             |                                                                           | ∃ \$\$ % ∞ ,∞ ,∞ ,∞  \$   | F 1F   🗄 * 🥙 * 🗛 * 🖓  |          |  |  |  |  |
|               | G20 🗾 :                                                | -                                                                         |                           |                       |          |  |  |  |  |
|               | A                                                      | B C                                                                       | D E                       | F                     | <u> </u> |  |  |  |  |
| 1             | CORR.xls                                               | CORR-Menu                                                                 |                           |                       |          |  |  |  |  |
| $\frac{2}{2}$ |                                                        |                                                                           |                           |                       |          |  |  |  |  |
| 3             |                                                        |                                                                           |                           |                       |          |  |  |  |  |
| 4             | Saug age                                               |                                                                           | Default filoname          | Filonomo Format       |          |  |  |  |  |
| 6             | Jave as.                                               |                                                                           | 223vor13 ct1              | Voor cupplier 13 CT1  |          |  |  |  |  |
| 7             | T2                                                     |                                                                           | 223xxx13.001              | Vear-19-user CT2      |          |  |  |  |  |
| 8             | T3                                                     | CORRTS                                                                    | 21323xxx ct3              | Vear-user CT3         |          |  |  |  |  |
| <del>ام</del> | S11, S12, S15, S16                                     | SKATTER\                                                                  | s11 dat                   | S dat                 |          |  |  |  |  |
| 10            | 111, 112, 115, 116                                     | SKATTER\                                                                  | u11 dat                   | Udat                  |          |  |  |  |  |
| 11            | Margins                                                |                                                                           | xxxxx margin.dat          |                       |          |  |  |  |  |
| 12            | Wages                                                  | PRISIND\                                                                  | wages.dat                 |                       |          |  |  |  |  |
| 13            | Costind                                                | PRISIND\                                                                  | costind.dat               |                       |          |  |  |  |  |
| 14            | CPI                                                    | PRISIND\                                                                  | cpi.dat                   |                       |          |  |  |  |  |
| 15            | SAM                                                    | PRISIND\                                                                  | all_prices.dat            |                       |          |  |  |  |  |
| 16            | CFC Gov                                                | PRISIND\                                                                  | cfcgov.dat                |                       |          |  |  |  |  |
| 17            | TINDT1                                                 | TINDT1\                                                                   | 223xxx13.tt1              | Year-supplier-13.TT1  |          |  |  |  |  |
| 18            | TINDT2                                                 | TINDT2\                                                                   | 21923xxx.tt2              | Year-19-user.TT2      |          |  |  |  |  |
| 19            | VAT Ord                                                | SKATTER\                                                                  | momsalm.dat               |                       |          |  |  |  |  |
| 20            | VAT Pro                                                | SKATTER\                                                                  | momspro.dat               |                       |          |  |  |  |  |
| 21            | VAT Fix                                                | SKATTER\                                                                  | momsfast.dat              |                       |          |  |  |  |  |
| 22            | VAT Use                                                | SKATTER\                                                                  | momsmot.dat               |                       |          |  |  |  |  |
| 23            | Investment Tax                                         | SKATTER\                                                                  | invest.dat                |                       |          |  |  |  |  |
| 24            | Activity Codes                                         | KODLISTER\                                                                | user.dat                  |                       |          |  |  |  |  |
| 25            | Product Codes                                          |                                                                           | product.dat               |                       |          |  |  |  |  |
| 26            | Irade<br>T                                             | MARGINER\                                                                 | perc2R_Trade.dat          |                       |          |  |  |  |  |
| 27            | Transport                                              | MARGINER                                                                  | [perc21_fransport.dat     |                       |          |  |  |  |  |
| 28            |                                                        |                                                                           |                           |                       |          |  |  |  |  |
| 29            | How to use the mac                                     | FO:<br>filonomo in the fields chave                                       |                           |                       |          |  |  |  |  |
| 21            | 30 Type a valid path and filename in the fields above. |                                                                           |                           |                       |          |  |  |  |  |
| 32            | If a manu called CODI                                  | With the uata you wish to save,<br>D does not enneer autometically        | in the enreadeheat click  | the CORR-Menu button  |          |  |  |  |  |
| 32            | Select the area to be                                  | coved ac a file                                                           | In the spreadsheet, click | The CORR-Menu batton. |          |  |  |  |  |
| 34            | Select the type of file                                | to be created from the "CORD" .                                           | menu                      |                       | _        |  |  |  |  |
| 35            | beleet the type of the                                 | to be cleated from the CORR -                                             | mond.                     |                       |          |  |  |  |  |
|               |                                                        |                                                                           |                           |                       |          |  |  |  |  |
| Klar          |                                                        |                                                                           |                           |                       |          |  |  |  |  |

In the cell B5, type in the folder where the input files will to be places, e.g. C:\NR-REA\REA-2004\. In cells B6 to B27, type the names of the sub-folders for the different types of input files.

(NB For the macro to work, the folders have to exist on the disk).

In cells C6 to C27, type default file names.

The examples below show how the macro works.

#### 8.2. Code lists for the SUT in Excel format

#### 8.2.1. Suppliers, users and income components

See page 76

In the example, the input data are in the spreadsheet file Corrcards.xls, in the sheet called User. The data are in columns A to F.

| Contents                                            |  |  |
|-----------------------------------------------------|--|--|
| Activity code (suppliers, users, income components) |  |  |
| 1 shows that the code is a supplier                 |  |  |
| 2 shows that the code is a user                     |  |  |
| 3 shows that the code is an income component        |  |  |
| Short description (max. 16 characters)              |  |  |
| Long description                                    |  |  |
|                                                     |  |  |

- Open the spreadsheet containing the macro, corr.xls.
   NOTE: If a menu called CORR does not appear automatically, click the CORR-Menu button.
- 2. Open the spreadsheet file with the code lists (in this case Corrcards.xls) and select the sheet called User.
- 3. Select the area in the User sheet that is to be converted to an input file in ASCII-format.

| 22  | Microso                                                                                          | oft E | xcel  | - Co  | rrcards.xls            |                                                                                                    |  |  |  |
|-----|--------------------------------------------------------------------------------------------------|-------|-------|-------|------------------------|----------------------------------------------------------------------------------------------------|--|--|--|
| 2   | ■ <u>File Edit View Insert Format Tools Data Window CORR Help</u> Type a question for help - B × |       |       |       |                        |                                                                                                    |  |  |  |
| : [ |                                                                                                  |       |       |       |                        |                                                                                                    |  |  |  |
| Â   | Arial 🔹 8 🔹 B I U 📄 🚍 🔄 🛒 % 🖆 🖽 👻 🗛 🗸 🖉                                                          |       |       |       |                        |                                                                                                    |  |  |  |
|     | A5 🔻 🏂 23010                                                                                     |       |       |       |                        |                                                                                                    |  |  |  |
|     | Α                                                                                                | В     | С     | D     | E                      | F                                                                                                    |  |  |  |
| 1   | Activity                                                                                         | clas  | sific | ation | (suppliers, users, inc | ome components)                                                                                        |  |  |  |
| 2   |                                                                                                  |       |       |       |                        |                                                                                                    |  |  |  |
| 3   | Activity                                                                                         | T1    | T2    | T3    | Short text             | Long text                                                                                              |  |  |  |
| 4   | ***                                                                                              |       |       |       |                        | Market producers                                                                                       |  |  |  |
| 5   | 23010                                                                                            | 1     | 2     |       | Agriculture            | Agriculture                                                                                            |  |  |  |
| 6   | 23014                                                                                            | 1     | 2     |       | Agric.& anim           | Agricultural and animal husbandry service activities, except veterinary activities                     |  |  |  |
| 7   | 23020                                                                                            | 1     | 2     |       | Forestry, logg         | Forestry and logging                                                                                   |  |  |  |
| 8   | 23024                                                                                            | 1     | 2     |       | Forestry, serv.        | Forestry, related service activities                                                                   |  |  |  |
| 9   | ***                                                                                              |       |       |       |                        | Value added, income components                                                                         |  |  |  |
| 10  | 31000                                                                                            |       | 2     | 3     | Value added            | Value added                                                                                            |  |  |  |
| 11  | 31100                                                                                            |       |       | 3     | Comp.of employe        | Compensation of employees                                                                              |  |  |  |
|     |                                                                                                  |       |       |       |                        | Employer'contributions to private pension, family allowance, health and other casualty insurance, life |  |  |  |
| 12  | 31110                                                                                            |       |       | 3     | Empl. contrib          | insurance and similar schemes                                                                          |  |  |  |
| 13  | ***                                                                                              |       |       |       |                        | Final consumption expenditure                                                                          |  |  |  |
| 14  | 61A11                                                                                            |       | 2     |       | Flour,grits,bisc       | Bread and flour products                                                                               |  |  |  |
| 15  | 61A12                                                                                            |       | 2     |       | Meat, meat prod.       | Meat and meat products                                                                                 |  |  |  |
| 16  | 61A13                                                                                            |       | 2     |       | Fresh fish             | Fish products                                                                                          |  |  |  |
| 17  | 61A14                                                                                            |       | 2     |       | Milk,cream,yog.        | Milk, cream, voghurt, cheese, mv. and eggs                                                             |  |  |  |
| 18  |                                                                                                  |       |       |       |                        |                                                                                                    |  |  |  |
| 19  |                                                                                                  |       |       |       |                        |                                                                                                    |  |  |  |
| 20  |                                                                                                  | _     | -     |       |                        |                                                                                                    |  |  |  |
| 21  |                                                                                                  | _     | -     |       |                        |                                                                                                    |  |  |  |
| 22  |                                                                                                  | _     | -     |       |                        |                                                                                                    |  |  |  |
| 23  |                                                                                                  |       |       |       |                        |                                                                                                    |  |  |  |
| 24  |                                                                                                  | _     |       |       |                        | · · · · · · · · · · · · · · · · · · ·                                                                  |  |  |  |
| H   | 4 <b>&gt;</b> >                                                                                  | Us    | ser / | Proc  | luct / VAT Ord / VA    | T Pro / VAT Fix / VAT Use / Inv tax / CORRT1 / CORRT2 / CORRT 4                                        |  |  |  |
| Res | vbe                                                                                              |       |       |       |                        | Sum=185300                                                                                             |  |  |  |
| Red | iuy                                                                                              |       |       |       |                        | 3411-163309                                                                                            |  |  |  |

4. From the CORR menu, choose CORR User codes. A dialog box with the default file name appears.

| Microsoft Excel                       | ×      |
|---------------------------------------|--------|
| Save as:                              | ОК     |
|                                       | Cancel |
| C:\NR-REA\Rea-2002\Codelists\user.dat |        |

5. Change the name if required, and click OK.

If a file with the same name already exists, you will be asked if you like to overwrite it:

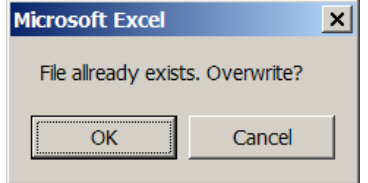

6. If everything works, this message will appear:

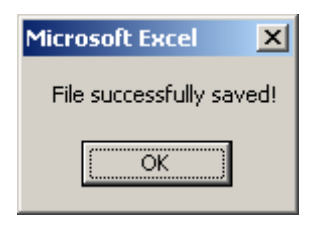

The ASCII file will be stored in C:\NR-REA\REA-2002\Codelists with the name user.dat. It looks like this, when opened in Notepad:

| 📕 user.da                 | t - Note        | pad                                                                               |             |
|---------------------------|-----------------|-----------------------------------------------------------------------------------|-------------|
| <u>F</u> ile <u>E</u> dit | F <u>o</u> rmat | <u>V</u> iew <u>H</u> elp                                                         |             |
| 23010                     | 12              | Agriculture Agriculture                                                           |             |
| 23014                     | 12              | Agric.& anim Agricultural and animal husbandry service activities, except veterin | ar <u>y</u> |
| 23020                     | 12              | Forestry, logg Forestry and logging                                               |             |
| 23024                     | 12              | Forestry, serv. Forestry, related service activities                              |             |
| ***                       |                 | Value added, income components                                                    |             |
| 31000                     | 23              | Value added Value added                                                           |             |
| 31100                     | 2               | complot employe compensation of employees                                         |             |
| 31110                     | 5               | Empl. contrib Employer contributions to private pension, family allowance, nearth | anc         |
| 61 411                    | 2               | Final Consumption expenditure                                                     |             |
| 61A11                     | 2               | Hour, grits, bischread and Hour products                                          |             |
| 61412                     | 5               | Frack fish Fish products                                                          |             |
| 61414                     | 5               | Milk cream you wilk cream youhurt cheese my and edge                              |             |
|                           | 2               | with, cream, yog. with, cream, yognutt, creese, mv. and eggs                      |             |
|                           |                 |                                                                                   | -           |
| •                         |                 |                                                                                   |             |
|                           |                 | Ln 1, Col 1                                                                       | 11.         |

#### 8.2.2. Products

The data are in columns A to D.

| Column | Contents                               |
|--------|----------------------------------------|
| А      | Product code                           |
| В      | The residual user for this product     |
| С      | Short description (max. 16 characters) |
| D      | Long description                       |

| ×   | Microsoft E  | xcel - Corrcar              | ds.xls                                     |                                                     |              | _ 🗆 × |  |  |  |  |
|-----|--------------|-----------------------------|--------------------------------------------|-----------------------------------------------------|--------------|-------|--|--|--|--|
| 1   | <u> </u>     | <u>V</u> iew <u>I</u> nsert | F <u>o</u> rmat <u>T</u> ools <u>D</u> ata | Window CORR Help Type a questi                      | ion for help | •_8×  |  |  |  |  |
|     | -<br>) 阔 🔲 [ | A 🗐 🖪 🛛                     | 3 🧐 🛍 🐰 🖬                                  | 🚴 🛨 🕩 👻 🖓 👻 🚽 🧟 Σ 🕞 🖓 👬                             | 100% -       |       |  |  |  |  |
| 1   |              |                             |                                            |                                                     |              |       |  |  |  |  |
| : А | Idi          | • •                         |                                            | 🚍 🚍 🔛 🕈 🗹 🕈 🚘 🕈 💆 : 🕨 🔮 Security                    | y   🚈 🔊      |       |  |  |  |  |
|     | A4           | -                           | <i>f</i> * ***                             |                                                     |              |       |  |  |  |  |
|     | A            | B                           | С                                          | D                                                   | E            | F     |  |  |  |  |
| 1   | Product clas | ssification                 |                                            |                                                     |              |       |  |  |  |  |
| 2   | Product      | Residual user               | Short text                                 | Long text                                           |              |       |  |  |  |  |
| 4   | ***          | rtesiddar dser              | Short text                                 | AGRICUI TURE, FISHING AND FORESTRY                  |              |       |  |  |  |  |
| 5   | 011111       | 87000                       | Durum wheat                                | Durum wheat                                         |              |       |  |  |  |  |
| 6   | 011115       | 87000                       | Barley                                     | Barley                                              |              |       |  |  |  |  |
| 7   | 011116       | 87000                       | Rye, oats                                  | Rye, oats                                           |              |       |  |  |  |  |
| 8   | 011117       | 87000                       | Other cereals                              | Other cereals                                       |              |       |  |  |  |  |
| 9   | 011121       | 87000                       | Potatoes                                   | Potatoes                                            |              |       |  |  |  |  |
| 10  |              |                             |                                            | OTHER BUSINESS SERVICES                             |              |       |  |  |  |  |
| 11  | 741110       | 87400                       | Legal services                             | Legal services                                      |              |       |  |  |  |  |
| 12  | 741200       | 87400                       | Account&aud.serv.                          | Accounting and auditing services                    |              |       |  |  |  |  |
| 13  | 741300       | 87400                       | Mark.res&o.surv                            | Market research and public opinion polling services |              |       |  |  |  |  |
| 14  | 741400       | 87400                       | Busi&man.consu.s                           | Business and management consultancy services n.e.c. |              |       |  |  |  |  |
| 15  |              |                             |                                            |                                                     |              |       |  |  |  |  |
| 17  |              |                             |                                            |                                                     |              |       |  |  |  |  |
| 18  |              |                             |                                            |                                                     |              |       |  |  |  |  |
| 19  |              |                             |                                            |                                                     |              |       |  |  |  |  |
| 20  |              |                             | ļ,                                         |                                                     |              |       |  |  |  |  |
| ∎_  | < ► H \ Us   | er <b>\Product</b> ,        | VAT Ord / VAT Pro /                        | VAT Fix / VAT Use / Inv tax / CORRT1 / CORF 4       |              |       |  |  |  |  |
| Rea | ady          |                             |                                            |                                                     |              |       |  |  |  |  |

Select the appropriate cells in the spreadsheet, and choose CORR Product codes from the CORR menu. The final result looks like this when opened in Notepad:

| 📕 product.dat - N                         | otepad                    |                  |                                    |                    | _ 🗆 🗙   |
|-------------------------------------------|---------------------------|------------------|------------------------------------|--------------------|---------|
| <u>F</u> ile <u>E</u> dit F <u>o</u> rmat | <u>V</u> iew <u>H</u> elp |                  |                                    |                    |         |
| *** AGRICULT                              | URE, FISHI                | NG AND FORESTRY  |                                    |                    | <b></b> |
| 011111                                    | 87000                     | Durum wheat      | Durum wheat                        |                    |         |
| 011115                                    | 87000                     | Barley           | Barley                             |                    |         |
| 011116                                    | 87000                     | Rye, oats        | Rye, oats                          |                    |         |
| 011117                                    | 87000                     | Other cereals    | Other cereals                      |                    |         |
| 011121                                    | 87000                     | Potatoes         | Potatoes                           |                    |         |
| *****OTHER BU                             | SINESS SER                | VICES            |                                    |                    |         |
| /41110                                    | 87400                     | Legal services   | Legal services                     |                    |         |
| 741200                                    | 8/400                     | Account&aud.ser  | VACCOUNTING and auditing services  |                    |         |
| 741300                                    | 8/400                     | Mark.res&0.surv  | Market research and public opinio  | n polling services | 5       |
| /41400                                    | 8/400                     | Bus roman.consu. | sbusiness and management consultan | cy services n.e.c. | •       |
|                                           |                           |                  |                                    |                    |         |
|                                           |                           |                  |                                    |                    |         |
|                                           |                           |                  |                                    |                    |         |
|                                           |                           |                  |                                    |                    |         |
|                                           |                           |                  |                                    |                    |         |
|                                           |                           |                  |                                    | Ln 1, Col 1        |         |

#### 8.3. Input data for the current price SUT in Excel fomat

#### 8.3.1. Supply

In the example, the input data are in the spreadsheet file Corrcards.xls. The first part of the example concerns data for output. The data are in columns A to E.

| Column | Contents                                                                             |
|--------|--------------------------------------------------------------------------------------|
| А      | CORRT1 shows that the data are going into the Supply table T1                        |
| В      | The code for the supplying industry, in this case 23111                              |
| С      | 13 shows that the data are in Producer's Value, which is called verdi_13 in table T1 |
| D      | Shows the codes for the products                                                     |
| Е      | Contains the values, in this case in million NOK                                     |

- 7. Open the spreadsheet containing the macro, corr.xls.
- 8. Open the spreadsheet with the input data, in this case Corrcards.xls
- 9. Select the area in the CORRT1 spreadsheet that is to be converted to a CORRT1-file in ASCII-format.

|                                                                       | Microsoft Excel - Corrcards.xls           |                |          |          |        |            |  |  |  |  |  |
|-----------------------------------------------------------------------|-------------------------------------------|----------------|----------|----------|--------|------------|--|--|--|--|--|
| 📳 Fil Rediger Vis Settijnn Format Verktøy Data Vindu CORR Hjelp 📃 🗗 🗙 |                                           |                |          |          |        |            |  |  |  |  |  |
|                                                                       | 🗅 😅 🖬 🎒 🖪 🖤 🗈 🛍 🗠 • • • • 🤹 Σ 🏂 斜 🛍 😨 🚺 义 |                |          |          |        |            |  |  |  |  |  |
| Ari                                                                   | Arial • 8 • F X U = = = = = • • • • A • * |                |          |          |        |            |  |  |  |  |  |
| Ė                                                                     | A4                                        | - =            | CORRT1   | -  )     |        |            |  |  |  |  |  |
|                                                                       | A                                         | В              | С        | D        | E      | F 🚽        |  |  |  |  |  |
| 1                                                                     | Production ir                             | n industry 231 | 11       |          |        | <b>_</b> _ |  |  |  |  |  |
| 2                                                                     |                                           |                |          |          |        |            |  |  |  |  |  |
| 3                                                                     |                                           | Supplier       |          | Product  | Value  |            |  |  |  |  |  |
| 4                                                                     | CORRT1                                    | 23111          | 13       | 000371   | 7062   |            |  |  |  |  |  |
| 5                                                                     | CORRT1                                    | 23111          | 13       | 005048   | 571    |            |  |  |  |  |  |
| 6                                                                     | CORRT1                                    | 23111          | 13       | 232021   | 6251   |            |  |  |  |  |  |
| 7                                                                     | CORRT1                                    | 23111          | 13       | 232003   | 8275   |            |  |  |  |  |  |
| 8                                                                     | CORRT1                                    | 23111          | 13       | 111050   | 3533   |            |  |  |  |  |  |
| 9                                                                     | CORRT1                                    | 23111          | 13       | 111020   | 42787  |            |  |  |  |  |  |
| 10                                                                    | CORRT1                                    | 23111          | 13       | 111010   | 282433 |            |  |  |  |  |  |
| 11                                                                    |                                           |                |          |          |        |            |  |  |  |  |  |
|                                                                       |                                           | RT1 CORRT2     | CORRT3 / | 511, S 🔺 |        |            |  |  |  |  |  |
| Kla                                                                   | r 🗌                                       | Summer         | =1309884 | A        | JUM 📃  |            |  |  |  |  |  |

10. From the CORR menu (which has been added to menus by corr.xls, choose CORR T1. A dialog box with the default file name appears.

| Microsoft Excel                        | ×      |
|----------------------------------------|--------|
| Save as:                               | ОК     |
|                                        | Cancel |
|                                        |        |
| c:\NR-REA\REA-2002\CORRT1\223xxx13.ct1 |        |

11. Change the name if required, and click OK.

| Microsoft Excel                        | ×            |
|----------------------------------------|--------------|
| Save as:                               | OK<br>Cancel |
| c:\NR-REA\REA-2002\CORRT1\22311113.ct1 |              |

6. If everything works, this message will appear:

| • |
|---|
|   |
|   |
|   |

The ASCII file will be stored in C:\NR-REA\REA-2002\CORRT1 with the name 22311113.ct1. It looks like this, when opened in Notepad:

| -21 | 🛃 22311113.ct1 - Notisblokk                          |                 |       |                                                                      |                                                                                  |          |                                                     |  |
|-----|------------------------------------------------------|-----------------|-------|----------------------------------------------------------------------|----------------------------------------------------------------------------------|----------|-----------------------------------------------------|--|
| Eil | <u>R</u> ediger                                      | F <u>o</u> rmat | Hjelp |                                                                      |                                                                                  |          |                                                     |  |
|     | RRT1<br>RRT1<br>RRT1<br>RRT1<br>RRT1<br>RRT1<br>RRT1 |                 |       | 23111<br>23111<br>23111<br>23111<br>23111<br>23111<br>23111<br>23111 | 13000371<br>13005048<br>13232021<br>13232003<br>13111050<br>13111020<br>13111010 | 4<br>282 | 7062<br>571<br>5251<br>3275<br>3533<br>2787<br>2433 |  |

Use The input data are in columns A to E.

| Column | Contents                                                                                  |
|--------|-------------------------------------------------------------------------------------------|
| А      | CORRT2 shows that the data are going into the Use table T2                                |
| В      | 19 shows that the data are in Purchaser's Value, which is called verdi_19 in the table T2 |
| С      | Shows the codes for the products                                                          |
| D      | The code for the user, in this case industry 23111                                        |
| Е      | Contains the values, in this case in million NOK                                          |

|                                                                      | Microsoft Excel - Corrcards.xls        |              |                 |           |         |                  |  |  |
|----------------------------------------------------------------------|----------------------------------------|--------------|-----------------|-----------|---------|------------------|--|--|
| 🖳 Eil Rediger Vis Settinn Format Verktøy Data Vindu CORR Hjelp 🛛 🖃 🗙 |                                        |              |                 |           |         |                  |  |  |
| ] D                                                                  | 🗅 🖙 🖬 🎒 🖪 🤎 🗈 🛍 ют онт 🍓 Σ 🍂 斜 🛍 🕅 💆 🐥 |              |                 |           |         |                  |  |  |
| Ari                                                                  | al                                     | <b>•</b> 8 • | • <b>F</b> K U  | [   ≣ ≡ ∃ |         | 🕭 - <u>A</u> - 🐥 |  |  |
|                                                                      | A2                                     | <b>▼</b> =   |                 |           |         |                  |  |  |
|                                                                      | A                                      | В            | С               | D         | E       | F 🛓              |  |  |
| 1                                                                    | Intermediate                           | e consumptio | n in industry 2 | 23111     |         |                  |  |  |
| 2                                                                    |                                        |              |                 |           |         |                  |  |  |
| 3                                                                    |                                        | [            | Product         | User      | Value   |                  |  |  |
| 4                                                                    | CORRT2                                 | 19           | 000018          | 23111     | 547     |                  |  |  |
| 5                                                                    | CORRT2                                 | 19           | 000020          | 23111     | 212     |                  |  |  |
| 6                                                                    | CORRT2                                 | 19           | 000025          | 23111     | 1421    |                  |  |  |
| 7                                                                    | CORRT2                                 | 19           | 000030          | 23111     | 19      |                  |  |  |
| 8                                                                    | CORRT2                                 | 19           | 000033          | 23111     | 660     |                  |  |  |
| 9                                                                    | CORRT2                                 | 19           | 000034          | 23111     | 391     |                  |  |  |
| 10                                                                   | CORRT2                                 | 19           | 000035          | 23111     | 440     |                  |  |  |
| 11                                                                   |                                        |              |                 |           |         | -                |  |  |
|                                                                      |                                        | RT1 CORRT    | CORRT3 /        | 511, S 🔳  |         |                  |  |  |
| Kla                                                                  | r   🗆                                  |              |                 |           | IUM 📃 🗌 |                  |  |  |

Select the appropriate cells in the spreadsheet, and choose CORR T2 from the CORR menu. The final result looks like this:

| 🛃 21923111.ct2 - Notisblokk                                        |                                                                    |                                                                                  |                                               |  |  |
|--------------------------------------------------------------------|--------------------------------------------------------------------|----------------------------------------------------------------------------------|-----------------------------------------------|--|--|
| <u>Fil R</u> ediger F <u>o</u>                                     | rmat <u>Hj</u> elp                                                 |                                                                                  |                                               |  |  |
| CORRT2<br>CORRT2<br>CORRT2<br>CORRT2<br>CORRT2<br>CORRT2<br>CORRT2 | 190000<br>190000<br>190000<br>190000<br>190000<br>190000<br>190000 | 18 23111<br>20 23111<br>25 23111<br>30 23111<br>33 23111<br>34 23111<br>35 23111 | 547<br>212<br>1421<br>19<br>660<br>391<br>440 |  |  |

#### 8.3.2. Income Components

The input data are in columns A to D.

| Column | Contents                                                                 |
|--------|--------------------------------------------------------------------------|
| А      | CORRT3 shows that the data are going into the Income Components table T3 |
| В      | Shows the codes for the income components                                |
| С      | The code for the users                                                   |
| D      | Contains the values, in this case in million NOK                         |

|     | 🔀 Microsoft Excel - Corrcards.xls                                    |                |             |         |     |                    |  |  |
|-----|----------------------------------------------------------------------|----------------|-------------|---------|-----|--------------------|--|--|
|     | 📳 Fil Rediger Vis Settinn Format Verktøy Data Vindu CORR Hjelp 🛛 💶 🗷 |                |             |         |     |                    |  |  |
| ] [ | 🗅 😅 🖬 🎒 🗟 💖 🗈 🛍 🗠 + 🖙 - 🍓 Σ 🏂 🕌 🛍 😰 💆 类                              |                |             |         |     |                    |  |  |
| Ar  | ial                                                                  | <b>•</b> 8 •   | • F K U     | Į ≣≣≣   |     | • 🕭 • <u>A</u> • 🐥 |  |  |
|     | A2                                                                   | ▼ =            |             |         |     |                    |  |  |
|     | A                                                                    | В              | С           | D       | E   | F 🛓                |  |  |
| 1   | Components                                                           | s of value add | ed          |         |     |                    |  |  |
| 2   |                                                                      |                |             |         |     |                    |  |  |
| 3   |                                                                      | Component      | User        | Value   |     |                    |  |  |
| 4   | CORRT3                                                               | 31220          | 23051       | 895     |     |                    |  |  |
| 5   | CORRT3                                                               | 31220          | 23111       | 4821    |     |                    |  |  |
| 6   | CORRT3                                                               | 31220          | 23140       | 4       |     |                    |  |  |
| 7   | CORRT3                                                               | 31220          | 23151       | 105     |     |                    |  |  |
| 8   | CORRT3                                                               | 31220          | 23155       | 7       |     |                    |  |  |
| 9   | CORRT3                                                               | 31220          | 23158       | 6       |     |                    |  |  |
| 10  | CORRT3                                                               | 31220          | 23159       | 6       |     |                    |  |  |
| 11  | CORRT3                                                               | 31220          | 23202       | 38      |     |                    |  |  |
| 12  |                                                                      |                |             |         |     |                    |  |  |
| 42  |                                                                      |                |             | 511 S A |     |                    |  |  |
|     |                                                                      | KTI A CORRIZ   | . ACORKI3 ( | 511,511 |     |                    |  |  |
| Kla | ar                                                                   |                |             |         | IUM |                    |  |  |

Select the appropriate cells in the spreadsheet, and choose CORR T2 from the CORR menu. The final result looks like this:

| Eil Rediger         Format         Hjelp           CORRT3         31220         23051         895           CORRT3         21230         22111         4831                                                                                                    | _ |
|----------------------------------------------------------------------------------------------------|---|
| CORRT3 31220 23051 895                                                                                                    |   |
| CORRT3         31220         23111         4821           CORRT3         31220         23140         4           CORRT3         31220         23151         105           CORRT3         31220         23155         7           CORRT3         31220         23158         6           CORRT3         31220         23159         6           CORRT3         31220         23202         38 |   |

#### 8.3.3.Value indices for supply

The input data are in columns A to E.

| Column | Contents                                                                      |
|--------|-------------------------------------------------------------------------------|
| А      | TINDT1 shows that the data are going into the supply table T1                 |
| В      | The code for the supplier                                                     |
| С      | 13 shows that the data are in producers' value                                |
| D      | TOTAL means that the index is used for all products for the selected supplier |
| Е      | Contains the indices, with the previous year = 1                              |

|     | 1icrosoft Exc       | el - Corrcards         | s.xls                           |                                |                             |                  |
|-----|---------------------|------------------------|---------------------------------|--------------------------------|-----------------------------|------------------|
|     | <u>Fil R</u> ediger | <u>V</u> is Settijnn I | F <u>o</u> rmat V <u>e</u> rktø | iy <u>D</u> ata Vi <u>n</u> di | u <u>C</u> ORR <u>Hj</u> el | P _B×            |
|     | ) 🗅 😅 日             | a 🕼                    | a 🛍 💅  -                        | o + cii +                      | 🍓 Σ f * 💈                   | 🕴 🛍 🛛 🖇          |
| Ari | al                  | • 8 •                  | • <b>F</b> K U                  | [ <b>≣ ≣ ∄</b>                 | ∎ <b>*,</b> 0 ,00           | 🔄 - <u>A</u> - 🐥 |
|     | G10                 | ▼ =                    |                                 |                                |                             |                  |
|     | A                   | В                      | С                               | D                              | E                           | F 🔒              |
| 1   |                     |                        |                                 |                                |                             |                  |
| 2   |                     |                        |                                 |                                |                             |                  |
| 3   | Kort                | Supplier               |                                 | Total                          | Index                       |                  |
| 4   | TINDT1              | 23401                  | 13                              | TOTAL                          | 1,148                       |                  |
| 5   | TINDT1              | 23402                  | 13                              | TOTAL                          | 0,951                       |                  |
| 6   |                     |                        |                                 |                                |                             |                  |
| 7   |                     |                        |                                 |                                |                             |                  |
| 8   |                     |                        |                                 |                                |                             |                  |
| 9   |                     |                        |                                 |                                |                             |                  |
| 10  |                     |                        |                                 |                                |                             |                  |
| 11  |                     | ļ                      |                                 |                                |                             |                  |
|     |                     | <u>( SAM / CFC G</u>   | ov $\lambda$ TINDT1 /           | (TINDT2 /                      |                             |                  |
| Kla | r 🗌                 |                        |                                 | N                              | UM                          |                  |

Select the appropriate cells in the spreadsheet, and choose CORR TINDT1 from the CORR menu. The final result looks like this:

| -2          | 2234xx13.tt1 - Notisblokk |                 |       |                |                    |                  |   |  |  |  |
|-------------|---------------------------|-----------------|-------|----------------|--------------------|------------------|---|--|--|--|
| <u>F</u> il | <u>R</u> ediger           | F <u>o</u> rmat | Hjelp |                |                    |                  |   |  |  |  |
| TI          | NDT1<br>NDT1              |                 |       | 23401<br>23402 | 13TOTAL<br>13TOTAL | 1,1480<br>0,9510 | 4 |  |  |  |
| ◄           |                           |                 |       |                |                    |                  |   |  |  |  |

#### 8.3.4.Value indices for use

The input data are in columns A to E.

| Column | Contents                                                                                  |
|--------|-------------------------------------------------------------------------------------------|
| А      | TINDT2 shows that the data are going into the Use table T2                                |
| В      | 19 shows that the data are in Purchaser's Value, which is called verdi_19 in the table T2 |
| С      | TOTAL means that the index is used for all products for the selected user                 |
| D      | The code for the user                                                                     |
| Е      | Contains the indices, with the previous year $= 1$                                        |

|     | Microsoft Excel - Corrcards.xls                                                  |               |               |            |           |         |  |  |  |  |
|-----|----------------------------------------------------------------------------------|---------------|---------------|------------|-----------|---------|--|--|--|--|
|     | 🖲 Fil Rediger Vis Settinn Format Verktøy Data Vindu CORR Hjelp 🛛 🗕 🗗 🗙           |               |               |            |           |         |  |  |  |  |
|     | ) 🗅 🚅 日                                                                          | i 🖉 🙆 🗳       | a 🗈 💅  -      | 0 + 01 + ( | 🍓 Σ f 🛪 🛔 | 🕴 🛍 🛛 🖇 |  |  |  |  |
| Ari | Arial • 8 • <b>F</b> K <u>U</u> ≡ ≡ ≡ <sup>+,0</sup> ;00 <u>·</u> • <u>A</u> • ? |               |               |            |           |         |  |  |  |  |
|     | G10                                                                              | ▼ =           |               |            |           |         |  |  |  |  |
|     | A                                                                                | В             | С             | D          | E         | F 🗖     |  |  |  |  |
| 1   |                                                                                  |               |               |            |           |         |  |  |  |  |
| 2   |                                                                                  |               |               |            |           |         |  |  |  |  |
| 3   |                                                                                  |               | Total         | User       | Index     |         |  |  |  |  |
| 4   | TINDT2                                                                           | 19            | TOTAL         | 26800      | 1,0841    |         |  |  |  |  |
| 5   | TINDT2                                                                           | 19            | TOTAL         | 26851      | 1,0302    |         |  |  |  |  |
| 6   | TINDT2                                                                           | 19            | TOTAL         | 26853      | 1,0886    |         |  |  |  |  |
| 7   | TINDT2                                                                           | 19            | TOTAL         | 26854      | 1,0656    |         |  |  |  |  |
| 8   | TINDT2                                                                           | 19            | TOTAL         | 26910      | 1,042     |         |  |  |  |  |
| 9   | TINDT2                                                                           | 19            | TOTAL         | 26921      | 1,0527    |         |  |  |  |  |
| 10  | TINDT2                                                                           | 19            | TOTAL         | 26926      | 1,0311    |         |  |  |  |  |
| 11  |                                                                                  | , ,           |               |            |           |         |  |  |  |  |
|     |                                                                                  | ( SAM / CFC G | ov ( TINDT1 ) | TINDT2 /   | •         |         |  |  |  |  |
| Kla |                                                                                  |               |               |            |           |         |  |  |  |  |

Select the appropriate cells in the spreadsheet, and choose CORR TINDT2 from the CORR menu. The final result looks like this:

| 🖉 21926xxx.tt2 - Notisblokk |                                                              |                 |                                                                           |                                                             |                                                                    |  |  |
|-----------------------------|--------------------------------------------------------------|-----------------|---------------------------------------------------------------------------|-------------------------------------------------------------|--------------------------------------------------------------------|--|--|
| Eil                         | <u>R</u> ediger                                              | F <u>o</u> rmat | <u>H</u> jelp                                                             |                                                             |                                                                    |  |  |
|                             | NDT2<br>NDT2<br>NDT2<br>NDT2<br>NDT2<br>NDT2<br>NDT2<br>NDT2 |                 | 19TOTAL<br>19TOTAL<br>19TOTAL<br>19TOTAL<br>19TOTAL<br>19TOTAL<br>19TOTAL | 26800<br>26851<br>26853<br>26854<br>26910<br>26921<br>26926 | 1,0841<br>1,0302<br>1,0886<br>1,0656<br>1,0420<br>1,0527<br>1,0311 |  |  |
| ◀                           |                                                              |                 |                                                                           |                                                             |                                                                    |  |  |

#### 8.3.5. Product taxes and subsidies

The input data are in columns A to B.

| Column | Contents                                         |
|--------|--------------------------------------------------|
| А      | The code for the products                        |
| В      | Contains the values, in this case in million NOK |

|                                           | Microsoft Excel - Corrcards.xls                                        |                      |               |          |   |             |  |  |  |  |
|-------------------------------------------|------------------------------------------------------------------------|----------------------|---------------|----------|---|-------------|--|--|--|--|
|                                           | 📳 Fil Rediger Vis Settinn Format Verktøy Data Vindu CORR Hjelp 🛛 🗕 🗗 🗙 |                      |               |          |   |             |  |  |  |  |
| ] D 🚅 🖬 🎒 💁 🖤 🗈 🛍 🗁 - α - 🍓 Σ 🏂 🕌 🛍 😰 🚺 🔅 |                                                                        |                      |               |          |   |             |  |  |  |  |
| Ari                                       | ial                                                                    | - 8 -                | FKU           | [ = = 3  |   | · 🕭 • 🗛 • 🐥 |  |  |  |  |
| Ĺ                                         | A12                                                                    | ▼ =                  |               |          |   |             |  |  |  |  |
|                                           | Α                                                                      | В                    | С             | D        | E | F 🗖         |  |  |  |  |
| 1                                         | Taxes and su                                                           | ubsidies on p        | roducts       |          |   | -           |  |  |  |  |
| 2                                         |                                                                        |                      |               |          |   |             |  |  |  |  |
| 3                                         | Product                                                                | Value                |               |          |   |             |  |  |  |  |
| 4                                         | 160010                                                                 | 6445                 |               |          |   |             |  |  |  |  |
| 5                                         | 212515                                                                 | 38                   |               |          |   |             |  |  |  |  |
| 6                                         | 221412                                                                 | 2                    |               |          |   |             |  |  |  |  |
| 7                                         | 244210                                                                 | 56                   |               |          |   |             |  |  |  |  |
| 8                                         | 244220                                                                 | 7                    |               |          |   |             |  |  |  |  |
| 9                                         | 246510                                                                 | 28                   |               |          |   |             |  |  |  |  |
| 10                                        | 291110                                                                 | 212                  |               |          |   |             |  |  |  |  |
| 11                                        |                                                                        |                      |               |          |   |             |  |  |  |  |
| 12                                        |                                                                        |                      |               |          |   |             |  |  |  |  |
|                                           |                                                                        | RT3 <b>\ 511, 51</b> | 2, 515, 516 / | U11, L 🖣 |   |             |  |  |  |  |
| Kla                                       | r   🗆                                                                  |                      |               |          |   |             |  |  |  |  |

Select the appropriate cells in the spreadsheet, and choose CORR S from the CORR menu. The final result looks like this:

| <i>.</i>    | <u>_   ×</u>    |                 |       |  |         |
|-------------|-----------------|-----------------|-------|--|---------|
| <u>F</u> il | <u>R</u> ediger | F <u>o</u> rmat | Hjelp |  |         |
| 16          | 0010            | 6445            |       |  | <b></b> |
| 21          | 2515            | 38              |       |  |         |
| 22:         | 1412            | 2               |       |  |         |
| 244         | 4210            | 56              |       |  |         |
| 244         | 4220            | 7               |       |  |         |
| 24          | 6510            | 28              |       |  |         |
| 293         | 1110            | 212             |       |  |         |
|             |                 |                 |       |  |         |
|             |                 |                 |       |  | -       |
| ∎           |                 |                 |       |  |         |

#### 8.3.6. Exemptions on product taxes and subsidies

The input data are in columns A to C.

| Column | Contents                  |
|--------|---------------------------|
| А      | The code for the products |
| В      | The code for the users    |
| С      | The exemption rates       |

|     | Microsoft Excel - Corrcards.xls                                      |              |              |          |        |     |  |  |  |  |
|-----|----------------------------------------------------------------------|--------------|--------------|----------|--------|-----|--|--|--|--|
|     | 📳 Fil Rediger Vis Settinn Format Verktøy Data Vindu CORR Hjelp 💶 🗗 🗙 |              |              |          |        |     |  |  |  |  |
|     | 🗅 😅 🖬 🎒 🗟 🖤 🖻 🛍 🗠 • • • • 🦂 🗞 5 🏂 👫 🛍 🕼 🖉 💆 🕇                        |              |              |          |        |     |  |  |  |  |
| Ari | Arial - 8 - <b>F</b> K <u>U</u> ≡ ≡ ≡                                |              |              |          |        |     |  |  |  |  |
|     | A2                                                                   | <b>-</b> =   |              |          |        |     |  |  |  |  |
|     | Α                                                                    | В            | С            | D        | E      | F 🗖 |  |  |  |  |
| 1   | Exemptions                                                           | on taxes and | subsidies on | products |        | -   |  |  |  |  |
| 2   |                                                                      |              |              |          |        |     |  |  |  |  |
| 3   | Product                                                              | User         |              |          |        |     |  |  |  |  |
| 4   | 158310                                                               | 23244        | 0            |          |        |     |  |  |  |  |
| 5   | 158310                                                               | 23246        | 0            |          |        |     |  |  |  |  |
| 6   | 158310                                                               | 23247        | 0            |          |        |     |  |  |  |  |
| 7   | 158310                                                               | 51110        | 0            |          |        |     |  |  |  |  |
| 8   | 158310                                                               | 51130        | 0            |          |        |     |  |  |  |  |
| 9   | 158310                                                               | 51110        | 500          |          |        |     |  |  |  |  |
| 10  | 158410                                                               | 51130        | 0            |          |        |     |  |  |  |  |
| 11  | 158410                                                               | 23158        | 0            |          |        |     |  |  |  |  |
| 12  | 158410                                                               | 23158        | 0            |          |        |     |  |  |  |  |
| 13  |                                                                      |              |              |          |        | -   |  |  |  |  |
|     | I                                                                    |              |              |          |        |     |  |  |  |  |
| Kla | r 🗌                                                                  |              |              | N        | JM 📃 📃 |     |  |  |  |  |

Select the appropriate cells in the spreadsheet, and choose CORR U from the CORR menu. The final result looks like this:

| 🌌 u 1 1.dat - Notisb                                                                                                    | lokk                                   |  |
|----------------------------------------------------------------------------------------------------|----------------------------------------|--|
| <u>Fil R</u> ediger F <u>o</u> rmat                                                                                                    | t <u>H</u> jelp                        |  |
| 158310 23244<br>158310 23246<br>158310 23247<br>158310 51110<br>158310 51130<br>158310 51110<br>158410 51130<br>158410 23158<br>158410 23158 | 0<br>0<br>0<br>0<br>500<br>0<br>0<br>0 |  |
#### 8.3.7. Retail and wholesale trade margin rates and Transport margin rates

The format for the input data for the retail and wholesale trade margins are in columns A to C.

| Column | Contents                                    |
|--------|---------------------------------------------|
| А      | The code for the products                   |
| В      | The code for the users                      |
| С      | The retail and wholesale trade margin rates |

The format for the input data for the transport margins are in columns A to C.

| Column | Contents                   |
|--------|----------------------------|
| А      | The code for the products  |
| В      | The code for the users     |
| С      | The transport margin rates |

|     | Microsoft Excel - Corrcards.xls                                      |                |              |           |                   |         |  |  |  |  |
|-----|----------------------------------------------------------------------|----------------|--------------|-----------|-------------------|---------|--|--|--|--|
|     | 📳 Fil Rediger Vis Settinn Format Verktøy Data Vindu CORR Hjelp 📃 🗗 🔀 |                |              |           |                   |         |  |  |  |  |
|     | 🗋 😅 🔚 🚑 🖪 🖤 🗈 🖪 🖂 🕫 - α - 🍓 Σ 🏂 斜 🛍 😨 🚺 🥇                            |                |              |           |                   |         |  |  |  |  |
|     | <br>al                                                               | - 8 -          |              |           | =   co <b>-</b> A | - A - » |  |  |  |  |
| 1   |                                                                      |                | <b>F A</b>   | .   = = - | =   <u> </u>      | · · · · |  |  |  |  |
|     | A2                                                                   | <u> </u>       |              |           |                   |         |  |  |  |  |
|     | A                                                                    | в              | С            | D         | E                 | F 🔺     |  |  |  |  |
| 1   | Trade and tr                                                         | ansport marg   | ins          |           |                   |         |  |  |  |  |
| 2   |                                                                      | <u> </u>       |              |           |                   |         |  |  |  |  |
| 3   | Product                                                              | User           | Margin       |           |                   |         |  |  |  |  |
| 4   | 401012                                                               | 23247          | 0,9299       |           |                   |         |  |  |  |  |
| 5   | 401012                                                               | 23271          | 0,1791       |           |                   |         |  |  |  |  |
| 6   | 401012                                                               | 23273          | 0,0359       |           |                   |         |  |  |  |  |
| 7   | 401012                                                               | 23274          | 0,1162       |           |                   |         |  |  |  |  |
| 8   | 401012                                                               | 23287          | 0,4773       |           |                   |         |  |  |  |  |
| 9   | 401013                                                               | 51110          | 0,0000       |           |                   |         |  |  |  |  |
| 10  | 401014                                                               | 23100          | 0,0433       |           |                   |         |  |  |  |  |
| 11  | 401014                                                               | 23130          | 0,2646       |           |                   |         |  |  |  |  |
| 12  | 401014                                                               | 23140          | 0,0905       |           |                   |         |  |  |  |  |
| 13  | 401014                                                               | 23151          | 0,6905       |           |                   |         |  |  |  |  |
| 14  | 401014                                                               | 23152          | 0,5830       |           |                   | -       |  |  |  |  |
|     | • • • ( U11                                                          | , U12, U15, U1 | 6 \Margins / | Ark7      |                   |         |  |  |  |  |
| Kla | r 🛛                                                                  |                |              | N         | UM                |         |  |  |  |  |

Select the appropriate cells in the spreadsheet, and choose CORR Trade Margins from the CORR menu. The final result looks like this:

| 🖉 margins.da                                                                                                    | at - Notisblokk                                                                                            |  |
|----------------------------------------------------------------------------------------------------|----------------------------------------------------------------------------------------------------|--|
| <u>Eil R</u> ediger F <u>o</u>                                                                                                    | rmat <u>H</u> jelp                                                                                         |  |
| 401012 23247<br>401012 23271<br>401012 23273<br>401012 23274<br>401012 23287<br>401013 51110<br>401014 23100<br>401014 23130<br>401014 23140<br>401014 23151<br>401014 23152 | 0,9299<br>0,1791<br>0,0359<br>0,1162<br>0,4773<br>0,0000<br>0,0433<br>0,2646<br>0,0905<br>0,6905<br>0,5830 |  |

#### 8.3.8. Retail and wholesale trade margin, corrections and update

The input data are in columns A to D.

| Column | Contents                                                                        |
|--------|---------------------------------------------------------------------------------|
| А      | PERCT2R shows that the data are corrected retailer and wholesale trade margins. |
| В      | 14R shows that the data are trade margins, plus the code for the products       |
| С      | The code for the users                                                          |
| D      | The margin rates                                                                |

| Microsoft Excel - Corrcards.xls                                |                    |               |                |                          |                |             |  |  |  |  |
|----------------------------------------------------------------|--------------------|---------------|----------------|--------------------------|----------------|-------------|--|--|--|--|
| 📳 Fil Rediger Vis Settinn Format Verktøy Data Vindu CORR Hjelp |                    |               |                |                          |                |             |  |  |  |  |
|                                                                |                    |               |                |                          |                |             |  |  |  |  |
| i 🗖                                                            |                    |               |                |                          |                |             |  |  |  |  |
|                                                                |                    |               | /   • / •   🖼  | ) <i>Z 3*</i>   <u>U</u> | <b>100</b> / • | <u>•</u> •• |  |  |  |  |
| Ar                                                             | ial                | • 8 •         | • <b>F</b> K U |                          | ≣ ,00 ,00      | »<br>▼      |  |  |  |  |
|                                                                | A11                | <b>▼</b> =    |                |                          |                |             |  |  |  |  |
|                                                                | A                  | B             | С              | D                        | E              |             |  |  |  |  |
| 1                                                              |                    |               |                |                          |                |             |  |  |  |  |
| $\frac{2}{3}$                                                  |                    |               |                |                          |                |             |  |  |  |  |
| 4                                                              | PERCT2R            | 14401012      | 23274          | 0.000                    |                |             |  |  |  |  |
| 5                                                              | PERCT2R            | 14401012      | 23287          | 0,000                    |                |             |  |  |  |  |
| 6                                                              | PERCT2R            | 14401013      | 51110          | 0,000                    |                |             |  |  |  |  |
| 7                                                              | PERCT2R            | 14401014      | 23100          | 0,069                    |                |             |  |  |  |  |
| 8                                                              | PERCT2R            | 14401014      | 23130          | 0,069                    |                |             |  |  |  |  |
| 10                                                             | PERCI2R<br>DEPCTOR | 14401014      | 23140          | 0,034                    |                |             |  |  |  |  |
| 11                                                             | FERGIZIC           | 14401014      | 23131          | 0,007                    |                |             |  |  |  |  |
| 12                                                             |                    |               |                |                          |                |             |  |  |  |  |
| 13                                                             |                    |               |                |                          |                |             |  |  |  |  |
| 14                                                             |                    |               |                |                          |                |             |  |  |  |  |
|                                                                |                    | T1 / TINDT2 ) | PERC2 Trade    | e / PERC2 Tra            | nsport / 🗔     |             |  |  |  |  |
| Kla                                                            |                    |               |                |                          |                |             |  |  |  |  |

Select the appropriate cells in the spreadsheet, and choose CORR Trade PERCT2 from the CORR menu. The final result looks like this:

| <pre>/// perc2R_</pre> | Trade.dat - Notis             | sblokk |        |          |
|------------------------|-------------------------------|--------|--------|----------|
| <u>Fil R</u> ediger    | F <u>o</u> rmat <u>H</u> jelp |        |        |          |
| PERCT2R                | 14401012                      | 23274  | 0,0000 |          |
| PERCT2R                | 14401012                      | 23287  | 0,0000 |          |
| PERCT2R                | 14401013                      | 51110  | 0,0000 |          |
| PERCT2R                | 14401014                      | 23100  | 0,0690 |          |
| PERCT2R                | 14401014                      | 23130  | 0,0690 |          |
| PERCT2R                | 14401014                      | 23140  | 0,0340 |          |
| PERCT2R                | 14401014                      | 23151  | 0,0670 |          |
|                        |                               |        |        |          |
|                        |                               |        |        |          |
|                        |                               |        |        |          |
|                        |                               |        |        | _        |
|                        |                               |        |        | <b>Y</b> |

#### 8.3.9. Transport margins and electricity margins, correction and update

The input data are in columns A to D.

| Column | Contents                                                                      |
|--------|-------------------------------------------------------------------------------|
| А      | PERCT2T shows that the data are corrected transport margins.                  |
| В      | 14T shows that the data are transport margins, plus the code for the products |
| С      | The code for the users                                                        |
| D      | The transport margin rates                                                    |

| Microsoft Excel - Corrcards.xls                                |                                      |              |               |                  |                      |        |  |  |  |  |
|----------------------------------------------------------------|--------------------------------------|--------------|---------------|------------------|----------------------|--------|--|--|--|--|
| 📳 Fil Rediger Vis Settinn Format Verktøy Data Vindu CORR Hjelp |                                      |              |               |                  |                      |        |  |  |  |  |
|                                                                |                                      |              |               |                  |                      |        |  |  |  |  |
|                                                                | 📀 🗅 😅 🔚 🎒 🛍 💅 🗠 τ 🍓 Σ 📠 🛍 100% τ 😨 Ϋ |              |               |                  |                      |        |  |  |  |  |
| Ari                                                            | al                                   | <b>•</b> 8 • | • F K U       | [ <b>E</b> = = = | ∎ ,00 ,00<br>,00 ,00 | »<br>▼ |  |  |  |  |
|                                                                | A12                                  | ▼ =          |               |                  |                      |        |  |  |  |  |
|                                                                | A                                    | В            | С             | D                | E                    |        |  |  |  |  |
| 1                                                              |                                      |              |               |                  |                      |        |  |  |  |  |
| 2                                                              |                                      |              |               |                  |                      |        |  |  |  |  |
| 3                                                              |                                      |              |               |                  |                      |        |  |  |  |  |
| 4                                                              | PERCT2T                              | 14401012     | 23274         | 0,000            |                      |        |  |  |  |  |
| 5                                                              | PERCT2T                              | 14401012     | 23287         | 0,000            |                      |        |  |  |  |  |
| 6                                                              | PERCT2T                              | 14401013     | 51110         | 0,000            |                      |        |  |  |  |  |
| 7                                                              | PERCT2T                              | 14401014     | 23100         | 0,069            |                      |        |  |  |  |  |
| 8                                                              | PERCT2T                              | 14401014     | 23130         | 0,069            |                      |        |  |  |  |  |
| 9                                                              | PERCT2T                              | 14401014     | 23140         | 0,034            |                      |        |  |  |  |  |
| 10                                                             | PERCT2T                              | 14401014     | 23151         | 0,067            |                      | _      |  |  |  |  |
| 11                                                             |                                      |              |               |                  |                      |        |  |  |  |  |
| 12                                                             |                                      |              |               |                  |                      |        |  |  |  |  |
| 13                                                             |                                      |              |               |                  |                      |        |  |  |  |  |
| 14                                                             |                                      |              |               |                  |                      |        |  |  |  |  |
|                                                                |                                      |              |               |                  |                      |        |  |  |  |  |
|                                                                | I P PIK TINL                         | π ζ παστζ,   | K PERCZ Irade | APERLZ IFA       | isport / 1•          |        |  |  |  |  |
| Kl                                                             |                                      |              |               |                  |                      | //.    |  |  |  |  |

Select the appropriate cells in the spreadsheet, and choose CORR Transport PERCT2 from the CORR menu. The final result looks like this:

| 🧖 perc2T_Trar                                                             | nsport.dat - Notisbl                                                             | okk                                                         |                                                                    |   |
|---------------------------------------------------------------------------|----------------------------------------------------------------------------------|-------------------------------------------------------------|--------------------------------------------------------------------|---|
| <u>Fil R</u> ediger F <u>o</u>                                            | rmat <u>Hj</u> elp                                                               |                                                             |                                                                    |   |
| PERCT2T<br>PERCT2T<br>PERCT2T<br>PERCT2T<br>PERCT2T<br>PERCT2T<br>PERCT2T | 14401012<br>14401012<br>14401013<br>14401014<br>14401014<br>14401014<br>14401014 | 23274<br>23287<br>51110<br>23100<br>23130<br>23140<br>23151 | 0,0000<br>0,0000<br>0,0000<br>0,0690<br>0,0340<br>0,0340<br>0,0670 | * |

# 8.4. Input data for the constant price SUT in Excel format *See chapter 6.*

#### 8.4.1. Compensation of employees wages.dat

The input data are in columns A to C.

| Column | Contents                                                      |
|--------|---------------------------------------------------------------|
| А      | The code for the industry                                     |
| В      | Compensation of employees per hour worked, change in per cent |
| С      | Compensation of employees, million NOK for the current year   |

|     | 🔀 Microsoft Excel - Corrcards.xls                               |                 |                |             |                      |                      |  |  |  |  |
|-----|-----------------------------------------------------------------|-----------------|----------------|-------------|----------------------|----------------------|--|--|--|--|
|     | 🛎 Fil Rediger Vis Settinn Format Verktøy Data Vindu Hjelp 📃 🖅 🗙 |                 |                |             |                      |                      |  |  |  |  |
|     | 🕗 🗅 😅 🔚 🎒 🖪 🖷 🛍 🝼 🗠 - 🖙 🔮 Σ 🏂 🗍 🛍 😨 🐥                           |                 |                |             |                      |                      |  |  |  |  |
| Ari | al                                                              | • 8 •           | FKU            |             | €,00 +,00<br>,00 +,0 | • <mark>A</mark> • * |  |  |  |  |
|     | G3                                                              | <b>▼</b> =      |                |             |                      |                      |  |  |  |  |
|     | A                                                               | В               | С              | D           | E                    | F 🗖                  |  |  |  |  |
| 1   | Compensatio                                                     | on of employe   | es             |             |                      | -                    |  |  |  |  |
| 2   |                                                                 |                 |                |             |                      |                      |  |  |  |  |
| 3   | Industry                                                        | % change        | Value          |             |                      |                      |  |  |  |  |
| 4   | 22705                                                           | 6,0             | 377            |             |                      |                      |  |  |  |  |
| 5   | 22950                                                           | 3,4             | 1350           |             |                      |                      |  |  |  |  |
| 6   | 23010                                                           | 5,7             | 2970           |             |                      |                      |  |  |  |  |
| 7   | 23014                                                           | 5,6             | 228            |             |                      |                      |  |  |  |  |
| 8   | 23020                                                           | 4,7             | 657            |             |                      |                      |  |  |  |  |
| 9   | 23024                                                           | 3,0             | 160            |             |                      |                      |  |  |  |  |
| 10  | 23051                                                           | 10,8            | 2612           |             |                      |                      |  |  |  |  |
| 11  | 23052                                                           | 5,9             | 796            |             |                      |                      |  |  |  |  |
| 12  |                                                                 |                 |                |             |                      |                      |  |  |  |  |
| 13  |                                                                 |                 |                |             |                      |                      |  |  |  |  |
| 14  |                                                                 |                 |                |             |                      | -                    |  |  |  |  |
|     | ( <b>) ) (</b> U11,                                             | . U12, U15, U16 | ό ( Margins ), | Wages / Cos | stind / C 🔳          |                      |  |  |  |  |
| Kla | r   🕅                                                           |                 |                |             | JM                   |                      |  |  |  |  |

Select the appropriate cells in the spreadsheet, and choose CORR Wages from the CORR menu. The final result looks like this:

| 2   | lonnskos                                                            | t.dat - N       | otisblokk                                             | :                                                       |          |
|-----|---------------------------------------------------------------------|-----------------|-------------------------------------------------------|---------------------------------------------------------|----------|
| Eil | <u>R</u> ediger                                                     | F <u>o</u> rmat | Hjelp                                                 |                                                         |          |
| ~   | 2270<br>2295(<br>2301(<br>23012<br>2302(<br>23022<br>23051<br>23052 |                 | 6,0<br>3,4<br>5,7<br>5,6<br>4,7<br>3,0<br>10,8<br>5,9 | 377<br>1350<br>2970<br>228<br>657<br>160<br>2612<br>796 | <u> </u> |

#### 8.4.2. Cost indices *costind\_dat*

The input data are in columns A to E.

| Column | Contents                                                                          |
|--------|-----------------------------------------------------------------------------------|
| А      | The code for the product                                                          |
| В      | The code for the industry that is used to calculate the cost index                |
| С      | Selection variable for exports. A value of 1 means that the cost index is used to |
|        | deflate for exports, a value of 0 means that it is not used.                      |
| D      | Selection variable for imports. 1: Cost index used to deflate imports.            |
| E      | Selection variable for production. 1: Cost index used to deflate production.      |

|     | 1icrosoft E        | xcel - Corr        | cards  | s.xls           |                |              |                |                             | _ 🗆 🗵       |
|-----|--------------------|--------------------|--------|-----------------|----------------|--------------|----------------|-----------------------------|-------------|
|     | <u>Fil R</u> edige | r <u>V</u> is Sett | ijnn l | F <u>o</u> rmal | t V <u>e</u> r | rktøy        | <u>D</u> ata N | Vi <u>n</u> du <u>⊂</u> ORR | Hjelp _ 🗗 🗙 |
|     | ) 🗅 😅 I            | 8 8 2              | ),   Q | a 健             | <b>S</b>       | ß            | • C4 ·         | - 🤮 Σ 🖠                     | ≨ 🛔 🛍 🕄 ະ   |
| Ari | al                 | -                  | 8 •    | F               | K              | U            | ≣≣             | i 🗐 👯                       | °,0         |
|     | A12                | <b>T</b>           | =      |                 |                |              |                |                             |             |
|     | A                  | В                  | С      | D               | Е              |              | F              | G                           | н           |
| 1   | Cost indic         | es                 |        |                 |                |              |                |                             | -           |
| 2   |                    |                    |        |                 |                |              |                |                             |             |
| 3   | Product            | Industry           |        |                 |                |              |                |                             |             |
| 4   | 275000             | 23275              | 1      | 1               | 1              |              |                |                             |             |
| 5   | 299992             | 23293              | 0      | 0               | 0              |              |                |                             |             |
| 6   | 311092             | 23291              | 0      | 0               | 0              |              |                |                             |             |
| 7   | 351121             | 23351              | 1      | 0               | 1              |              |                |                             |             |
| 8   | 351122             | 23351              | 1      | 0               | 1              |              |                |                             |             |
| 9   | 351123             | 23351              | 1      | 0               | 1              |              |                |                             |             |
| 10  | 351124             | 23351              | 1      | 0               | 1              |              |                |                             |             |
| 11  | 351131             | 23351              | 1      | 0               | 1              |              |                |                             |             |
| 12  |                    |                    |        |                 |                |              |                |                             |             |
| 13  |                    |                    |        |                 |                |              |                |                             |             |
| 14  |                    |                    |        |                 |                |              |                |                             | -           |
| i I |                    | 11, U12, U1        | 5, U1( | 6 <u>/</u> M    | largin:        | s <u>/</u> V | /ages 🔪        | Costind (C)                 | · · · · ·   |
| Kla | r   [              |                    |        |                 |                |              |                | NUM                         |             |

Select the appropriate cells in the spreadsheet, and choose CORR Costind from the CORR menu. The final result looks like this:

| 🌌 kost_in                                                                    | d.dat - Notisblokk                                                            | <b>.</b>                   |                                 |                                      |
|------------------------------------------------------------------------------|-------------------------------------------------------------------------------|----------------------------|---------------------------------|--------------------------------------|
| <u>Fil R</u> edige                                                           | r F <u>o</u> rmat <u>Hj</u> elp                                               |                            |                                 |                                      |
| 275000<br>299992<br>311092<br>351121<br>351122<br>351123<br>351124<br>351131 | 23275<br>23293<br>23291<br>23351<br>23351<br>23351<br>23351<br>23351<br>23351 | 1<br>0<br>1<br>1<br>1<br>1 | 1<br>0<br>0<br>0<br>0<br>0<br>0 | 1<br>0<br>0<br>1<br>1<br>1<br>1<br>1 |

*The file name can be kost\_ind.dat or the English version:cost\_ind.dat.* 

#### 8.4.3. Consumer Price Indices for Purchasers' values. cpi.dat

The input data are in columns A to B.

| Column | Contents                          |
|--------|-----------------------------------|
| А      | The code for the product          |
| В      | Index value, previous year = 1000 |

|          | Microsoft Exc       | el - Corrcards         | .xls                            |                               |                   | <u>- 🗆 ×</u>         |
|----------|---------------------|------------------------|---------------------------------|-------------------------------|-------------------|----------------------|
|          | <u>Fil R</u> ediger | <u>V</u> is Settijnn I | F <u>o</u> rmat V <u>e</u> rktø | iy <u>D</u> ata Vi <u>n</u> d | u <u>H</u> jelp   | _ 8 ×                |
|          | ) 🗅 😅 🔲             | i 🕘 🙆 🖣                | a 🛍 🝼  -                        | 0 + 01 + 1                    | 🍓 Σ f *           | 斜 🛍 🝳                |
| Ari      | al                  | <b>•</b> 8 •           | • F K U                         | [ <b>E</b> = = =              | ≣ <b>*</b> ,0 ,00 | • <mark>A</mark> • * |
|          | A13                 | ▼ =                    |                                 |                               |                   |                      |
|          | А                   | В                      | С                               | D                             | E                 | F 🔒                  |
| 1        | Consumer P          | rice Indices           |                                 |                               |                   |                      |
| 2        |                     |                        |                                 |                               |                   |                      |
| 3        | Product             | Index value            |                                 |                               |                   |                      |
| 4        | 009430              | 1034                   |                                 |                               |                   |                      |
| 5        | 011121              | 986                    |                                 |                               |                   |                      |
| 6        | 011122              | 915                    |                                 |                               |                   |                      |
| 7        | 011211              | 1020                   |                                 |                               |                   |                      |
| 8        | 011212              | 903                    |                                 |                               |                   |                      |
| 9        | 011213              | 962                    |                                 |                               |                   |                      |
| 10       | 011214              | 958                    |                                 |                               |                   |                      |
| 11       | 011221              | 1047                   |                                 |                               |                   |                      |
| 12       | 011222              | 1047                   |                                 |                               |                   |                      |
| 13       |                     |                        |                                 |                               |                   |                      |
| 14       |                     |                        |                                 |                               |                   |                      |
| <b>K</b> | 🕩 🕨 🖊 Marg          | gins / Wages ,         | (Costind) CP                    | YI ( SAM / CF                 | C Gov 🔏 🔳         |                      |
| Kla      | r                   |                        |                                 | N                             | JM                |                      |

Select the appropriate cells in the spreadsheet, and choose CORR CPI from the CORR menu. The final result looks like this:

| <i>ब</i>                                                    | kpi.dat ·                                                            | Notisblo                                                        | kk    |           |
|-------------------------------------------------------------|----------------------------------------------------------------------|-----------------------------------------------------------------|-------|-----------|
| Eil                                                         | <u>R</u> ediger                                                      | F <u>o</u> rmat                                                 | Hjelp |           |
| 000<br>01:<br>01:<br>01:<br>01:<br>01:<br>01:<br>01:<br>01: | 9430<br>1121<br>1222<br>1211<br>1212<br>1213<br>1214<br>1221<br>1222 | 1034<br>986<br>915<br>1020<br>903<br>962<br>958<br>1047<br>1047 |       | 4         |
| ◀                                                           |                                                                      |                                                                 |       | ▼<br>► // |

The file name can be kpi.dat or the English version: cpi.dat

### 8.4.4. Consumption of fixed capital in government *cfcgov.dat*

The input data are in columns A to B.

| Column | Contents                                                                             |
|--------|--------------------------------------------------------------------------------------|
| А      | CAPSTANT1 shows that the data are going into the Supply table T1                     |
| В      | The code for the industry                                                            |
| С      | 13 shows that the data are in Producer's Value, which is called verdi_13 in table T1 |
| D      | Shows the codes for the products                                                     |
| Е      | Contains the values, in this case in million NOK                                     |

|     | 1icrosoft Exc       | el - Corrcards         | .xls              |                               |                             |                                              |                  |
|-----|---------------------|------------------------|-------------------|-------------------------------|-----------------------------|----------------------------------------------|------------------|
|     | <u>Fil R</u> ediger | <u>V</u> is Settijnn F | i <u>o</u> rmat N | / <u>e</u> rktøy <u>D</u> ata | Vi <u>n</u> du <u>C</u> ORR | Hjelp                                        | _ 8 ×            |
|     | 🗅 🖻 📕               | 🖨 🖪 🚏                  | B (               | 🗄 🝼   Ko 🗸                    | ्य 👻 🍓                      | $\Sigma f_{\ast} \left  \frac{A}{A} \right $ | 🛍 🕄 🕴            |
| Ari | al                  | • 8 •                  | F                 | ₭ ॻ   ≣ ः                     |                             | +,0 ,00<br>,00 ≠,0 ⊡                         | • <u>A</u> • • • |
|     | A10                 | ▼ =                    |                   |                               |                             |                                              |                  |
|     | A                   | В                      | С                 | D                             | E                           | F                                            | G                |
| 1   | Consumption         | n of fixed capi        | tal in go         | vernment, co                  | nstant prices               | •                                            |                  |
| 2   |                     |                        |                   |                               |                             |                                              |                  |
| 3   |                     | Supplier               |                   | Product                       | Value                       |                                              |                  |
| 4   | CAPSTANT1           | 24742                  | 13                | 742061                        | 62                          |                                              |                  |
| 5   | CAPSTANT1           | 24745                  | 13                | 745061                        | 104                         |                                              |                  |
| 6   | CAPSTANT1           | 24751                  | 13                | 751061                        | 6107                        |                                              |                  |
| 7   | CAPSTANT1           | 24752                  | 13                | 752061                        | 2997                        |                                              |                  |
| 8   | CAPSTANT1           | 24800                  | 13                | 800061                        | 1183                        |                                              |                  |
| 9   |                     |                        |                   |                               |                             |                                              |                  |
| 10  |                     |                        |                   |                               |                             |                                              |                  |
| 11  |                     |                        |                   |                               |                             |                                              |                  |
| 12  |                     |                        | ,                 |                               |                             |                                              |                  |
|     | ( ) N / Març        | jins ( Wages ,         | ( Costind         | I ( CPI ( SAM                 | λCFC Gov / 1                |                                              |                  |
| Kla | r                   |                        |                   |                               | NUM                         |                                              |                  |

Select the appropriate cells in the spreadsheet, and choose CORR CFC\_GOV from the CORR menu. The final result looks like this:

| 🌌 cfcgov.dat - Notisblokk                                     |                                           |                                                          |                                   |
|---------------------------------------------------------------|-------------------------------------------|----------------------------------------------------------|-----------------------------------|
| <u>Fil R</u> ediger F <u>o</u> rmat <u>H</u> jelp             |                                           |                                                          |                                   |
| CAPSTANT1<br>CAPSTANT1<br>CAPSTANT1<br>CAPSTANT1<br>CAPSTANT1 | 24742<br>24745<br>24751<br>24752<br>24800 | 13742061<br>13745061<br>13751061<br>13752061<br>13800061 | 62<br>104<br>6107<br>2997<br>1183 |
|                                                               |                                           |                                                          | <b>v</b>                          |
| <b></b>                                                       |                                           |                                                          |                                   |

## **8.4.5.** Price indices for imports, domestic output to domestic uses and exports *all\_prices.dat*

| Column | Contents                                                                                                    |
|--------|----------------------------------------------------------------------------------------------------|
| А      | SAM shows that these data are price indeces                                                                                                    |
| В      | The code for the product                                                                                                    |
| С      | Price index for imports, based on foreign trade statistics, previous year = 1000                                                                                     |
| D      | Selection variable for the index in column C. A value of 1 means that the index is used in the calculations, a blank cell or a value of 0 means that it is not used. |
| Е      | Price index for imports, based on other sources than foreign trade statistics.                                                                                       |
| F      | Selection variable for the index in column E                                                                                                    |
| G      | Price index for domestic ouput, based on compensation of employees per hour worked                                                                                   |
| Н      | Selection variable for the index in column G                                                                                                    |
| Ι      | Price index for domestic output at basic prices                                                                                                    |
| J      | Selection variable for the index in column I                                                                                                    |
| Κ      | Price index for domestic output at producers' prices                                                                                                    |
| L      | Selection variable for the index in column K                                                                                                    |
| М      | Consumer price index at producers' prices                                                                                                    |
| Ν      | Selection variable for the index in column M                                                                                                    |
| 0      | Consumer price index at purchasers' prices                                                                                                    |
| Р      | Selection variable for the index in column O                                                                                                    |
| Q      | Price index for exports, based on foreign trade statistics                                                                                                    |
| R      | Selection variable for the index in column Q                                                                                                    |
| S      | Price index for exports, based on other sources than foreign trade statistics.                                                                                       |
| Т      | Selection variable for the index in column S                                                                                                    |

The input data are in columns A to T.

|                                                              | Microsoft Excel - Corrcards.xls |                 |         |       |                 |     |                 |             |        |                |        |    |        |     |      |     |      |   | J    | _ [ | IN |
|--------------------------------------------------------------|---------------------------------|-----------------|---------|-------|-----------------|-----|-----------------|-------------|--------|----------------|--------|----|--------|-----|------|-----|------|---|------|-----|----|
|                                                              | Eil <u>R</u>                    | ediger <u>V</u> | js Set  | t in: | n F <u>o</u> ri | mat | V <u>e</u> rkt; | øy <u>D</u> | lata V | 'i <u>n</u> du |        | R  | Hjelp  |     |      |     |      |   | ĺ    | _ 6 | ١× |
| ] 🕗 🗅 😅 🔚 🎒 💁 🖏 🖤 👗 🛍 🛍 🚿 🗠 · ↔ → 🖓 象 Σ 🖍 🛔 🛔 🛍 🥀 100% - 👰 - |                                 |                 |         |       |                 |     |                 |             |        |                |        |    |        | 2.  |      |     |      |   |      |     |    |
| Arial ▼ 8 ▼ F K U ≡ ≡ ≡ ⊡ 9 % ∞ *30 *00 · →                  |                                 |                 |         |       |                 |     |                 |             |        |                |        | »» |        |     |      |     |      |   |      |     |    |
| ŕ                                                            | M17                             |                 | -       |       | =               |     |                 | _           |        |                |        |    | _      |     | ,    |     | _    |   | _    |     |    |
|                                                              | A                               | B               | С       | D     | E               | F   | G               | Н           | - 1    | J              | K      | L  | M      | N   | 0    | Р   | Q    | R | S    | Т   | E  |
| 1                                                            | Price                           | indices t       | for im  | рог   | ts, do          | me  | stic ou         | tput        | to dor | nes            | tic us | es | and ex | рог | ts   |     |      |   |      |     |    |
| 2                                                            |                                 |                 |         |       |                 |     |                 |             |        |                |        |    |        |     |      |     |      |   |      |     |    |
| 6                                                            |                                 | Product         | _M_I    | U     | IM_U            | U   | PRLØ            | U           | PR10   | U              | PR13   | U  | KP13   | U   | KP19 | U   | EX_I | U | EX_U | U   |    |
| 7                                                            | SAM                             | 009420          |         |       |                 |     |                 |             |        |                |        |    |        |     |      |     | 800  | 0 |      |     |    |
| 8                                                            | SAM                             | 011111          | 1128    | 1     | 964             |     |                 |             | 970    | 0              | 977    | 1  |        |     |      |     | 1033 | 1 | 1000 |     |    |
| 9                                                            | SAM                             | 011115          | 1078    | 1     | 964             |     |                 |             | 984    | 0              | 1024   | 1  |        |     |      |     | 1000 | 0 | 1000 | 1   |    |
| 10                                                           | SAM                             | 011116          | 1085    | 1     | 964             |     |                 |             | 974    | 0              | 991    | 1  |        |     |      |     | 1100 | 1 | 1000 |     |    |
| 11                                                           | SAM                             | 011117          | 1000    | 1     | 964             |     |                 |             | 1005   | 1              |        |    |        |     |      |     |      |   | 1000 |     |    |
| 12                                                           | SAM                             | 011121          | 1091    | 1     | 964             |     |                 |             | 1166   | 0              | 1002   | 1  |        |     |      |     | 1000 | 1 | 1000 |     |    |
| 13                                                           | SAM                             | 011122          | 1078    | 1     | 964             |     |                 |             | 1005   | 1              |        |    |        |     |      |     | 1000 | 1 | 1000 |     |    |
| 14                                                           | SAM                             | 011130          | 1064    | 1     | 964             |     |                 |             | 1005   | 0              | 1006   | 1  |        |     |      |     | 1000 | 1 | 1000 |     |    |
| 15                                                           | SAM                             | 011140          | 1051    | 1     | 1078            |     |                 |             | 1005   | 1              |        |    |        |     |      |     | 1000 | 1 | 1000 |     |    |
| 16                                                           | SAM                             | 011150          | 1078    | 1     | 964             |     |                 |             | 1005   | 1              |        |    |        |     |      |     | 1000 | 1 | 1000 |     |    |
| 17                                                           | SAM                             | 011160          | 995     | 1     | 964             |     |                 |             | 948    | 0              | 863    | 1  |        |     |      |     | 1000 | 1 | 1000 |     | -  |
|                                                              |                                 | 🖉 Costin        | id / CF | чλ    | SAM /           | (CF | C Gov           | / TIN       | IDT1 / | TI             | IDT2 / |    |        |     |      | ŀ   | •    |   |      |     |    |
| Kla                                                          | r                               |                 |         |       |                 |     |                 |             |        |                |        |    |        |     | N    | IUM |      |   |      |     | 1  |

Select the appropriate cells in the spreadsheet, and choose CORR SAM from the CORR menu. The final result looks like this:

| 🔊 all_prices.dat - Notisblokk |                                 |       |   |      |      |   |      |   |      |   |          |
|-------------------------------|---------------------------------|-------|---|------|------|---|------|---|------|---|----------|
| Eil                           | <u>R</u> ediger F <u>o</u> rmat | Hjelp |   |      |      |   |      |   |      |   |          |
| 5AM                           | 1 009420                        |       |   |      |      |   |      |   | 800  | 0 | <b>_</b> |
| SA№                           | 011111                          | 1128  | 1 | 964  | 970  | 0 | 977  | 1 | 1033 | 1 | 1000 🥅   |
| SA№                           | 011115                          | 1078  | 1 | 964  | 984  | 0 | 1024 | 1 | 1000 | 0 | 1000 1   |
| SA№                           | 1 011116                        | 1085  | 1 | 964  | 974  | 0 | 991  | 1 | 1100 | 1 | 1000     |
| SAM                           | 1 011117                        | 1000  | 1 | 964  | 1005 | 1 |      |   |      |   | 1000     |
| SAM                           | 011121                          | 1091  | 1 | 964  | 1166 | 0 | 1002 | 1 | 1000 | 1 | 1000     |
| SAM                           | 011122                          | 1078  | 1 | 964  | 1005 | 1 |      |   | 1000 | 1 | 1000     |
| SAM                           | 1 011130                        | 1064  | 1 | 964  | 1005 | 0 | 1006 | 1 | 1000 | 1 | 1000     |
| SAM                           | 1 011140                        | 1051  | 1 | 1078 | 1005 | 1 |      |   | 1000 | 1 | 1000     |
| SA№                           | 1 011150                        | 1078  | 1 | 964  | 1005 | 1 |      |   | 1000 | 1 | 1000 🚽   |
| SAM                           | 011160                          | 995   | 1 | 964  | 948  | 0 | 863  | 1 | 1000 | 1 | 1000 🚽   |
| ┛                             |                                 |       |   |      |      |   |      |   |      |   |          |

#### **Recent publications in the series Documents**

- 2002/16 E.H. Nymoen: Influence of Migrants on Regional Varations of Cerebrovascular Disease Mortality in Norway. 1991-1994
- 2002/17 H.V. Sæbø, R. Glørsen and D. Sve: Electronic Data Collection in Statistics Norway
- 2002/18 T. Lappegård: Education attainment and fertility pattern among Norwegian women.
- 2003/1 A. Andersen, T.M. Normann og E. Ugreninov: EU - SILC. Pilot Survey. Quality Report from Staistics Norway.
- 2003/2 O. Ljones: Implementation of a Certificate in Official Statistics - A tool for Human Resource Management in a National Statistical Institute
- 2003/3 J. Aasness, E. Biørn and t. Skjerpen: Supplement to <<Distribution of Preferences and Measurement Errors in a Disaggregated Expenditure System>>
- 2003/4 H. Brunborg, S. Gåsemyr, G. Rygh and J.K. Tønder: Development of Registers of People, Companies and Properties in Uganda Report from a Norwegian Mission
- 2003/5 J. Ramm, E.Wedde and H. Bævre: World health survey. Survey report.
- 2003/6 B. Møller and L. Belsby: Use of HBS-data for estimating Household Final Consuption Final paper from the project. Paper building on the work done in the Eurostat Task Force 2002
- 2003/7 B.A. Holth, T. Risberg, E. Wedde og H. Degerdal: Continuing Vocational Training Survey (CVTS2). Quality Report for Norway.
- 2003/8 P.M. Bergh and A.S. Abrahamsen: Energy consumption in the services sector. 2000
- 2003/9 K-G. Lindquist and T. Skjerpen: Exploring the Change in Skill Structure of Labour Demand in Norwegian Manufacturing
- 2004/1 S. Longva: Indicators for Democratic Debate - Informing the Public at General Elections.
- 2004/2 H. Skiri: Selected documents on the modernisation of the civil registration system in Albania.
- 2004/3 J.H. Wang: Non-response in the Norwegian Business Tendency Survey.
- 2004/4 E. Gulløy and B.K Wold: Statistics for Development, Policy and Democracy. Successful Experience and Lessons Learned through 10 years of statistical and institutional development assistance and cooperation by Statistics Norway

- 2004/5 S. Glomsrød and L. Lindholt: The petroleum business environment.
- 2004/6 H.V. Sæbø: Statistical Metadata on the Internet Revised.
- 2004/7 M.Bråthen: Collecting data on wages for the Labour pilot
- 2004/8 A.L. Brathaug and E. Fløttum: Norwegian Experiences on Treatment of Changes in Methodologies and Classifications when Compiling Long Time Series of National Accounts.
- 2004/9 L. Røgeberg, T. Skoglund and S. Todsen: Report on the Project Quality Adjusted Input Price Indicies for Collective Services in the Norwegian National Accounts. Report from a Project Co-financed by Eurostat.
- 2004/10 A-K. Mevik: Uncertainty in the Norwegian Business Tendency Survey.
- 2004/11 A.G. Hustoft, J. Linnerud and H.V. Sæbø: Quality and metadata in Statistics Norway.
- 2004/12 E. Engelien, R. Klæboe and Margrete Steinnes: Neighbourhood sonoscapes. Context sensitive noise impact mapping.
- 2004/13 Petter Vegard Hansen: Regional electricity spot price responses in Norway.
- 2004/14 A.G. Hustoft and J. Linnerud: Development of a variables documentation system in Statistics Norway. International Statistical Conference "Investment in the future", Prague, Czech Republic, 6-7 September 2004.
- 2004/15 J.L. Hass: Compilation of data on expenditure in Environmental protection by businesses. Report to the European Commission DG for Environment.
- 2004/16 A. Raknerud, J. Rønningen og T. Skjerpen: Documentation of the capital database. A database with data for tagible fixed assets and economic data at the firm level.
- 2004/17 B.K. Wold D. Roll-Hansen A. Mathiassen and S. Opdahl: A Sustainable Household Survey Based Poverty Monitoring System. A Poverty Monitoring System Based upon Household Survey Estimation of Total Consumption. A Preliminary Paper Asking for Cooperation
- 2004/18 T. Karlsen, D. Quang Pham and T. Skjerpen: Seasonal adjustment and smoothing of manufacturing investments series from the quartely Norwegian national accounts
- 2005/2 H. Utne: The Population and Housing Censushandbook 2001.